# Nokia N8–00 - Felhasználói kézikönyv

#### 2 Tartalom

# Tartalom

# Biztonság

5

| Kezdő lépések                         | 6  |
|---------------------------------------|----|
| Gombok és alkatrészek                 | 6  |
| Telefonhívás, hangfájl vagy videó     |    |
| hangerejének módosítása               | 8  |
| A billentyűzet és a képernyő lezárása |    |
| és feloldása                          | 8  |
| A SIM-kártya behelyezése vagy         |    |
| eltávolítása                          | 9  |
| A memóriakártya behelyezése vagy      |    |
| eltávolítása                          | 11 |
| Töltés                                | 12 |
| Az antennák elhelyezkedése            | 15 |
| A csuklópánt csatlakoztatása          | 15 |
| Fülhallgató                           | 16 |
| A készülék be- vagy kikapcsolása      | 16 |
| A készülék legelső használata         | 16 |
| Névjegyek vagy képek másolása régi    |    |
| készülékünkről                        | 17 |
| A készülék beállítása                 | 18 |
| A készülék beépített felhasználói     |    |
| útmutatójának használata              | 18 |
|                                       |    |

#### A Nokia Ovi Suite programcsomag telepítése a számítógépre 19

#### Alapvető használat 20 Érintőképernyős műveletek 20 A Főképernyő interaktív elemei 23 Megnvitott alkalmazások közötti 24 váltás 25 Szövegírás A kijelzőn megjelenő ikonok 28 A jelzőfény villogóra állítása nem fogadott hívások és üzenetek esetén 29 Keresés a készüléken és az interneten 29 A készülék használata kapcsolat nélküli módban 30

#### Az akkumulátor élettartamának meghosszabbítása 30 Testreszabás 32 Üzemmódok 32 33 Téma módosítása Főképernvő 34 Alkalmazásaink rendezése 36 Játék, alkalmazás vagy más elem letöltése 37 Telefon 38 Telefonszám hívása 38 Névieav keresése 38 Partner felhívása 39 Videohívás kezdeményezése 39 Konferenciahívás kezdeményezése 40 Gvorshívás használata 41 Néviegy hívása hangutasítással 41 Hívások kezdeményezése az 42 interneten keresztül A legutóbb tárcsázott telefonszám felhívása 43 Telefonbeszélgetés rögzítése 43 Némítás forgatással 44 A nem fogadott hívások megtekintése 44 A hangpostafiók felhívása 44 Hívások átirányítása hangpostára vagy más telefonszámra 45 Híváskezdeményezés és hívásfogadás korlátozása 45 Híváskezdeményezés engedélyezése csak a megadott telefonszámokra 46 Videomegosztás 47

| Névjegyzék                       | 49 |
|----------------------------------|----|
| A Névjegyzék alkalmazás          | 49 |
| Telefonszámok és e-mail címek    |    |
| mentése                          | 49 |
| Fogadott híváshoz vagy üzenethez |    |
| tartozó telefonszám mentése      | 49 |
|                                  |    |

| 50 |
|----|
|    |
| 50 |
|    |
| 51 |
| 51 |
|    |
| 51 |
|    |
| 51 |
|    |
| 52 |
|    |

| Üzenetek                       | 52 |
|--------------------------------|----|
| Üzenetek alkalmazás            | 52 |
| Üzenet küldése                 | 53 |
| Hangüzenet küldése             | 53 |
| Üzenetek fogadása              | 54 |
| Beszélgetés megtekintése       | 54 |
| SMS meghallgatása              | 55 |
| A telefon nyelvének módosítása | 55 |

| E-mail                              | 56 |
|-------------------------------------|----|
| Az E-mail alkalmazás                | 56 |
| Ingyenes Ovi by Nokia e-mail fiók   | 57 |
| Postafiók hozzáadása                | 57 |
| E-mail olvasása                     | 57 |
| E-mail küldése                      | 58 |
| Találkozókérés megválaszolása       | 58 |
| Az e-mail szolgáltatás megnyitása a |    |
| Főképernyőről                       | 59 |

| Internet                          | 59 |
|-----------------------------------|----|
| A Web alkalmazásról               | 59 |
| Böngészés az interneten           | 59 |
| Könyvjelző hozzáadása             | 60 |
| Feliratkozás webinfókra           | 60 |
| Tájékozódás a közeli eseményekről | 61 |
|                                   |    |

#### Közösségi hálózatok 61 61

A Social alkalmazás ismertetése

| Barátaink állapotfrissítéseinek       |    |
|---------------------------------------|----|
| megjelenítése egy közös nézetben      | 62 |
| Állapotunk közzététele közösségi      |    |
| hálózatokban                          | 62 |
| Online barátaink összekapcsolása      |    |
| saját névjegyadataikkal               | 63 |
| Barátaink állapotának megjelenítése a |    |
| főképernyőn                           | 63 |
| Kép és videó feltöltése a             |    |
| szolgáltatásba                        | 63 |
| Tartózkodási hely megosztása az       |    |
| állapotfrissítésekben                 | 64 |
| Kapcsolat felvétele közösségi         |    |
| hálózatban lévő baráttal              | 64 |
| Esemény hozzáadása készülékünk        |    |
| naptárjához                           | 65 |
|                                       |    |

| Kamera                          | 65 |
|---------------------------------|----|
| A Kamera alkalmazás             | 65 |
| Kép készítése                   | 65 |
| Helyadatok mentése kép- és      |    |
| videofájljainkhoz               | 66 |
| Képek készítése makró módban    | 67 |
| Kép készítése sötét helyen      | 67 |
| Fénykép készítése mozgó témáról | 67 |
| Kép- és videokészítési tippek   | 67 |
| Videó rögzítése                 | 68 |
| Kép vagy videó elküldése        | 69 |

| Képek és videók                  | 69 |
|----------------------------------|----|
| A Fényképek alkalmazás           | 69 |
| Képek és videók megtekintése     | 70 |
| Rögzített képek szerkesztése     | 71 |
| A Videószerkesztő                | 71 |
| Rögzített kép nyomtatása         | 72 |
| Képek és videók megtekintése TV- |    |
| készüléken                       | 73 |

| Videók és TV   | 74 |
|----------------|----|
| Videók         | 74 |
| Webtévé nézése | 75 |

| Zene és hang                        | 76  |
|-------------------------------------|-----|
| Zenelejátszó                        | 76  |
| Az Ovi Zene ismertetése             | 79  |
| Védett tartalom                     | 79  |
| Hangok rögzítése                    | 80  |
| Zene lejátszása egy rádiókészüléken | 80  |
| FM-rádió                            | 81  |
|                                     |     |
| Térképek                            | 83  |
| Navigáció egy adott célállomáshoz   | 83  |
| Saját helyünk megtekintése          | 84  |
| Keresés                             | 88  |
| Kedvencek                           | 89  |
| Bejelölés                           | 92  |
| Autóval és gyalog                   | 93  |
| Visszajelzés küldése a Térképek     |     |
| alkalmazással kapcsolatban          | 98  |
| //                                  |     |
| Időkezelés                          | 98  |
| Ora                                 | 98  |
| Naptár                              | 101 |
| Iroda                               | 104 |
| Quickoffice                         | 10/ |
| PDF-dokumentumok olvasása           | 104 |
| Számítási műveletek                 | 105 |
|                                     | 105 |
| Szavak fordítása más nyelvekre      | 106 |
| Zin-fáilok megnyitása létrehozása   | 106 |
| A vállalati intranet elérése        | 106 |
| A validiati intranct cicrese        | 100 |
| Kapcsolatok                         | 107 |
| internetkapcsolatok                 | 107 |
| Vezeték nélküli LAN                 | 108 |
| Bluetooth                           | 109 |
| USB-adatkábel                       | 113 |
| VPN-kapcsolatok                     | 114 |
| Hálózati kapcsolat bezárása         | 115 |
| Fáilok tárolása távoli meghaitón    | 115 |
|                                     |     |
| Készülékkezelés                     | 116 |

| lartsuk a készülék szoftverét és    |     |
|-------------------------------------|-----|
| alkalmazásait naprakészen           | 116 |
| Fájlok kezelése                     | 118 |
| A rendelkezésre álló memóriaterület |     |
| nővelése további tartalom számára   | 120 |
| Alkalmazások kezelése               | 120 |
| Tartalom szinkronizálása            | 121 |
| Névjegyek és képek másolása         |     |
| készülékek között                   | 123 |
| A készülék védelme                  | 123 |
|                                     |     |
| További segítség keresése           | 125 |
| Terméktámogatás                     | 125 |
|                                     | 495 |
| Hozzáférési kódok                   | 125 |
|                                     | 120 |
| Hibaelharitas                       | 126 |
| Ha a készülék nem válaszol          | 126 |
| Eredeti beállítások visszaállítása  | 126 |
| Mi a teendő, ha megtelt a           |     |
| memóriaterület?                     | 127 |
| Villogó üzenetjelző                 | 127 |
| Egy névjegy kétszer szerepel a      |     |
| névjegyzékben                       | 127 |
| Nem olvasható karakterek            |     |
| internetböngészés során             | 127 |
| Készülékünk előkészítése            |     |
| újrahasznosításra                   | 127 |
|                                     | 120 |
| Ovjuk kornyezetunket                | 128 |
| Energiatakarékosság                 | 128 |
| Ujrahasznosítás                     | 128 |
|                                     |     |
| Termekadatok és biztonsági          | 120 |
| tuamvalok                           | 129 |
| Tárovmutatá                         | 126 |
| Targymutato                         | 130 |

# Biztonság

Olvassuk el az alábbi egyszerű útmutatót. Az itt leírtak be nem tartása veszélyekkel járhat, vagy törvénysértő lehet. Bővebb információt a részletes felhasználói útmutató tartalmaz.

# KORLÁTOZÁSSAL ÉRINTETT TERÜLETEKEN KAPCSOLJUK KI

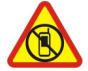

Kapcsoljuk ki a készüléket olyan helyeken, ahol annak használata tiltott, interferenciát, illetve veszélyt okozhat. Például repülőgépen, orvosi berendezések, üzemanyag, vegyszerek vagy robbantási területek közelében.

### AZ ÚTON ELSŐ A BIZTONSÁG

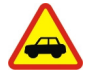

Tartsunk be minden helyi jogszabályt. Vezetés közben mindig hagyjuk szabadon kezeinket, hogy a járművet irányíthassuk. A biztonság legyen vezetés közben a legfontosabb szempont.

#### INTERFERENCIA

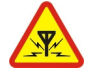

A vezeték nélküli eszközök interferencia-érzékenyek lehetnek, ami a teljesítményre kihatással lehet.

### SZAKSZERVIZ

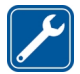

A termék üzembe helyezését és javítását csak szakember végezheti.

### A KÉSZÜLÉKET TARTSUK SZÁRAZON

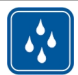

A készülék nem vízálló. Tartsuk szárazon.

#### **ÜVEG ALKATRÉSZEK**

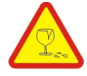

A készülék előlapja üvegből készült. Az üveg eltörhet, ha a készüléket kemény felületre ejtjük vagy erős ütés éri. Ha az üveg eltörik, ne próbáljuk megérinteni a készülék üvegből készült alkatrészeit és ne kíséreljük meg eltávolítani a készülékből a törött üveget. Ne használjuk a készüléket, amíg az üveget ki nem cseréltettük egy szakszervizben.

### ÓVJUK HALLÁSUNKAT

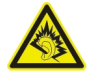

A fülhallgatót mérsékelt hangerővel használjuk, és kihangosításkor ne tegyük a készüléket a fülünkhöz, mert a hangerő nagyon nagy lehet.

# Kezdő lépések

### Gombok és alkatrészek Felül

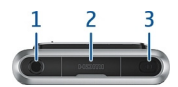

- 1 Nokia AV-csatlakozó (3,5 mm)
- 2 HDMI<sup>™</sup>-csatlakozó
- Bekapcsológomb () 3

# Elöl

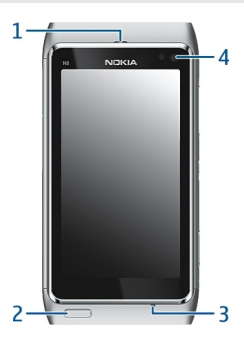

- 1
- Hallgató Menü gomb 2
- 3 Mikrofon
- 4 A másodlagos kamera lencséje

# Hátoldal

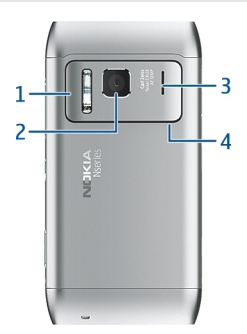

- 1 Vaku
- 2 A kamera lencséje
- 3 Hangszóró
- 4 Mikrofon

# Oldalnézet

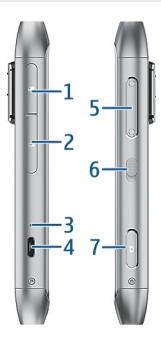

- 1 Memóriakártya-tartó
- 2 SIM-kártya nyílása
- 3 Töltés jelzőfénye
- 4 Micro USB-csatlakozó
- 5 Hangerő/Nagyítás gomb
- 6 Lezárás gomb
- 7 Kamera gomb 🙆

#### Alsó rész

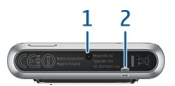

- 1 Töltőcsatlakozó
- 2 Csuklópánt tartója

# Érintőképernyő

A készülék kezeléséhez a képernyőt könnyedén érintsük meg az ujjaink hegyével. A képernyő nem reagál, ha körömmel érintjük meg.

Ha az ujjaink hidegek, előfordulhat, hogy a képernyő nem reagál az érintésre.

**Fontos:** Óvakodjunk az érintőképernyő megkarcolásától. Soha ne használjunk valódi tollat vagy ceruzát, illetve egyéb hegyes tárgyat az érintőképernyőn.

### Telefonhívás, hangfájl vagy videó hangerejének módosítása

Használjuk a hangerőgombokat.

A hangerő hívás közben vagy az alkalmazás aktív állapotában módosítható.

A beépített hangszóró lehetővé teszi, hogy a telefont rövid távolságon belül úgy használjuk, hogy azt nem kell a fülünkhöz tartani.

### A hangszóró be- vagy kikapcsolása hívás közben

Válassza az 🚺 vagy 🗾 lehetőséget.

### A billentyűzet és a képernyő lezárása és feloldása

A véletlen gomblenyomással történő híváskezdeményezés megakadályozása érdekében zároljuk eszközünk képernyőjét és billentyűzetét.

Csúsztassuk el a billentyűzár-kapcsolót.

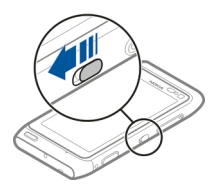

**Tipp:** Ha a billentyűzár-kapcsoló nem érhető el, a készülék feloldásához nyomjuk meg a menü gombot, és válasszuk a **Felold** lehetőséget.

# A billentyűzet és a képernyő beállítása automatikus lezáráshoz

- 1 Válasszuk az Menü > Beállítások, majd a Telefon > Kijelző > Kij.véd./bill.zár időtúllép. lehetőséget.
- 2 Adjuk meg azt az időtartamot, amelynek elteltével a billentyűzet és a képernyő automatikusan lezár.

### A SIM-kártya behelyezése vagy eltávolítása

Ne ragasszunk matricát a SIM-kártyára.

Fontos: A készülékben ne használjunk mini-UICC SIM-kártyát (más néven micro-SIM-kártyát), átalakítóba helyezett micro-SIM-kártyát vagy mini-UICC kivágással rendelkező SIM-kártyát (lásd az ábrát). A micro-SIM-kártya kisebb, mint a szokásos méretű SIM-kártya. A készülék nem tudja kezelni a micro-SIM-kártyákat, és a nem kompatibilis SIM-kártyák kárt okozhatnak a készülékben, valamint megsérülhetnek a kártyán tárolt adatok.

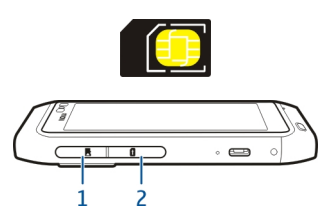

- 1 A memóriakártya-nyílás fedele
- 2 A SIM-kártya nyílásának fedele

# A SIM-kártya behelyezése

- 1 Kapcsoljuk ki a készüléket.
- 2 Körmünk segítségével nyissuk fel a memóriakártya-nyílás fedelét.

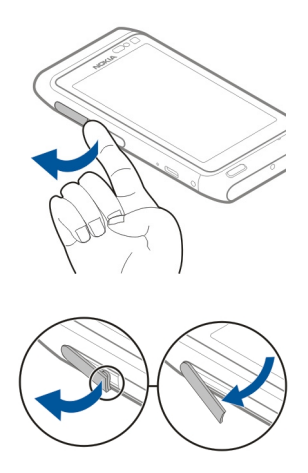

3 Nyissuk fel a SIM-kártya nyílásának fedelét.

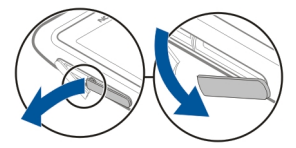

4 Helyezzük be a SIM-kártyát. Nyomjuk a kártyát befelé, amíg a helyére nem kattan. Ellenőrizzük, hogy a kártya érintkezői lefelé néznek-e.

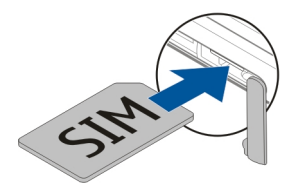

# A SIM-kártya eltávolítása

- 1 Kapcsoljuk ki a készüléket.
- 2 Körmünk segítségével nyissuk fel a memóriakártya-nyílás fedelét.

- 3 Nyissuk ki a SIM-kártya nyílásának fedelét, majd nyomjuk a kártyát befelé, amíg kattanást nem hallunk.
- 4 Húzzuk ki a kártyát.

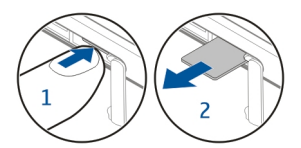

#### A memóriakártya behelyezése vagy eltávolítása

A memóriakártyákat külön vásárolhatjuk meg.

Ne ragasszunk matricát a memóriakártyára.

Ehhez a típusú készülékhez kizárólag a Nokia által jóváhagyott kompatibilis memóriakártyát használjunk. A nem kompatibilis kártyák kárt okozhatnak a kártyában és a készülékben egyaránt, valamint a kártyán tárolt adatok megsérülhetnek.

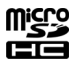

A készülékkel nagy felbontású videókat rögzíthetünk. Ha a rögzítést a memóriakártyára szeretnénk végrehajtani, akkor a legjobb teljesítmény elérése érdekében gyors, kiváló minőségű, ismert gyártótól származó microSD-memóriakártyát használjunk. A javasolt microSD-kártya 4-es (32 Mbit/mp (4 MB/mp)) vagy annál nagyobb besorolású.

### A memóriakártya behelyezése

1 Körmünk segítségével nyissuk fel a memóriakártya-nyílás fedelét.

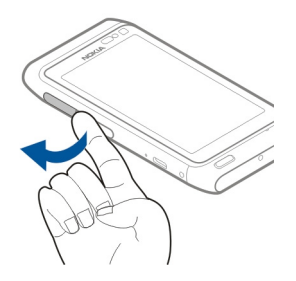

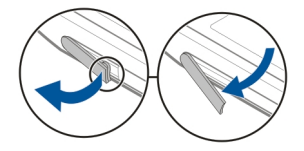

2 Helyezzük be a memóriakártyát. Ellenőrizzük, hogy a kártya érintkezői lefelé néznek-e. Nyomjuk a kártyát befelé mindaddig, amíg a helyére kerül.

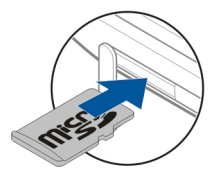

# A memóriakártya eltávolítása

- 1 Ha a készülék be van kapcsolva, nyomjuk meg röviden a bekapcsológombot, és válasszuk ezt a lehetőséget: Eltávolítás [memóriakártya neve].
- 2 Körmünk segítségével nyissuk fel a memóriakártya-nyílás fedelét.
- 3 Nyomjuk a kártyát befelé mindaddig, amíg rögzítése ki nem old.
- 4 Húzzuk ki a kártyát.

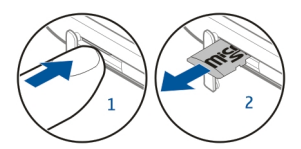

#### Töltés Akkumulátor

A készülékben egy belső, nem eltávolítható, újratölthető akkumulátor található. Csak a Nokia által az adott készülékhez jóváhagyott töltőt használjunk. A készülék töltését kompatibilis USB-adatkábel segítségével is végezhetjük.

Ne kíséreljük meg eltávolítani az akkumulátort a készülékből. Az akkumulátor cseréjéhez a készüléket vigyük el a legközelebbi hivatalos márkaszervizbe.

A hivatalos szaküzletek is kínálhatnak akkumulátorcsere-szolgáltatást.

**Fontos:** Az akkumulátort csak szakember vagy hivatalos márkaszerviz cserélheti ki. Az akkumulátor nem jóváhagyott módon történő kicserélése érvénytelenítheti a termék garanciáját.

Alacsony töltöttségi szint esetén a készülék energiatakarékos üzemmódra vált. Előfordulhat, hogy egyes alkalmazások beállításai nem módosíthatók. Az energiatakarékos üzemmódból való kilépéshez nyomjuk meg a bekapcsológombot ①, majd válasszuk az Energiatak. mód kikap. lehetőséget.

### Az akkumulátor töltése

Készülékünk akkumulátorát a gyárban részlegesen feltöltik, de a készülék első üzembe helyezése előtt azt ismét fel kell töltenünk.

Ha a készülék alacsony akkumulátor-töltöttségi szintet jelez, akkor kövessük az alábbi lépéseket:

1

2

Nem szükséges az akkumulátort egy meghatározott ideig tölteni, valamint a készüléket töltés közben is használhatjuk.

Ha az akkumulátor teljesen lemerült, a kijelzőn a töltés jelzése esetleg csak néhány perc múlva jelenik meg, és esetleg hívás is csak egy kis idő elteltével indítható. Ha az akkumulátort nem használtuk hosszabb ideig, akkor előfordulhat, hogy a töltés megkezdéséhez a töltőt a csatlakoztatása után ki kell húzni, majd újra csatlakoztatni kell.

Tipp: Az akkumulátor töltéséhez kompatibilis USB-kábeles töltőt is használhatunk.

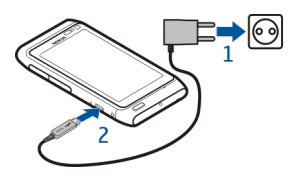

# Az akkumulátor töltése USB-kábelen keresztül

Az akkumulátor már majdnem teljesen lemerült és nincs nálunk a töltő? Készülékünket kompatibilis USB-kábel segítségével csatlakoztathatjuk egy kompatibilis eszközhöz, például egy számítógéphez.

A töltőcsatlakozó épségének megőrzése érdekében a töltőkábel csatlakoztatásakor óvatosan járjunk el.

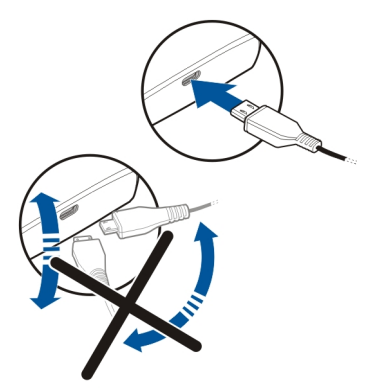

Ha a készüléket számítógéphez csatlakoztattuk, töltés közben szinkronizálhatjuk adatainkat.

Előfordulhat, hogy az USB-adatkábelen keresztül történő töltés nem működik, ha olyan USB-elosztót használunk, amely nincs tápellátáshoz csatlakoztatva. A készülék egy fali aljzathoz csatlakoztatva gyorsabban töltődik.

Az akkumulátor töltése közben az USB-csatlakozó melletti töltésjelző lámpa világít. Ha az akkumulátor töltöttségi szintje alacsony, a töltésjelző villogni kezd. Nem biztos, hogy a töltés azonnal megkezdődik.

#### Az antennák elhelyezkedése

Kerüljük az antennaterület felesleges megérintését, amikor az használatban van. Az antenna megérintése hatással van a rádiókommunikáció minőségére, magasabb energiaszinten való működést okozhat, valamint csökkentheti az akkumulátor élettartamát.

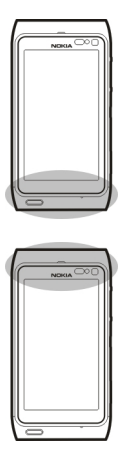

Az antenna területe szürke színű.

### A csuklópánt csatlakoztatása

Fűzzük be a csuklópántot a bemutatott módon, majd rögzítsük azt.

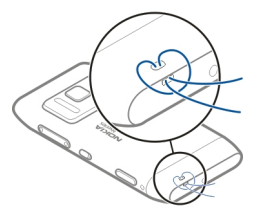

### Fülhallgató

A készülékhez kompatibilis fülhallgatót vagy fejhallgatót csatlakoztathatunk.

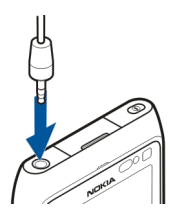

### A készülék be- vagy kikapcsolása

### Bekapcsolás

Nyomjuk meg és tartsuk lenyomva a bekapcsológombot **()**, amíg a készülék rezegni nem kezd.

### Kikapcsolás

Nyomjuk meg és tartsuk lenyomva a bekapcsológombot **()**.

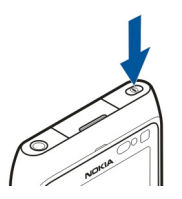

### A készülék legelső használata

Amikor először kapcsoljuk be a készüléket és behelyezzük a SIM-kártyát, a készülék segítséget nyújt az alapvető beállítások elvégzésében. A Nokia Ovi szolgáltatások használatához hozzunk létre egy Nokia-fiókot. Névjegyekeinket, képeinket és egyéb tartalmainkat is átmásolhatjuk előző készülékünkről.

Nokia-fiók létrehozásához internetkapcsolatra van szükség. Az adatátviteli díjakról szóló további tájékoztatásért forduljunk a szolgáltatóhoz. Ha nem tudunk csatlakozni az internethez, akkor a fiókot később is létrehozhatjuk.

**Tipp:** A Nokia-fiók interneten történő létrehozásához és kezeléséhez látogassunk el a www.ovi.com webhelyre.

Ha már van Nokia-fiókunk, akkor jelentkezzünk be a fiókba.

Tipp: Elfelejtettük a jelszót? Kérhetjük, hogy azt e-mailben vagy SMS-ben küldjék el nekünk.

Az Telefonváltó alkalmazás használatával az alábbi tartalmak másolására van lehetőség:

- Névjegyzék
- Üzenetek
- Képek és videók
- Egyéni beállítások

Az e-mail fiók létrehozásakor beállíthatjuk, hogy a Bejövő mappa megjelenjen a főképernyőn, így könnyen megnézhetjük leveleinket.

Ha a beállítás közben segélykérő hívást szeretnénk kezdeményezni, nyomjuk meg a menügombot.

### Névjegyek vagy képek másolása régi készülékünkről

Szeretnénk gyorsan átmásolni a régi kompatibilis Nokia készülékünkön lévő fontos információkat, és gyorsan használatba venni új készülékünket? Használjuk az Telefonváltó alkalmazást, amelynek segítségével díjmentesen másolhatjuk át pl. a névjegyeket, a naptárjegyzeteket és a képeket az új készülékre.

Válasszuk a Menü > Alkalmazások > Eszközök > Tel. beállít. és a Adatátvitel lehetőséget.

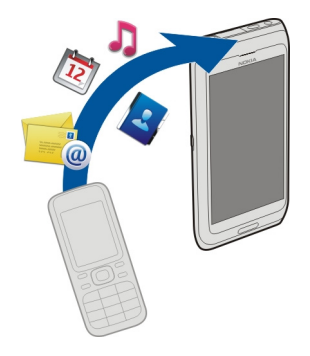

Ha a régi Nokia készülékünkön nincs Telefonváltó alkalmazás, az új készülék átküldi azt egy üzenetben. Nyissuk meg az üzenetet a régi készüléken, és kövessük az utasításokat.

### 18 Kezdő lépések

- 1 Jelöljük ki azt a készüléket, amelyhez csatlakozni szeretnénk, és párosítással hozzunk létre kapcsolatot a készülékek között. Ehhez be kell kapcsolni a Bluetooth funkciót.
- 2 Amennyiben a másik készülék biztonsági kódot kér, adjuk meg azt. Azt a biztonsági kódot, amelyet mi magunk határozhatunk meg, mindkét készüléken meg kell adni. Egyes készülékek nem módosítható biztonsági kódot használnak. További információ a készülék felhasználói útmutatójában található.

A biztonsági kód mindig csak az adott kapcsolathoz érvényes.

3 Válasszuk ki a kívánt tartalmat, majd az **OK** lehetőséget.

# A készülék beállítása

A készülék alapvető beállításainak megadásához válasszuk a Tel. beállít. hivatkozást

😻, amely az egyik főképernyőn található. A főképernyők közötti váltáshoz lapozzunk balra vagy jobbra.

A Tel. beállít. használata esetén az alábbi lehetőségek állnak rendelkezésre:

- 🗟 Névjegyek, képek és egyéb tartalmak másolása előző Nokia készülékünkről
- Si A készülék testreszabása a csengőhang és a vizuális téma módosításával
- @ Az e-mail beállítása
- Carl A készülék szoftverének frissítése

A beállítások későbbi megadásához válasszuk a Menü > Alkalmazások > Eszközök > Tel. beállít. parancsot.

### A készülék beépített felhasználói útmutatójának használata

Válasszuk a Menü > Alkalmazások > Haszn. útm. lehetőséget.

# A felhasználói útmutató megnyitása egy alkalmazásból

Válasszuk a **Opciók > Használati útmutató** lehetőséget. Ez a lehetőség nem minden alkalmazás esetén érhető el.

# Keresés a felhasználói útmutatóban

Ha a felhasználói útmutató meg van nyitva, akkor válasszuk az **Opciók > Keresés** lehetőséget, majd a keresési mezőbe írjuk be a megfelelő betűt vagy szót.

# Váltás a felhasználói útmutató és egy alkalmazás között

Nyomjuk meg és tartsuk lenyomva a menügombot, lapozzunk jobbra vagy balra, majd válasszuk ki a kívánt alkalmazást.

A 🌍 a webhelyre mutató hivatkozást jelez. A kapcsolódó témaköröket az útmutató végén találjuk.

# A Nokia Ovi Suite programcsomag telepítése a számítógépre

A Nokia Ovi Suite számítógépes programcsomag lehetőséget nyújt a készülékünkön lévő tartalmak kezelésére, valamint a számítógépen lévő adatokkal való rendszeres szinkronizálásra. Ezenkívül frissíthetjük készülékünket a legújabb szoftverrel, és térképeket is letölthetünk.

A Nokia Ovi Suite legújabb verziója a www.ovi.com/suite webhelyről tölthető le a számítógépre.

Ha számítógépünk nem tud csatlakozni az internethez, a Nokia Ovi Suite alkalmazást a következő módon telepíthetjük a készülékmemóriából:

1 Egy kompatibilis USB-adatkábellel csatlakoztassuk készülékünket a számítógéphez. Windows XP vagy Windows Vista operációs rendszer használata esetén változtassuk a készülék USB-módját Tárolóhely értékre. A készüléken az USB-mód beállításához válasszuk a jobb felső sarokban található értesítési területet, majd válasszuk a • ← > Tárolóhely lehetőséget.

A készülék memóriaegysége és a készülékben lévő memóriakártya eltávolítható lemezként jelenik meg a számítógépen.

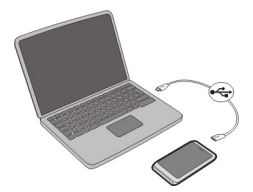

2 A számítógépen válasszuk A Nokia Ovi Suite telepítése lehetőséget.

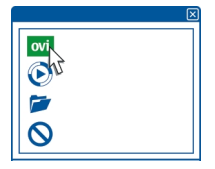

Ha a telepítőablak nem nyílik meg automatikusan, nyissuk meg kézzel a telepítőfájlt. Válasszuk a **Mappa megnyitása fájlok megtekintéséhez** 

lehetőséget, majd kattintsunk duplán a következő fájlnévre: **Install\_Nokia\_Ovi\_Suite.exe**.

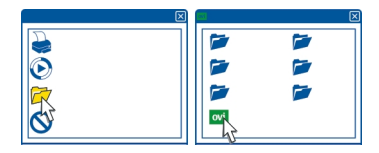

- 3 Kövessük a megjelenő utasításokat.
- 4 Windows XP vagy Windows Vista operációs rendszer használata esetén a telepítés befejezése után ellenőrizzük, hogy a készüléken az USB-mód a következő értékre legyen beállítva: Nokia Ovi Suite.

Ha további információra van szükségünk a Nokia Ovi Suite alkalmazásról, keressük fel a www.ovi.com/suite webhelyet.

A www.nokia.com/support webhelyen megtudhatja, mely operációs rendszereket támogatja a Nokia Ovi Suite.

# Alapvető használat

#### Érintőképernyős műveletek

A felhasználói felület használatához érintsük meg vagy érintsük meg és tartsuk lenyomva az érintőképernyőt.

### Alkalmazás vagy más képernyőelem megnyitása

Érintsük meg az alkalmazást vagy elemet.

#### Funkciók gyors elérése

Érintsük meg és tartsuk kijelölve a kívánt elemet. Megjelenik a kapcsolódó lehetőségeket tartalmazó előugró menü. Például kép küldéséhez vagy ébresztő törléséhez érintsük meg és tartsuk kijelölve a képet vagy ébresztőt, majd az előugró menüben válasszuk ki a megfelelő lehetőséget.

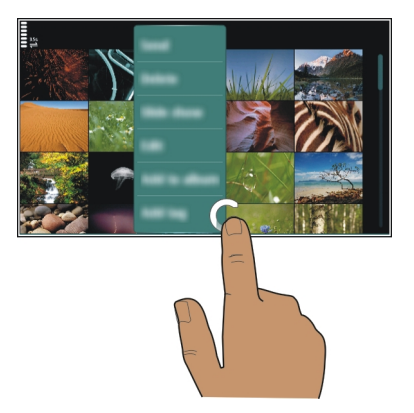

Ha megérintjük és lenyomva tartjuk a főképernyőt, bekapcsol a szerkesztési üzemmód.

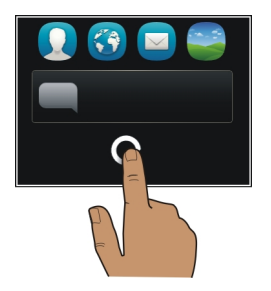

### Elem húzása máshová

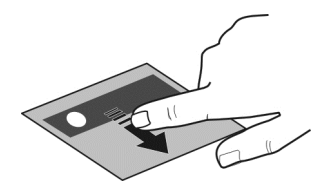

Érintsük meg és tartsuk kijelölve a kívánt elemet, majd az ujjunkat húzzuk a kívánt irányba a kijelzőn. Az elem követi az ujjunkat.

A szerkesztési mód bekapcsolása után húzhatjuk az elemeket a főképernyőn vagy a főmenüben.

#### Lapozás

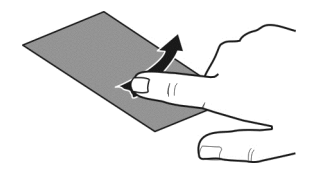

Helyezzük egy ujjunkat a képernyőre, és határozottan húzzuk a kívánt irányba. Például képek megtekintésekor a következő kép megjelenítéséhez húzzuk az ujjunkat balra.

### Görgetés listában vagy menüben

Helyezzük az ujjunkat a kijelzőre, húzzuk végig gyorsan fel vagy le a képernyőn, majd emeljük fel. A kijelző tartalma továbbgördül az ujjunk csúsztatási sebessége és iránya által meghatározott módon. Gördülő lista elemének kiválasztásához és a mozgás leállításához érintsük meg a kívánt elemet.

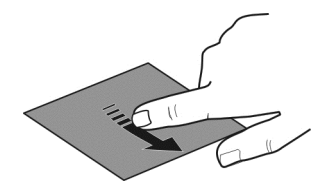

# Nagyítás

Helyezzük két ujjunkat egy elemre, például egy képre vagy weboldalra, majd csúsztassuk el ujjainkat egymástól.

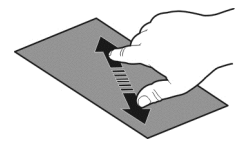

# Kicsinyítés

Helyezzük két ujjunkat az elemre, majd csúsztassuk ujjainkat egymás felé.

Tipp: Az elem kétszeri megérintésével is nagyíthatunk és kicsinyíthetünk.

# A Főképernyő interaktív elemei

A főképernyő elemei interaktívak. Például közvetlenül a Főképernyőről módosíthatjuk a dátumot és az időt, beállíthatunk ébresztést, naptárjegyzeteket írhatunk, illetve szerkeszthetjük az üzemmódokat.

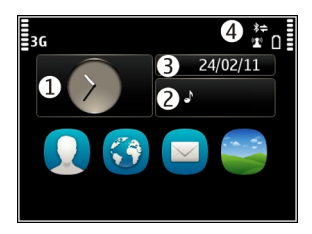

# Ébresztés beállítása

Válasszuk ki az órát (1).

Üzemmódok bekapcsolása vagy szerkesztése

Válasszuk ki a kívánt üzemmódot (2).

Időbeosztás megjelenítése vagy szerkesztése

Válasszuk ki a dátumot (3).

Nem fogadott hívások és olvasatlan üzenetek megtekintése Válasszuk ki az értesítési területet (4). Az elérhető WLAN-hálózatok megtekintése és a Bluetooth-kapcsolatok kezelése Válasszuk ki az értesítési területet (4).

# A kapcsolódási beállítások módosítása

Válasszuk ki az értesítési területet (4) és a 🖨 lehetőséget.

A legtöbb egyéb nézetben az értesítési terület (4) kiválasztása után az alábbi lehetőségek állnak rendelkezésre:

- A kapcsolódási beállítások módosítása
- Az óra megnyitása és jelzés beállítása
- Az akkumulátor állapotának megtekintése, és az energiatakarékos mód bekapcsolása
- A nem fogadott hívások és az olvasatlan üzenetek értesítéseinek megtekintése
- A WLAN-varázsló megnyitása és csatlakozás egy WLAN-hálózathoz
- A Bluetooth-kapcsolatok kezelése

### Megnyitott alkalmazások közötti váltás

Láthatjuk, mely alkalmazások és feladatok futnak a háttérben, és válthatunk azok között.

Nyomjuk meg és tartsuk lenyomva a menügombot, lapozzunk jobbra vagy balra, majd válasszuk ki a kívánt alkalmazást.

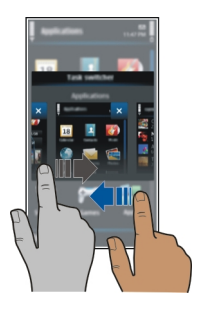

A háttérben futó alkalmazások megnövelik a telefon energiafogyasztását. Egy nem használt alkalmazás bezárásához válasszuk a 🗙 lehetőséget.

Tipp: Minden megnyitott alkalmazás bezárásához válasszuk ki és tartsuk kijelölve a feladat átváltó ikont, majd az előugró menüből válasszuk a Mindent bezár lehetőséget.

### Szövegírás Szövegbevitel a virtuális billentyűzet használatával A virtuális billentyűzet használata

A virtuális billentyűzet bekapcsolásához válasszunk egy szövegbeviteli mezőt. A virtuális billentyűzetet a kijelző fekvő vagy álló helyzetében is használhatjuk.

Előfordulhat, hogy a virtuális billentyűzet álló módban nem áll rendelkezésre minden írási nyelven.

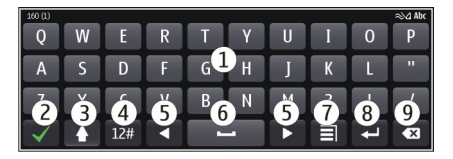

- 1 Virtuális billentyűzet
- 2 Bezár gomb Bezárja a virtuális billentyűzetet.
- 3 Shift és caps lock Nagybetűs karaktert Írhatunk, ha kisbetűvel írunk, vagy fordítva. Ehhez a karakter beírása előtt nyomjuk meg ezt a gombot. A caps lock mód bekapcsolásához nyomjuk meg kétszer a gombot.
- 4 Karaktertartomány A kívánt karaktertartomány (pl. számok vagy speciális karakterek) kiválasztása.
- 5 Nyílgombok A kurzor balra vagy jobbra mozgatása.
- 6 Szóköz Szóközt szúr be.
- 7 Bevitel menü A prediktív szövegbeviteli mód bekapcsolása, illetve a beviteli nyelv kiválasztása.
- 8 Enter gomb A kurzort a következő sorba vagy beviteli mezőbe viszi. Egyéb műveletekhez az adott helyzettől függően használható. Például a böngésző webcím mezőjében Ugrás gombként működik.
- 9 Backspace gomb Egy karakter törlése.

# Váltás a virtuális billentyűzet és a billentyűzet között a kijelző álló helyzetében.

Válassza az 🔄 > Alfanumer. billentyűzet vagy QWERTY billentyűzet lehetőséget.

# Ékezet hozzáadása egy karakterhez

Válasszuk ki és tartsuk kijelölve a kívánt karaktert.

### Szövegbevitel a virtuális billentyűzetről A virtuális billentyűzet használata

Ha fekvő módban írás közben az alfanumerikus billentyűzetet szeretnénk használni, akkor váltsunk át a virtuális billentyűzetre.

- 1 Válasszunk ki egy szövegbeviteli mezőt.
- 2 Válasszuk a 🔄 > Alfanumer. billentyűzet lehetőséget.

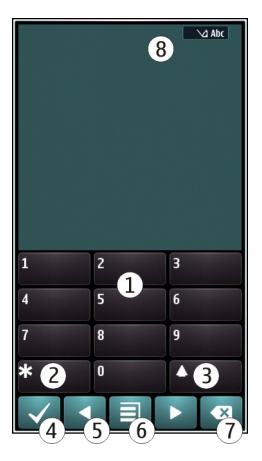

- 1 Számgombok
- 2 \* Különleges karakter beírása, illetve prediktív szövegbevitel esetén az aláhúzott szóra felkínált lehetőségek végiglapozása.
- 3 Shift gomb Váltás a kis- és nagybetűk között. A prediktív szövegbeviteli mód beés kikapcsolásához gyorsan egymás után nyomjuk meg kétszer a gombot. A betűk és a számok beírására szolgáló üzemmódok közötti váltáshoz tartsuk lenyomva a gombot.
- 4 Bezárás gomb A virtuális billentyűzet bezárása.
- 5 Nyílgombok A kurzort balra vagy jobbra mozgatják.
- 6 Bevitel menü A prediktív szövegbevitel bekapcsolása, a beviteli nyelv módosítása vagy átváltás a virtuális billentyűzetre.
- 7 Backspace gomb Egy karakter törlése.
- 8 Szövegbevitel jelzése (ha elérhető) Jelzi, hogy a kis- vagy a nagybetűs mód, illetve a betű- vagy a számmód közül melyik az aktív, továbbá be van-e kapcsolva a prediktív szövegbeviteli mód.

# A hagyományos szövegbeviteli mező bekapcsolása a virtuális billentyűzettel

Válasszuk kétszer a # gombot.

### **Karakterek bevitele**

- 1 Érintsünk meg egy számgombot (1–9) ismételten, addig, amíg a kívánt karakter meg nem jelenik. A gombok alatt több karakter áll rendelkezésre, mint amennyi a gombokon látható.
- 2 Ha a következő beírandó betű ugyanazon a gombon található, amelyen a előzőleg beírt betű, akkor várjunk, amíg a kurzor meg nem jelenik, vagy mozgassuk a kurzort előre, és nyomjuk meg újra a betűnek megfelelő gombot.

# Szóköz beírása

Válasszuk a 0 gombot.

# A kurzor mozgatása a következő sorra

Válasszuk háromszor a **0** gombot.

# A prediktív szövegbevitel funkció bekapcsolása a virtuális számbillentyűzetről

A prediktív szövegbevitel beépített szótáron alapul, amelyhez mi magunk is adhatunk új szavakat. A prediktív szövegbevitel nem áll rendelkezésre minden nyelven.

- 1 Válasszuk a **> Prediktív bev. bekapcs.** lehetőséget.
- 2 A kívánt szót a 2–9 gombok használatával írjuk be. Egy betűhöz csak egyszer nyomjuk meg az adott gombot. Ha például az angol szótár van kiválasztva, a Nokia szó beírásához érintsük meg a következő gombokat: 6 – N, 6 – O, 5 – k, 4 – i és 2 – a.

Ugyanazt a gombot ismételten megnyomva újabb felajánlott szó jelenik meg.

3 Ha a megjelenített szó nem helyes, nyomjuk meg többször a \* gombot, amíg a kívánt szó meg nem jelenik a kijelzőn. Ha egy szó nem szerepel a szótárban, nyomjuk meg a Beírás gombot, írjuk be a szót hagyományos szövegbevitellel, és válasszuk az OK lehetőséget.

Ha a szó után a **?** karakter jelenik meg, akkor a szó nem szerepel a szótárban. Ha egy szót fel szeretnénk venni a szótárba, nyomjuk meg a **\*** gombot, írjuk be a szót hagyományos szövegbevitellel, és válasszuk az **OK** lehetőséget.

- 4 Szóköz beszúrásához válasszuk a 0 gombot. A leggyakoribb írásjelek beírásához válasszuk az 1-es gombot, majd nyomjuk meg többször a \* gombot, amíg a kívánt írásjel meg nem jelenik.
- 5 Kezdjük el írni a következő szót.

# A prediktív szövegbevitel kikapcsolása

Érintsük meg gyorsan egymás után kétszer a # gombot.

#### 28 Alapvető használat

# A bevitel nyelvének beállítása

Válasszuk a Menü > Beállítások és Telefon > Érintőképer, bevitel > Írás nyelve pontot.

### A beviteli nvelv módosítása

Válasszuk a 🖃 > Beviteli opciók > Írás nyelve vagy a 🗐 > Írás nyelve elemet.

A rendelkezésre álló lehetőségek változhatnak.

#### A kijelzőn megjelenő ikonok Általános ikonok

- **۹**%۵:0 Az érintőképernyő és billentyűzet le van zárva.
  - A készülék a bejövő hívásokat és üzeneteket rezgéssel jelzi.
  - Ébresztés van beállítva.
  - Időzített üzemmód van bekapcsolva.
    - Elszalasztott naptári eseménye van.

# Hívásjelző ikonok

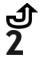

- Nem fogadott hívásunk van.
  - A másodlagos telefonyonal van használatban (hálózati szolgáltatás).
  - A bejövő hívások át vannak iránvítva egy másik telefonszámra (hálózati szolgáltatás). Ha két telefonvonalunk van, az aktív vonalat egy szám jelzi.

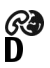

A készülék készen áll internethívás kezdeményezésére vagy fogadására. Adathívás van folvamatban (hálózati szolgáltatás).

# Üzenetekkel kapcsolatos ikonok

- $\sim$
- Olvasatlan üzenetei vannak. Ha az ikon villog, akkor lehet, hogy megtelt a Beiövő mappa.
- A Kimenő mappában üzenetek várakoznak elküldésre. <u></u>

# A hálózati kapcsolatról tájékoztató ikonok

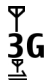

- A telefont GSM-hálózatban használjuk (hálózati szolgáltatás).
- A telefont 3G-hálózatban használjuk (hálózati szolgáltatás).
  - A GPRS-kapcsolat meg van nyitva (hálózati szolgáltatás). A 🕹 ikon azt jelzi, hogy a kapcsolat várakoztatva van, a 👗 ikon pedig azt, hogy a kapcsolat éppen megnvílik vagy bezáródik.

- Ē Az EGPRS-kapcsolat meg van nyitva (hálózati szolgáltatás). A 💆 ikon azt jelzi, hogy a kapcsolat várakoztatva van, a 🚊 ikon pedig azt, hogy a kapcsolat elérhető
- 36 A 3G-kapcsolat meg van nyitya (hálózati szolgáltatás). A  $\frac{36}{2}$  ikon azt jelzi, hogy a kapcsolat várakoztatva van, a 36 ikon pedig azt, hogy a kapcsolat elérhető.
- 3.56 A HSPA-kapcsolat meg van nyitva (hálózati szolgáltatás). A 356 ikon azt jelzi, hogy a kapcsolat várakoztatva van, a 35 ikon pedig azt, hogy a kapcsolat elérhető.
- WLAN-kapcsolat érhető el. A (1) a ikon azt jelzi, hogy a kapcsolat titkosított, a (1) i ikon pedig azt jelzi, hogy a kapcsolat nincs titkosítva.

# Csatlakozást jelző ikonok

- \* A Bluetooth funkció aktív. A ≵ ikon azt jelzi, hogy a készülék adatokat küld. Ha az ikon villog, a készülék egy másik készülékhez próbál csatlakozni.
- ÷ A készülékhez USB-kábel van csatlakoztatva.
- A készülékhez HDMI-kábel van csatlakoztatva.
  - A GPS-kapcsolat aktív.

<u>0</u>

- A készülék szinkronizálást végez.
- Az FM-adó aktív, de nincs átvitel. A () ikon azt jelzi, hogy az FM-adó aktív és működik.
- A készülékhez kompatibilis fülhallgató van csatlakoztatva.
  - A készülékhez kompatibilis TV-kimeneti kábel van csatlakoztatva.
- A készülékhez kompatibilis szövegtelefon van csatlakoztatva.

# A jelzőfény villogóra állítása nem fogadott hívások és üzenetek esetén

A készülék menügombia körül értesítési jelzőfény látható. Készülékünk jelzőfénvének villogása nem fogadott hívást vagy üzenetet jelez.

Válasszuk a Menü > Beállítások és Telefon > Jelzőfények > Jelzőfény pontot.

# Keresés a készüléken és az interneten

Lehetőség van a készüléken tárolt vagy az interneten található különböző elemek, például üzenetek, képek, fáilok, zenék vagy videók keresésére.

- 1 Válasszuk a Menü > Alkalmazások > Keresés lehetőséget.
- 2 Kezdiük el beírni a keresőszót, maid válasszunk a felkínált lehetőségek közül.
- Az internetes kereséshez a keresési eredmények végén válasszuk ki az internetes 3 keresés hivatkozást. Ehhez aktív internetkapcsolatra van szükség.

**Tipp:** A Főképernyőre felvehetünk egy kereső webeszközt. Érintsük meg és tartsuk kijelölve a főképernyőt, majd válasszuk a lehetőséget, és válasszuk ki a listából a keresés webeszközt.

### A készülék használata kapcsolat nélküli módban

Az offline üzemmód lehetőséget nyújt a naptár, a névjegyzék és az offline játékok elérésére olyan környezetben is, ahol nem szeretnénk hívásokat kezdeményezni és fogadni. Kapcsoljuk ki a készüléket olyan helyen, ahol a mobiltelefonok használata tilos, illetve ahol azok interferenciát vagy veszélyt okozhatnak.

A főképernyőn válasszuk ki az üzemmódot, majd az Offline lehetőséget.

Az offline üzemmód bekapcsolásakor a mobilhálózattal létesített kapcsolat megszakad. Ilyenkor a készülék nem bocsát ki és nem fogad rádiófrekvenciás jeleket a mobilhálózaton keresztül. Ha ilyenkor üzenetek küldését kíséreljük meg, akkor azok a Kimenő mappába kerülnek, ahonnan a küldést a készülék egy másik üzemmód aktiválását követően fogja elindítani.

A készüléket SIM-kártya behelyezése nélkül is használhatjuk. Kapcsoljuk ki a készüléket, és vegyük ki a SIM-kártyát. Ha visszakapcsoljuk a készüléket, akkor az offline üzemmód lesz aktív.

Fontos: Offline üzemmódban semmilyen hívás sem kezdeményezhető és nem fogadható, és semmilyen, mobilhálózati lefedettséget igénylő funkció sem használható. A készülékbe beprogramozott hivatalos segélykérőszám ekkor is felhívható. Hívások kezdeményezéséhez először válasszunk egy másik üzemmódot.

Ha az offline üzemmód aktív, akkor a WLAN-hálózatot használhatjuk például e-mailek olvasásához vagy internetböngészéshez. A Bluetooth funkciót is használhatjuk. A WLANés a Bluetooth-kapcsolat használatakor ügyeljünk arra, hogy minden vonatkozó biztonsági előírást betartsunk.

### Az akkumulátor élettartamának meghosszabbítása

Ha úgy tűnik, túl gyakran kell töltenünk a készülék akkumulátorát, akkor az alábbi lépések segítségével csökkenthetjük a készülék energiafogyasztását.

- Mindig teljesen töltsük föl az akkumulátort.
- Energiatakarékos üzemmódban a rendszer optimalizálja a készülék beállításait (pl. Hálózatmód és képernyővédő).

# Az energiatakarékos mód bekapcsolása

Nyomjuk meg a bekapcsológombot ① és válasszuk az Energiatak. mód bekap. lehetőséget. Az energiatakarékos üzemmódból való kilépéshez nyomjuk meg a bekapcsológombot, ① majd válasszuk az Energiatak. mód kikap. lehetőséget.

# A nem használt alkalmazások bezárása

Nyomjuk meg és tartsuk lenyomva a menügombot, lapozzunk, amíg a kívánt alkalmazás meg nem jelenik, majd válasszuk a 🔀 lehetőséget.

### Hangok, témák, effektusok

- Némítsuk el azokat a hangokat, amelyekre nincs szükségünk, például a billentyűhangokat.
- A kihangosítás helyett inkább vezetékes fülhallgatót használjunk.
- Módosítsuk azt az időtartamot, amelynek leteltével a háttérvilágítás kikapcsol.

# A tétlenségi idő hosszának beállítása

Válasszuk a Menü > Beállítások, majd a Telefon > Kijelző > Megvilágítás időtúllépése lehetőséget.

# Sötét színű téma és háttérkép beállítása

Válasszuk a Menü > Beállítások, majd a Témák > Általános lehetőséget. A főképernyő háttérképének módosításához válasszuk az Opciók > Háttérkép módosítása lehetőséget.

### A háttéranimációs effektusok kikapcsolása

Válasszuk a Menü > Beállítások, majd a Témák > Általános > Opciók > Témahatások > Ki lehetőséget.

### A kijelző fényerejének csökkentése

A kijelzőbeállítások között válasszuk a Fényerő lehetőséget.

### A Nagy óra képernyővédő kikapcsolása

Válasszuk a Menü > Beállítások, majd a Témák > Kijelzővédő > Nincs lehetőséget.

# A hálózat használata

- Ha készülékünkön zenét hallgatunk vagy más módon használjuk a készüléket, és nem kívánunk hívást kezdeményezni vagy fogadni, válasszuk az offline üzemmódot.
- Állítsuk be készülékünket úgy, hogy az e-mail üzeneteket ritkábban töltse le.

- Internetcsatlakozás esetén csomagkapcsolt adatátviteli (GPRS vagy 3G) kapcsolat helyett inkább WLAN-kapcsolatot használjunk.
- Ha a készülék GSM- és 3G-hálózatok használatára egyaránt be van állítva (kettős mód), akkor a készülék a 3G-hálózat keresése közben több energiát fogyaszt.

### Annak beállítása, hogy a készülék csak a GSM-hálózatot használja

Válasszuk a Menü > Beállítások, majd a Kapcsolatok > Hálózat > Hálózatmód > GSM lehetőséget.

### A Bluetooth-kapcsolat kikapcsolása, ha nem használjuk azt

Válasszuk a Menü > Beállítások, majd a Kapcsolatok > Bluetooth > Bluetooth > Ki lehetőséget.

### Az elérhető WLAN-hálózatok keresésének kikapcsolása

Válasszuk a Menü > Beállítások, majd a Kapcsolatok > WLAN > Opciók > Beállítások > WLAN-elérhetős. megjel. > Soha lehetőséget.

# Csomagkapcsolt (3G vagy GPRS) adatkapcsolat létrehozása csak szükség esetén

Válasszuk a Menü > Beállítások, majd a Kapcsolatok > Admin. beállítások > Csomagadat > Csom.kap. adatkapcsolat > Ha szükséges lehetőséget.

# Testreszabás

#### Üzemmódok Az üzemmódok ismertetése

Válasszuk a Menü > Beállítások, majd az Üzemmódok lehetőséget.

Hívást várunk, de nem szeretnénk, ha megszólalna a telefon csengőhangja? A készülékben több beállításcsoport (üzemmód) áll rendelkezésre, amelyeket a különböző eseményeknek vagy helyzeteknek megfelelően testre szabhatunk. Saját üzemmódokat is létrehozhatunk.

Az üzemmódok testreszabását az alábbiak szerint végezhetjük el:

- A csengőhang és az üzenetjelző hangok megváltoztatása.
- A csengőhang és a gombok hangerejének beállítása.
- A billentyűzethangok és a figyelmeztető hangok némítása.
- A rezgő jelzés aktiválása.
- Annak beállítása, hogy a készülék kimondja a hívó fél nevét.

### A hangok testreszabása

Minden üzemmód esetén lehetőség van a készülék hangjelzéseinek módosítására.

Válasszuk a Menü > Beállítások > Üzemmódok lehetőséget.

- 1 Válassza ki a kívánt üzemmódot.
- 2 Válasszuk a Testreszabás lehetőséget, majd a kívánt opciót.

**Tipp:** Töltsünk le csengőhangokat az Ovi Áruházból. Ha további információra van szükségünk az Ovi Áruházról, keressük fel a www.ovi.com webhelyet.

# A készülék némítása

A néma üzemmód bekapcsolása esetén a csengő- vagy jelzőhangok nem fognak megszólalni. Ezt az üzemmódot például moziban vagy értekezlet alatt célszerű bekapcsolni.

A főképernyőn válasszuk ki a profilt, majd a Néma lehetőséget

### Üzemmód váltása találkozóhoz vagy utcai használathoz

A találkozó üzemmód használata során a készülék csengetés helyett egy halk hangjelzést ad. Az utcai üzemmód használata során a csengőhang hangosabb, így zajos környezetben is észrevehetjük, ha hívásunk érkezik.

A főképernyőn válasszuk ki a profilt, majd a Találkozó vagy Utcai lehetőséget

### Új üzemmód létrehozása

Hogyan felelhet meg a készülék igényeinknek a munkahelyen, főiskolán vagy otthon? Létrehozhatunk üzemmódokat az egyes helyzetekhez, és a megfelelő módon el is nevezhetjük azokat.

- 1 Válasszuk a Menü > Beállítások > Üzemmódok és az Opciók > Új létrehozása lehetőséget.
- 2 Az üzemmód-beállítások megadásához válasszuk az Üzemmódnév parancsot.
- 3 Az üzemmód nevének beírása.

# Időzített üzemmód beállítása

Beállíthatunk egy üzemmódot, amely egy meghatározott időtartam letelte után az előzőleg használt üzemmódra vált vissza.

Válasszuk a Menü > Beállítások > Üzemmódok lehetőséget.

- 1 Válasszuk ki a kívánt üzemmódot, majd válasszuk az Időzített lehetőséget.
- 2 Adjuk meg, hogy az időzített üzemmód meddig legyen érvényben.

### Téma módosítása

🙄 A témák használatával megváltoztathatjuk a kijelző megjelenését és színeit.

Válasszuk a Menü > Beállítások > Témák lehetőséget.

Válasszuk az Általános lehetőséget, majd egy témát.

Egyes témák háttéranimációs effektusokat is tartalmaznak. Az akkumulátor kímélése érdekében válasszuk az **Általános > Opciók > Témahatások > Ki** lehetőséget.

Tipp: Témák letöltése az Ovi-áruházból. Ha további információra van szükségünk az Ovi Áruházról, keressük fel a www.ovi.com webhelyet.

### Főképernyő A főképernyő ismertetése

A Főképernyőről gyorsan elérhetjük a leggyakrabban használt alkalmazásokat, valamint hivatkozásokat hozhatunk létre a különböző funkciók használatához. Megtekinthetjük a leggyakrabban hívott partnereinket, és azokat gyorsan felhívhatjuk, beszélgetést kezdeményezhetünk velük, valamint üzenetet küldhetünk nekik. Lehetőség van az alkalmazások, például a Zene alkalmazás beállítására is.

Több főképernyővel is rendelkezhetünk, például eltérő főképernyőt használhatunk munka közben és a magánéletben.

A főképernyő elemei interaktívak. Ha például kiválasztjuk az órát, akkor megnyílik az Óra alkalmazás.

# Váltás a főképernyők között

Több főképernyőnk is lehet. Például különböző főképernyőket hozhatunk létre munka közbeni és magáncélú használatra, majd ezeket különböző tartalmakkal testre szabhatjuk.

Másik főképernyőre történő váltáshoz lapozzunk balra vagy jobbra.

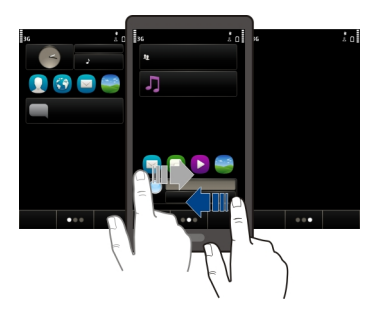

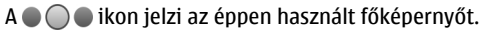

# A főképernyő testreszabása

Szeretnénk kedvenc tájképünket vagy családi fotónkat a főképernyő háttérképeként megjeleníteni? Lehetőség van a háttérkép módosítására, valamint a főképernyőn megjelenő elemek ízlésünknek megfelelő átrendezésére.

**Tipp:** Ha több főképernyőnk van, váltogathatjuk azokat szerkesztés közben is, és egyszerre testreszabhatjuk az összes főképernyőt.

# A háttérkép módosítása

- 1 Érintsük meg és tartsuk kijelölve a főképernyőt.
- 2 Válasszuk az Opciók > Háttérkép módosítása > Kép lehetőséget.
- 3 Válasszuk ki a kívánt képet.
- 4 Válasszuk a Kész lehetőséget.

Tipp: Töltsünk le további háttérképeket a Nokia Ovi Áruházból. Ha további információra van szükségünk az Ovi Áruházról, keressük fel a www.ovi.com webhelyet.

# Az elemek átrendezése a főképernyőn

- 1 Érintsük meg és tartsuk kijelölve a főképernyőt.
- 2 Húzzuk az elemeket a másik helyre.

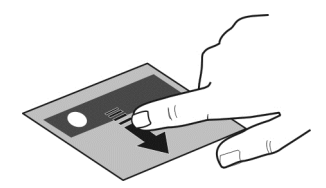

3 Válasszuk a Kész lehetőséget.

# Webeszköz hozzáadása a főképernyőhöz

Szeretnénk látni az aktuális időjárás-jelentést vagy a friss híreket? A Főképernyőre minialkalmazásokat (webeszközöket) vehetünk fel, így egy pillantással áttekinthetjük a leglényegesebb információkat.

- 1 Érintsük meg és tartsuk kijelölve a főképernyőt.
- 2 Válasszuk a 🕂 lehetőséget, majd válasszuk ki a megfelelő webeszközt a listából.
- 3 Válassza a Kész lehetőséget.

A webeszközök kiegészítik az adott alkalmazást, és akár meg is változtathatják a működését. Ha például értesítő funkciójú webeszközt veszünk fel, a webeszköz kijelzi a beérkezett üzeneteket. Tipp: További webeszközök letöltéséhez válasszuk az OVI lehetőséget.

A szolgáltatás használatától vagy a tartalmak letöltésétől az adatforgalom a szolgáltató hálózatán jelentősen megnőhet, ami adatátviteli költségekkel járhat.

Lehetséges, hogy a Főképernyőn található néhány webeszköz automatikusan csatlakozik az internethez. Ennek megakadályozására válasszuk az **Opciók** > **Webeszk.-k offl. módba** lehetőséget.

# Webeszköz eltávolítása a főképernyőről

- 1 Érintsük meg és tartsuk kijelölve a főképernyőt.
- 2 Válasszuk ki a kívánt webeszközt, majd az előugró menüből válasszuk az Eltávolítás lehetőséget.
- 3 Válassza a Kész lehetőséget.

# Fontos névjegyeink hozzáadása a Főképernyőhöz

Ha legfontosabb névjegyeinket a Főképernyőhöz adjuk, akkor azokat gyorsabban el tudjuk érni hívás vagy üzenetküldés esetén.

A névjegyeket készülékünk memóriájában kell tárolnunk.

- 1 A Kedvenc névjegyek webeszközben válasszuk a 🔔 lehetőséget.
- 2 Válasszuk ki a Főképernyőhöz adandó névjegyeket. A webeszközbe legfeljebb 20 névjegyet vehetünk fel.

# Névjegy felhívása vagy üzenet küldése

A webeszközben válasszuk ki a kívánt névjegyet.

# Névjegy eltávolítása a Főképernyőről

A webeszközben válasszuk ki a \_\_\_\_ lehetőséget, majd az eltávolítani kívánt névjegyet. A név a webeszközből törlődik, de a Névjegyzék mappában továbbra is megmarad.

### Alkalmazásaink rendezése

Szeretnénk gyorsabban megnyitni a gyakran használt alkalmazásainkat? A főmenüben rendezhetjük alkalmazásainkat, a ritkábban használtakat pedig elrejthetjük.

Nyomjuk meg a menügombot és válasszuk az Opciók > Szerkesztés lehetőséget.

# Új mappa létrehozása

Válasszuk az Opciók > Új mappa lehetőséget.
## Alkalmazás áthelyezése mappába

Válasszuk ki és tartsuk kijelölve a kívánt alkalmazást, majd az előugró menüben válasszuk az **Áthelyezés mappába** lehetőséget, majd a célmappát.

Tipp: Az alkalmazásokat és mappákat át is húzhatjuk új helyükre.

### Játék, alkalmazás vagy más elem letöltése

A készülékre ingyenes játékokat, alkalmazásokat vagy videókat tölthetünk le, és további tartalmakat is vásárolhatunk. Az Ovi Áruház kifejezetten a készülékhez készített tartalmakat kínál.

Válasszuk a Menü > Áruház lehetőséget, majd jelentkezzünk be Nokia-fiókunkba.

- 1 egy elem kiválasztása.
- 2 Ha az elemnél árat látunk, válasszuk a Vásárlás lehetőséget. Ha az elem ingyenes, válasszuk az Letölt lehetőséget.
- 3 Az elemeket kifizethetjük bankkártyával vagy a telefonszámlán (ha ez lehetséges). Ha a bankkártya adatait menteni szeretnénk a Nokia-fiókba, válasszuk a Kártyaadatok mentése Nokia-fiókomba: lehetőséget.

Ha a bankkártya adatait már megadtuk, és más fizetési módszert szeretnénk igénybe venni, válasszuk a **Számlázási adatok módosítása** lehetőséget.

- 4 Ha a vásárlásról bizonylatot szeretnénk kapni, válasszuk ki vagy írjuk be a megfelelő e-mail címet.
- 5 Válasszuk a Jóváhagy lehetőséget.
- 6 A letöltés befejeződése után megnyithatjuk vagy megtekinthetjük az elemet, illetve további tartalmak kereséséhez folytathatjuk a böngészést. Az elem tárolási helye a mobilkészüléken a tartalom típusától függ. Az alapértelmezett hely megváltoztatásához válasszuk a Fiók > Telepítési jellemzők lehetőséget, majd válasszuk ki a kívánt memóriát.

Tipp: Nagyobb fájlok, például játékok, alkalmazások vagy videók letöltéséhez használjunk WLAN-kapcsolatot.

**Tipp:** Ha a bankkártyaadatokat nem szeretnénk minden alkalommal újból megadni, amikor az Ovi Áruházban vásárolunk, mentsük az adatokat a Nokia-fiókba. Megadhatunk több bankkártyát is, és vásárláskor kiválaszthatjuk, hogy melyiket szeretnénk használni.

Az elemekkel kapcsolatos további tájékoztatásért forduljunk az elem kiadójához.

# Telefon

### Telefonszám hívása

- 1 Híváskezdeményezéshez válasszuk a 🌈 lehetőséget.
- 2 A hívás befejezéséhez válasszuk a 🦳 lehetőséget.

#### Névjegy keresése

A névjegyzékbe mentett névjegyek között keresést lehet végezni.

A főképernyőn válasszuk a **Hív** lehetőséget, majd kezdjük el beírni a partner keresztvagy vezetéknevét. Kereshetünk vállalatnév szerint is. A karakterek beírásakor az egyes betűkhöz minden számgombot csak egyszer válasszunk ki. A Nokia kereséséhez például írjuk be a következőket: **6**, **6**, **5**, **4**, **2**.

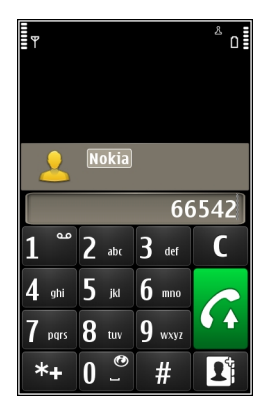

# A megtalált partner felhívása

Válasszuk ki és tartsuk kijelölve a kívánt névjegykártyát, majd a névjegykártyán válasszuk a Hanghívás lehetőséget.

## Üzenet küldése a partnernek

Válasszuk ki és tartsuk kijelölve a kívánt névjegykártyát, majd a névjegykártyán válasszuk a **Üzenet** lehetőséget.

## A partner elérése videohívással

Válasszuk ki és tartsuk kijelölve a kívánt névjegykártyát, majd a névjegykártyán válasszuk a Videohívás lehetőséget.

### Névjegyek keresésének kikapcsolása

Válasszuk a Opciók > Névjegykeresés > Ki lehetőséget.

#### Partner felhívása

Válasszuk a Menü > Névjegyzék lehetőséget.

- 1 Partner kereséséhez a keresési mezőbe írjuk be a vezeték- vagy utónév első betűit vagy karaktereit.
- 2 Válasszuk ki a partnert.
- 3 A névjegy nézetben válasszuk az Hanghívás parancsot.
- 4 Ha a partnernek több telefonszáma is van, válasszuk ki a kívánt számot.

#### Videohívás kezdeményezése

Barátainkkal vagy családtagjainkkal csak ritkát találkozunk személyesen? Szemtőlszembeni csevegéshez használjunk videohívást.

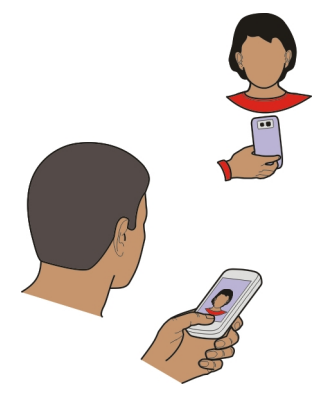

A videohívás egy hálózati szolgáltatás, annak kezdeményezéséhez 3G-hálózati lefedettségi területen kell tartózkodnunk.

Az elérhetőségről és a költségekről a szolgáltatótól kaphatunk további tájékoztatást.

Videohívás csak két fél között kezdeményezhető. Videohívás nem kezdeményezhető aktív hang-, video- vagy adathívás közben.

1 Válasszuk a Menü > Névjegyzék lehetőséget, majd keressük meg a kívánt névjegyet.

2 Válasszuk ki a névjegyet, majd abban válasszuk a Videohívás lehetőséget.

Alapbeállítás szerint a készülék videohívásokhoz az elülső kamerát használja. A videohívás kezdeményezése hosszabb időt vesz igénybe. Ha a hívás sikertelen, például azért, mert a hálózat nem támogatja a videohívásokat, vagy a fogadó készülék nem kompatibilis, a telefon rákérdez, hogy a videohívás helyett kívánunk-e hanghívást kezdeményezni vagy üzenetet küldeni.

A videohívás akkor aktív, amikor két videoképet látunk, és a hangot halljuk a hangszórón. A hívás fogadója letilthatja a videoképküldést. Ebben az esetben halljuk partnerünk hangját, de a kijelzőn állókép vagy szürke háttér látható.

3 A videohívás befejezéséhez válasszuk a 🦳 lehetőséget.

# Kép küldése élő videó helyett

Válasszuk a Menü > Beállítások, majd a Hívás > Hívás > Kép a videohívásban lehetőséget.

A hívásért a szolgáltató akkor is videohívási díjat számít fel, ha nem élő videoképet küldünk.

## Konferenciahívás kezdeményezése

A készülék velünk együtt legfeljebb hat résztevő közötti konferenciahívást tesz lehetővé. A videokonferencia-hívások kezdeményezése nem támogatott.

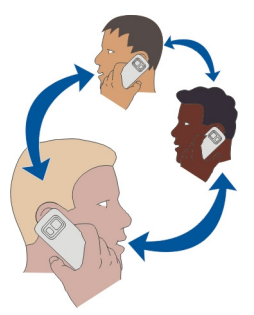

- 1 Hívjuk fel az első résztvevőt.
- 2 Másik résztvevő felhívásához válasszuk az Opciók > Új hívás lehetőséget. Az első hívás tartásba kerül.
- 3 Miután a hívott fél fogadta a hívást, kapcsoljuk be az első résztvevőt a konferenciahívásba. Ehhez válasszuk a 🞊 lehetőséget.

# Új résztvevő hozzáadása a konferenciabeszélgetéshez

Hívjuk fel a másik résztvevőt, majd a hívást adjuk hozzá a konferenciahíváshoz.

# Privát beszélgetés folytatása a konferenciahívás egyik résztvevőjével

Válasszuk a 🛒 lehetőséget.

Lépjünk a résztvevőre, és válasszuk a 💐 lehetőséget. A konferenciahívás tartásba kerül a készüléken. A többi résztvevő tovább folytatja a konferenciabeszélgetést.

Ha vissza kívánunk térni a konferenciahíváshoz, válasszuk a 🞊 lehetőséget.

# Egy résztvevő kiléptetése a konferenciabeszélgetésből

Válasszuk a 🛒 lehetőséget, lépjünk a kívánt résztvevő nevére, majd válasszuk a 🏠 lehetőséget.

# Egy aktív konferenciabeszélgetés befejezése

Válasszuk a 🦳 lehetőséget.

## Gyorshívás használata

A gyorshívás funkció használatával egyszerűen hívhatjuk barátainkat és családtagjainkat, ha a leggyakrabban használt telefonszámokat a készülék számgombjaihoz rendeljük.

Válasszuk a Menü > Beállítások és a Hívás > Gyorstárcsázás lehetőséget.

# Telefonszám hozzárendelése számgombhoz

- 1 Válasszuk ki azt a számgombot, amelyhez a telefonszámot hozzá kívánjuk rendelni. Az 1-es gomb a hangpostafiók számára van fenntartva.
- 2 Válasszuk ki a telefonszámot a névjegyzékből.

# Egy számgombhoz rendelt telefonszám törlése vagy módosítása

Válasszuk ki és tartsuk lenyomva a hozzárendelt gombot, majd válasszuk az előugró menü Eltávolítás vagy Módosítás parancsát.

## Hívás kezdeményezése

A főképernyőn a tárcsázó megnyitásához válasszuk a Hív lehetőséget, majd válasszuk ki és tartsuk lenyomva a megfelelő számgombot.

## Névjegy hívása hangutasítással

A Hangutasítások alkalmazás használatával saját hangunk segítségével indíthatunk hívásokat vagy vezérelhetjük a készüléket.

### 42 Telefon

A hangutasítások nem függenek a beszélő hangjától. Az utasításokat a készülék automatikusan hozza létre.

Megjegyzés: A hangminták használata nehézségekbe ütközhet, például zajos környezetben vagy vészhelyzet esetén, ezért ne számítsunk minden körülmény között kizárólag a hanghívásra.

Hanghívás közben a hangszórót használjuk. A készüléket kis távolságra tartva mondjuk ki a hangutasítást.

- 1 A főképernyőn válasszuk és tartsuk lenyomva a **Hív** lehetőséget. Ha kompatibilis felvevőgombos fülhallgató van a készülékhez csatlakoztatva, hanghívás kezdeményezéséhez nyomjuk meg és tartsuk lenyomva a fülhallgató gombját.
- 2 Egy rövid hangjelzés hallható, majd megjelenik a **Most beszéljen** üzenet. Mondjuk ki tisztán a névjegyre mentett nevet.
- 3 A készülék lejátssza a felismert partnerhez tartozó hangutasítást a készüléken beállított nyelven, majd megjeleníti a nevet és a telefonszámot. A hangtárcsázás befejezéséhez válasszuk a Kilép lehetőséget.

## Egy névjegyhez tartozó hangutasítás meghallgatása

- 1 Válasszuk ki a névjegyet, majd az Opciók > Hangcímkeadatok lehetőséget.
- 2 Válasszunk ki egy névjegyadatot.

Ha egy névhez több telefonszám is tartozik, akkor kimondhatjuk a nevet és a telefonszám típusát is, például mobil vagy vezetékes.

#### Hívások kezdeményezése az interneten keresztül Tudnivalók az internethívásokról

Az internethívás hálózati szolgáltatás segítségével hívásokat kezdeményezhetünk és fogadhatunk az interneten keresztül. Internethívásokat számítógépek között, mobiltelefonok között, valamint egy VoIP-eszköz és egy hagyományos telefon között lehet lebonyolítani.

Néhány internethívás-szolgáltató ingyenes internetes hívásokat tesz lehetővé. Az elérhetőségről és a csatlakozási költségekről az internethívás szolgáltatójától kaphatunk további tájékoztatást.

Internethívás indításához vagy fogadásához egy WLAN szolgáltatási területén kell tartózkodnunk, vagy GPRS-kapcsolattal kell rendelkeznünk egy 3G-hálózatban, emellett be kell jelentkeznünk egy internethívás-szolgáltatásba.

## Internethívás-szolgáltatás telepítése

Internethívás-szolgáltatást az Ovi Áruházban kereshetünk. További részletekért látogassunk el a www.ovi.com webhelyre.

- 1 Töltsük le az internethívás-szolgáltatás telepítési webeszközét.
- 2 A telepítés elindításához válasszuk ki a telepítő webeszközt.
- 3 Kövessük az utasításokat.

Az internethívás-szolgáltatás telepítése után a szolgáltatás címkéje megjelenik a névjegylistában.

### Internethívás kezdeményezése

Ha bejelentkeztünk az internethívás-szolgáltatásba, akkor a barátok listájából vagy a névjegyzékből is kezdeményezhetünk hívást.

Válasszuk a Menü > Névjegyzék lehetőséget.

## Partner felhívása a barátok listájából

- 1 Nyissuk meg az internethívás-szolgáltatás lapot, majd jelentkezzünk be a kívánt internethívás-szolgáltatásba.
- 2 Válasszunk egy névjegyet a barátok listájából, majd válasszuk az Internethívás lehetőséget.

## Internethívás indítása telefonszámra vagy SIP-címre

- 1 A tárcsázó megnyitásához a főképernyőn válasszuk a Hív lehetőséget, majd írjuk be a telefonszámot.
- 2 Válasszuk az Opciók > Hívás > Internethívás lehetőséget.

## A legutóbb tárcsázott telefonszám felhívása

Megpróbáltunk valakit felhívni, de nem válaszolt? Az újbóli hívás egyszerű. A hívásnaplóban megtekinthetjük a kezdeményezett és fogadott hívások adatait.

A legutóbb tárcsázott telefonszám felhívásához válasszuk ki a számot a listából.

### Telefonbeszélgetés rögzítése

A Rögzítő alkalmazással telefonbeszélgetéseket rögzíthetünk.

- 1 Aktív hanghívás közben válasszuk a Menü > Alkalmazások > Iroda > Hangrögz. lehetőséget.
- 2 A rögzítés elindításához válasszuk az 💿 lehetőséget.
- 3 A felvétel leállításához válasszuk a 🔳 lehetőséget. A készülék a hangfájlt automatikusan a Fájlkezelő alkalmazás Hangfájlok mappájába menti.

Mindkét fél rendszeres időközönként hangjelzést fog hallani a beszélgetés közben.

### Némítás forgatással

Ha a készülék olyan helyzetben cseng, amikor nem szeretnénk, hogy zavarjanak, akkor a készülék lefelé fordításával elnémíthatjuk a csengés hangját.

## A némítás forgatással funkció aktiválása

Válasszuk a Menü > Beállítások és a Telefon > Szenzorbeállítások > Hívások némítása > Be lehetőséget.

Amikor a készülék cseng, fordítsuk kijelzővel lefelé.

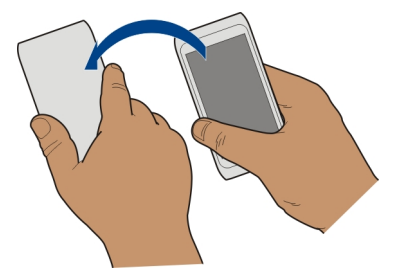

## A nem fogadott hívások megtekintése

A főképernyőn megtekinthetjük nem fogadott hívásainkat. A telefonszám megtekintéséhez válasszuk a **Megjelenít** lehetőséget. Amennyiben a hívó neve szerepel a készülék névjegyzékében, akkor az is megjelenik.

A nem fogadott és beérkező hívások csak a hálózati szolgáltatás hatókörzetében kerülnek naplózásra, amennyiben azt a hálózat támogatja és a készülék be van kapcsolva.

## Névjegy vagy telefonszám visszahívása

Válasszuk ki a kívánt névjegyet vagy telefonszámot.

A nem fogadott hívások listájának későbbi megtekintéséhez a főképernyőn válasszuk a **Hív** lehetőséget, majd az így megnyíló tárcsázóban válasszuk a **M** lehetőséget és nyissuk meg a nem fogadott hívások lapot: **A**.

### A hangpostafiók felhívása

A bejövő hívásokat átirányíthatjuk a hangpostafiókra (hálózati szolgáltatás). A hívó fél üzenetet hagyhat számunkra, például ha nem fogadtuk a hívást. A főképernyőn a tárcsázó megnyitásához válasszuk a Hív lehetőséget, nyomjuk meg és tartsuk lenyomva az  ${\bf 1}$ -es gombot.

## A hangpostafiók telefonszámának módosítása

- 1 Válasszuk a Menü > Beállítások, majd a Hívás > Híváspostafiók lehetőséget.
- 2 Válasszunk ki és tartsunk kijelölve egy postafiókot, majd az előugró menüben válasszuk a **Szám módosítása** lehetőséget.
- 3 Írjuk be a számot (amelyet a mobilhálózat szolgáltatójától kaptunk), és válasszuk az OK lehetőséget.

### Hívások átirányítása hangpostára vagy más telefonszámra

Ha nem tudjuk fogadni a hívásokat, akkor a bejövő hívásokat a hangpostafiókba vagy másik telefonszámra irányíthatjuk.

Válasszuk a Menü > Beállítások és a Hívás > Hívásátirányítás > Hanghívásokat lehetőséget.

A hívásátirányítás hálózati szolgáltatás. A további tudnivalókért forduljunk a szolgáltatóhoz.

## Minden hanghívás átirányítása a hangpostafiókra

Válasszuk a Minden hanghívást > Aktiválás > Hangpostafiókra lehetőséget.

## Minden hanghívás átirányítása egy másik telefonszámra

- 1 Válasszuk a Minden hanghívást > Aktiválás > Másik számra lehetőséget.
- 2 Írjuk be a telefonszámot, vagy a szám névjegyzékből történő kikereséséhez válasszuk a **Keres** lehetőséget.

Egyidejűleg több hívásátirányítási beállítás, például a **Ha foglalt** vagy a **Ha nem** válaszol beállítás is aktív lehet.

A főképernyőn a \_\_\_\_\_\_ ikon jelzi, hogy minden hívás át van irányítva.

A híváskorlátozás és a hívásátirányítás egyszerre nem lehet aktív.

## Híváskezdeményezés és hívásfogadás korlátozása

Előfordulhat, hogy korlátozni szeretnénk a készülékkel kezdeményezett és fogadott hívásokat. Ha például külföldön tartózkodunk, a híváskorlátozás (hálózati szolgáltatás) alkalmazásával letilthatjuk az összes kimenő és beérkező nemzetközi hívást.

Válasszuk a Menü > Beállítások, majd a Hívás > Híváskorlátozás lehetőséget.

A beállítások módosításához szükségünk van a szolgáltatótól kapott korlátozó jelszóra.

## Híváskezdeményezés korlátozása

- 1 Ha van telepített internethívási szolgáltatásunk, akkor válasszuk a Hang-/ videohívás korlátozása lehetőséget.
- 2 Az összes hívás vagy a nemzetközi hívások korlátozásához válasszuk a Kimenő hívások vagy a Nemzetközi hívások lehetőséget. Ha a saját országunkba irányuló hívások engedélyezése mellett korlátozni szeretnénk a nemzetközi hívásokat, akkor válasszuk a Nemzetközi hívások, kivéve haza lehetőséget.
- 3 Válasszuk a **Aktiválás** lehetőséget. A híváskorlátozás minden hívásra, az adathívásokra is vonatkozik.

## Hívásfogadás korlátozása

- 1 Ha van telepített internethívási szolgáltatásunk, akkor válasszuk a Hang-/ videohívás korlátozása lehetőséget.
- 2 Ha külföldön tartózkodunk, akkor az összes hívás vagy a nemzetközi hívások fogadásának korlátozásához válasszuk a Bejövő hívások vagy a Bejövő hívások barangolás állapotban lehetőséget.
- 3 Válasszuk a Aktiválás lehetőséget.

## Névtelen internethívások korlátozása

Válasszuk az Internethívás korlátozása > Névtelen hívás korlátoz. > Be lehetőséget.

### Híváskezdeményezés engedélyezése csak a megadott telefonszámokra

A rögzített tárcsázás szolgáltatással a készülékről kezdeményezett kimenő hívásokat bizonyos telefonszámokra korlátozhatjuk. Például gyermekeink számára csak a családtagok vagy a fontos telefonszámok hívását engedélyezhetjük.

Válasszuk az Menü > Névjegyzék és Opciók > SIM-számok > Rögz. tárcs. névj.-ei pontot.

Nem mindegyik SIM-kártya támogatja a rögzített tárcsázást. Ehhez a szolgáltatótól kapott PIN2-kódra van szükség.

## Rögzített tárcsázás aktiválása

Válasszuk az Opciók > Rögzített tárcsázás be lehetőséget. Írjuk be a PIN2-kódot.

## Azon személyek kiválasztása, akik felhívását engedélyezni kívánjuk

- 1 Válasszuk az **Opciók** > Új **SIM-névjegy** lehetőséget.
- 2 Írjuk be az engedélyezett nevet és a hozzá tartozó telefonszámot, majd válasszuk a Kész lehetőséget. Ha szeretnénk egy névjegyet a névjegyzékből a rögzített tárcsázási listára másolni, válasszuk a Hozzáadás Névjegyz.-ből lehetőséget, majd adjuk meg a kívánt nevet.

Ha azt szeretnénk, hogy a SIM-névjegyek számára a rögzített tárcsázási szolgáltatás bekapcsolt állapotában is lehessen szöveges üzenetet küldeni, akkor a szövegesüzenet-központ telefonszámát is fel kell vennünk a rögzített tárcsázási listába.

#### Videomegosztás A videomegosztás ismertetése

A videomegosztás (hálózati szolgáltatás) segítségével a készülékről hanghívás közben élő videót vagy videofájlt oszthatunk meg egy másik kompatibilis készülékkel.

A videomegosztás aktiválásakor a kihangosítás automatikusan bekapcsol. Ha nem kívánjuk használni a kihangosítást, használjunk kompatibilis fülhallgatót.

## A videomegosztás követelményei

Videó megosztásához a hívó és a fogadó félnek a következő követelményeknek kell megfelelnie:

- 3G-hálózat lefedettségi területén kell lenniük. Ha a résztvevők bármelyike elhagyja a 3G-hálózat lefedettségi területét, akkor csak a hanghívás folytatódik.
- A videomegosztási funkciónak engedélyezve kell lennie.
- Előzetesen be kell állítanunk a személyek közötti kapcsolatokat.

A szolgáltatás és a 3G-hálózat rendelkezésre állásáról, valamint a szolgáltatás díjszabásáról kérjünk tájékoztatást a szolgáltatótól.

### Videomegosztás beállítása

A videomegosztás beállításához személyek közötti és 3G-kapcsolati beállítások szükségesek.

A személyek közötti kapcsolatot SIP-kapcsolatnak (Session Initiation Protocol) is nevezzük. A videomegosztás szolgáltatás használata előtt meg kell adni a SIP-protokoll beállításait a készüléken. Kérdezzük meg a szolgáltatótól a SIP-profil beállításait és mentsük azokat a készüléken. A szolgáltató elküldheti a beállításokat egy konfigurációs üzenetben, vagy megadhatja a szükséges paraméterek listáját.

## Személyek közötti kapcsolat beállítása

- 1 Válasszuk a Menü > Beállítások, majd a Kapcsolatok > Admin. beállítások > SIP-beállítások lehetőséget, majd válasszunk ki egy SIP-profilt.
- 2 Adjuk meg a megfelelő SIP-profil beállításait.

## A videomegosztási beállítások módosítása

Válasszuk a Menü > Beállítások, majd a Kapcsolatok > Videomegosztás lehetőséget.

## A 3G-kapcsolat használata

A hálózatokkal kapcsolatos további tudnivalókat érdeklődjük meg a szolgáltatótól.

## SIP-cím hozzáadása egy névjegyhez

- 1 Válasszuk a Menü > Névjegyzék lehetőséget.
- 2 Válasszunk ki vagy hozzunk létre egy névjegyet.
- 3 Válasszuk az Opciók > Szerkesztés lehetőséget.
- 4 Válasszuk az Opciók > Adatok hozzáadása > Videó megosztása lehetőséget.
- 5 A SIP-címet felhasználónév@tartománynév formában adjuk meg (tartománynév helyett használhatunk IP-címet is).

Ha nem ismerjük a partner SIP-címét, a kamera megosztásához használhatjuk a címzett országhívószámmal kiegészített telefonszámát is (ha azt a mobilszolgáltató engedélyezi).

## Élő videó és videofájlok megosztása

Aktív hanghívás közben válasszuk az Opciók > Videó megosztása lehetőséget.

1 Élő videó megosztásához válasszuk az Élő videó lehetőséget.

Videofájl megosztásához válasszuk a **Videofájl** lehetőséget, majd válasszuk ki a kívánt videofájlt. A készülék ellenőrzi, hogy szükséges-e a videofájl konvertálása. Szükség esetén a videofájl konvertálása automatikusan megtörténik.

2 Válasszuk ki a kívánt SIP-címet vagy telefonszámot, amely a fogadó fél névjegyén található. Ha SIP-cím vagy a telefonszám nem elérhető, adjuk meg kézzel a részleteket, és válasszuk az OK lehetőséget. Telefonszám megadásakor meg kell adnunk az országkódot is. A meghívót a SIP-címre küldi a készülék.

A megosztás szünetel, ha a videofájl megosztása közben más alkalmazásokat használunk.

## A megosztás folytatása

A Főképernyőn válasszuk az Opciók > Videomegosztás folyt. lehetőséget.

## Videomegosztás megszüntetése

Válasszuk a Megállít lehetőséget. A hanghívás befejezéséhez nyomjuk meg a <u>s</u> gombot. A hívás befejezésekor a videomegosztás is befejeződik.

## A megosztott videó mentése

Válasszuk az Igen lehetőséget, amikor a kérdés megjelenik.

## Videomegosztási meghívás elfogadása

Válasszuk az Igen lehetőséget. A videmegosztás automatikusan megkezdődik.

# Névjegyzék

## A Névjegyzék alkalmazás

Válasszuk a Menü > Névjegyzék lehetőséget.

A Névjegyzék segítségével barátaink telefonszámát, címét és egyéb adatait menthetjük és rendezhetjük.

### Telefonszámok és e-mail címek mentése

Barátaink telefonszámait, e-mail címeit és egyéb adatait névjegyzékünkbe menthetjük.

Válasszuk a Menü > Névjegyzék lehetőséget.

## Névjegy felvétele a névjegyzékbe

- 1 Válasszuk az Opciók > Új névjegy lehetőséget.
- 2 Válasszuk ki a kívánt mezőt, majd írjuk be az adatokat. A szövegbeviteli ablak bezárásához válasszuk a √lehetőséget.

## Névjegyadatok szerkesztése

- 1 Válasszunk ki egy névjegyet.
- 2 Nyissuk meg a 🖪 névjegylapot.
- 3 Válasszunk ki egy névjegyadatot.

## Adatok hozzáadása egy névjegyhez

Válasszuk ki a névjegyet, majd az Opciók > Szerkesztés > Opciók > Adatok hozzáadása lehetőséget.

### Fogadott híváshoz vagy üzenethez tartozó telefonszám mentése

Olyan telefonszámról fogadtunk hívást vagy kaptunk üzenetet, amely még nem szerepel a névjegyzékünkben? A számot egyszerűen menthetjük új névjegyként, vagy hozzáadhatjuk egy meglévő névjegyhez.

## Fogadott híváshoz tartozó telefonszám mentése

- 1 Válasszuk a Menü > Alkalmazások > Napló lehetőséget.
- 2 Válasszuk a Legutóbbi hívások > Fogadott hívások lehetőséget.
- 3 Válasszuk ki és tartsuk kijelölve a telefonszámot, majd az előugró menüben válasszuk a Mentés a Névjegyzékbe lehetőséget.
- 4 Válasszuk ki, hogy új névjegyet szeretnénk-e létrehozni vagy egy meglévő névjegyhez kívánjuk-e hozzáadni az adatokat.

# Fogadott üzenethez tartozó telefonszám mentése

- 1 Válasszuk a Menü > Üzenetek lehetőséget.
- 2 Válasszuk a Bejövő lehetőséget, majd válasszunk ki egy üzenetet.
- 3 Válasszuk ki a kívánt telefonszámot, majd válasszuk a Mentés a Névjegyzékbe lehetőséget.
- 4 Válasszuk ki, hogy új névjegyet szeretnénk-e létrehozni vagy egy meglévő névjegyhez kívánjuk-e hozzáadni az adatokat.

## Legfontosabb ismerőseink gyors elérése

Legfontosabb névjegyeinket kedvencként állíthatjuk be. Kedvenc névjegyeink a névjegylista elejére kerülnek, így könnyen elérhetővé válnak.

Válasszuk a Menü > Névjegyzék lehetőséget.

# Névjegy megjelölése kedvencként

Válasszuk ki és tartsuk kijelölve a kívánt névjegyet, majd az előugró menüben válasszuk az Hozzáad. a kedvencekhez lehetőséget.

## Névjegy eltávolítása a kedvencek közül

Válasszuk ki és tartsuk kijelölve a kívánt névjegyet, majd az előugró menüben válasszuk az Eltáv. a kedvencek közül lehetőséget. A névjegy a névjegyzékből nem törlődik.

## Csengőhang beállítása egy adott névjegyhez

Már a csengőhang alapján szeretnénk tudni, melyik ismerősünk telefonál? Az egyes telefonszámokhoz egyedi csengőhangot rendelhetünk.

Válasszuk a Menü > Névjegyzék lehetőséget.

# Csengőhang beállítása egy névjegyhez

- 1 Válasszuk ki a névjegyet, majd az Opciók > Szerkesztés lehetőséget.
- 2 Válasszuk a Csengőhang mezőt, majd a kívánt csengőhangot.

# Csengőhang beállítása egy névjegycsoporthoz

- 1 Nyissuk meg a Csoportok lapot.
- 2 Válasszuk ki és tartsuk kijelölve a kívánt csoport nevét, majd az előugró menüben válasszuk a **Csengőhang** lehetőséget.
- 3 Válasszunk ki egy csengőhangot a listából.

A csengőhang azokhoz a névjegyekhez lesz hozzárendelve, amelyek a beállításkor az adott csoportba tartoznak.

## Elérhetőségi adataink elküldése a Saját kártya segítségével

A Saját kártya egy elektronikus névkártya. A Saját kártya segítségével elérhetőségi adatainkat elküldhetjük másoknak.

Válasszuk a Menü > Névjegyzék lehetőséget.

## Elérhetőségi adataink elküldése névkártyaként

Válasszuk ki és tartsuk kijelölve a **Saját kártya** lehetőséget, majd az előugró menüben válasszuk a **Küldés névjegyként** lehetőséget.

## Elérhetőségi adataink módosítása a Saját kártya segítségével

Válasszuk ki a Saját kártya lehetőséget, majd a szerkeszteni kívánt adatot.

## Névjegycsoport létrehozása

A névjegycsoportok segítségével egyszerre több személynek küldhetünk üzenetet. Például egy csoportba rendezhetjük családtagjaink névjegyeit.

Válasszuk a Menü > Névjegyzék lehetőséget.

- 1 Nyissuk meg a Csoportok lapot.
- 2 Válasszuk az Opciók > Új csoport lehetőséget.
- 3 Adjuk meg a csoport nevét, majd válasszuk az OK lehetőséget.
- 4 Válasszuk ki a csoportot, majd válasszuk az Opciók > Új tagok lehetőséget.
- 5 A névjegyeket úgy adhatjuk a csoporthoz, hogy kiválasztjuk őket.

## Üzenet küldése egy címzettcsoport számára

Szeretnénk az összes családtagunk számára gyorsan üzenetet küldeni? Ha családtagjainkat hozzárendeljük egy csoporthoz, akkor egyszerre mindnyájuknak küldhetünk üzenetet.

Válasszuk a Menü > Névjegyzék lehetőséget.

- 1 Nyissuk meg a Csoportok lapot.
- 2 Jelöljük ki és tartsuk kiválasztva a kívánt csoport nevét, majd az előugró menüben válasszuk az Üzenet létrehozása lehetőséget.

## Névjegyek másolása a SIM-kártyáról a készülékre

A SIM-kártyán tárolt névjegyeket átmásolhatjuk a készülékre. A készüléken tárolt névjegyekhez további adatokat is hozzáadhatunk, például újabb telefonszámokat, címeket vagy egy képet.

Válasszuk a Menü > Névjegyzék lehetőséget.

Válasszuk az Opciók > SIM-számok > Az össz. más. a tel.-ra lehetőséget.

Tipp: Ha ezek után egy névjegy kétszer szerepel a névjegyzékben, akkor válasszuk az Opciók > Beállítások > Megjelenítendő névj.-ek lehetőséget, majd töröljük a SIMmemória négyzet jelölését.

### Névjegyeink biztonsági mentése az Ovi by Nokia szolgáltatásba

Ha névjegyeinkről biztonsági mentést készítünk az Ovi by Nokiai szolgáltatásba, akkor onnan később egyszerűen visszamásolhatjuk őket új készülékünkre. Így az interneten keresztül akkor is hozzáférhetünk névjegyeinkhez, ha készülékünk megrongálódik vagy ellopják azt.

Válasszuk a Menü > Névjegyzék, majd az Opciók > Ovi Sync lehetőséget.

Ha engedélyeztük az automatikus szinkronizálást, a névjegylistánkat érintő minden változás megjelenik az Ovi by Nokia szolgáltatásban tárolt biztonsági mentésben is.

Az Ovi használatához Nokia-fiókkal kell rendelkeznünk. Ha még nincs fiókunk, akkor a www.ovi.com webhelyen létrehozhatunk egyet. Ha valamelyik Ovi-szolgáltatást a készülékről használjuk, megjelenik a fiók létrehozását kérő üzenet.

Ha a névjegyzék Ovi szolgáltatással történő szinkronizálásához az Ovi-szinkronizálás funkciót használjuk, ne engedélyezzük az egyéb szolgáltatásokkal (például Exchangelevelező) való névjegy-szinkronizálást, mert az adatütközést okozhat. Ha a névjegyzék szinkronizálásához az Exchange-levelező alkalmazást használjuk, akkor a szinkronizáláshoz nem használható az Ovi-szinkronizálás funkció.

# Üzenetek

## Üzenetek alkalmazás

Válasszuk a Menü > Üzenetek lehetőséget.

Különféle típusú üzeneteket küldhetünk és fogadhatunk. Ezek lehetnek:

- Szöveges üzenetek
- Hangüzenetek
- Képeket vagy videofájlokat tartalmazó multimédia üzenetek
- Csoportüzenetek

A Üzenetek hálózati támogatást kíván.

### Üzenet küldése

Szöveges és multimédia üzenetek segítségével könnyen kapcsolatba léphetünk barátainkkal és családunkkal. Multimédia üzenetekhez képeket, video- és hangfájlokat csatolhatunk.

Válasszuk a Menü > Üzenetek lehetőséget.

- 1 Válasszuk az Új üzenet lehetőséget.
- 2 A címzett névjegyzékből való kiválasztásához válasszuk a Címzett lehetőséget. Ha szeretnénk megadni a címzett telefonszámát, akkor azt írjuk be a Címzett mezőbe.
- 3 Melléklet hozzáadásához válasszuk a 🥢 lehetőséget.
- 4 Válasszuk a 🖂 lehetőséget.

A mellékletet tartalmazó üzenetek küldése költségesebb lehet, mint a szöveges üzeneteké. További tájékoztatásért forduljunk a szolgáltatóhoz.

A készülék támogatja a normál üzenethosszúságot meghaladó szöveges üzenetek küldését. A hosszabb üzenetek kettő vagy több üzenetként kerülnek elküldésre. A szolgáltató ennek megfelelően számolhat fel díjat.

Az ékezetes karakterek, egyéb írásjegyek és néhány nyelvi lehetőség több helyet foglal el, ezért használatuk csökkenti az egy üzenetben rendelkezésre álló hely méretét.

Ha a multimédia üzenetbe beillesztett elem mérete meghaladja a hálózat által megengedett legnagyobb méretet, akkor a készülék esetleg automatikusan csökkentheti annak méretét.

A multimédia üzeneteket csak kompatibilis készülékek képesek fogadni, illetve megjeleníteni. Az üzenetek a különböző típusú készülékeken eltérően jelenhetnek meg.

## Hangüzenet küldése

Hangfelvételt készíthetünk, például egy születésnapi dalt, amelyet aztán hangüzenetként küldhetünk el barátunknak.

Válasszuk a Menü > Üzenetek lehetőséget.

- 1 Válasszuk az Opciók > Üzenet létrehozása > Hangüzenet lehetőséget.
- 2 Az üzenet rögzítéséhez válasszuk a 🔴 lehetőséget.
- 3 A címzett névjegyzékből való kiválasztásához válasszuk a Címzett lehetőséget. Ha szeretnénk megadni a címzett telefonszámát, írjuk be azt a Címzett mezőbe.
- 4 Válasszuk a 🖂 lehetőséget.

## 54 Üzenetek

### Üzenetek fogadása

Bejövő üzeneteinket közvetlenül a Főképernyőn nyithatjuk meg. Ha később szeretnénk egy üzenetet megnyitni, azt a Csevegések mappában vagy az Üzenetek alkalmazás Bejövő mappájában találhatjuk meg.

Válasszuk a Menü > Üzenetek lehetőséget.

Üzenet érkezésekor a kezdőképernyőn a 🚭 ikon és az 1 új üzenet felirat jelenik meg. Az üzenet megnyitásához válasszuk a Megjelenít parancsot. Alapbeállításként az üzenet a Csevegések nézetben jelenik meg.

## Válaszadás egy fogadott üzenetre Csevegések nézetben

Válasszuk ki a képernyő alján látható szövegbeviteli mezőt, írjuk be az üzenetet, majd válasszuk a 🖂 lehetőséget.

## A Bejövő mappában lévő üzenet megnyitása

Válasszuk a Bejövő lehetőséget, majd egy üzenetet.

## Válaszadás egy fogadott üzenetre a Bejövő nézetben

Nyissuk meg a kívánt üzenetet, majd válasszuk a 🖂 lehetőséget.

## Üzenet továbbítása a Bejövő nézetben

Nyissuk meg a kívánt üzenetet, majd válasszuk a 🔀 lehetőséget.

## Fogadott multimédia elem mentése

Válasszuk ki és tartsuk kijelölve a kívánt elemet, majd az előugró menüben válasszuk a **Mentés** lehetőséget. Az elemet ezután a megfelelő alkalmazás segítségével tekinthetjük meg. Például, egy mentett kép megtekintéséhez nyissuk meg a Fényképek alkalmazást.

### Beszélgetés megtekintése

Az egy adott partnernek küldött, illetve a tőle kapott üzeneteket egy közös nézetben tekinthetjük meg, és abból a nézetből folytathatjuk is a beszélgetést.

Válasszuk a Menü > Üzenetek lehetőséget.

Válasszuk a **Csevegések** lehetőséget, majd egy névjegyet. Az adott névjegyhez tartozó partnernek küldött, illetve a tőle kapott összes üzenet megjelenik.

## Válasz küldése a beszélgetés egy adott üzenetére

- 1 Nyissuk meg a beszélgetést.
- 2 Érintsük meg a képernyő alján látható szövegbeviteli mezőt, és írjuk be az üzenetet.

- 3 Mellékletek és további címzettek hozzáadásához válasszuk az Opciók > Hozzáadás lehetőséget.
- 4 Az üzenet elküldéséhez válasszuk az 🖂 parancsot.

Új üzenet küldésekor az az aktuális beszélgetéshez adódik. Ha nincs aktuális beszélgetés, automatikusan új beszélgetés kezdődik.

Ha a főképernyőn megnyitunk egy fogadott üzenetet, az alapbeállításként a Csevegések nézetben nyílik meg. Ha azt szeretnénk, hogy üzeneteink a Bejövő nézetben nyíljanak meg, válasszuk az **Opciók > Üzenet nézet > Bejövő** lehetőséget.

#### SMS meghallgatása

Beállíthatjuk, hogy a készülék hangosan felolvassa az SMS-eket.

- 1 Válasszuk a Menü > Üzenetek lehetőséget.
- 2 Válasszuk a Bejövő lehetőséget.
- 3 Jelöljük ki és tartsuk kiválasztva az üzenetet, majd az előugró menüben válasszuk a **Meghallgatás** lehetőséget.

Válasszuk a Menü > Beállítások > Telefon > Beszéd lehetőséget.

## A telefon nyelvének módosítása

Válasszuk a Nyelv lehetőséget, majd válasszunk ki egy nyelvet.

## További nyelvek letöltése

Válasszuk az Opciók > Nyelvek letöltése lehetőséget.

## A hang módosítása

Válasszuk a 🕀 lehetőséget. A hang meghallgatásához válasszuk ki és tartsuk kijelölve a kívánt hangot, majd válasszuk a **Hang lejátszása** lehetőséget.

## A telefon nyelvének módosítása

Módosíthatjuk a készülék nyelvét, valamint az üzenetek és az e-mailek beviteli nyelvét. Bekapcsolhatjuk a prediktív szövegbevitel funkciót is.

Válasszuk a Menü > Beállítások, majd a Telefon > Nyelv lehetőséget.

## A készülék nyelvének megváltoztatása

Válasszuk a Telefon nyelve lehetőséget.

## A beírási nyelv megváltoztatása

Válasszuk az Írás nyelve lehetőséget.

## A prediktív szövegbevitel bekapcsolása

Válasszuk a Prediktív bevitel lehetőséget.

## E-mail

### Az E-mail alkalmazás

Wálassza a Menü > Alkalmazások > E-mail parancsot.

Több postafiókot is hozzáadhatunk és azokat a főképernyőről közvetlenül elérhetjük. Az e-mail alkalmazás fő nézetében átválthatunk az egyes postafiókok között.

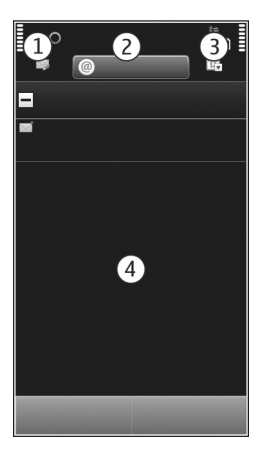

- 1 e-mail írása.
- 2 váltás a postafiókok között.
- 3 e-mail üzenetek rendezése például dátum szerint.
- 4 az aktuális postafiókban található e-mailek.

Az E-mail alkalmazás interaktívan megjelenő elemeket tartalmaz. Az előugró menü megjelenítéséhez jelöljünk ki és tartsunk kiválasztva például egy e-mail üzenetet.

A szolgáltatás használatától vagy a tartalmak letöltésétől az adatforgalom a szolgáltató hálózatán jelentősen megnőhet, ami adatátviteli költségekkel járhat.

### Ingyenes Ovi by Nokia e-mail fiók

wi A Nokia Ovi-levelezés szolgáltatás segítségével a készülékről és a számítógépről is elérhetjük levelezésünket. A levélszemét-szűrőnek köszönhetően postafiókunk átlátható marad, a vírusvédelem pedig növeli a használati biztonságot.

- 1 Válasszuk a Menü > Alkalmazások > E-mail lehetőséget.
- 2 Válasszuk az Új postafiók > Indít > Ovi-levelezés, majd a Regisztráció most lehetőséget.

## Az e-mail fiók elérése számítógépről

Lépjünk a www.ovi.com webhelyre, majd jelentkezzünk be.

#### Postafiók hozzáadása

A készülékhez több postafiókot adhatunk hozzá.

Válasszuk a Menü > Alkalmazások > E-mail lehetőséget.

### Postafiók hozzáadása

Válasszuk az Új postafiók lehetőséget, és kövessük a megjelenő utasításokat.

Ha ingyenes Nokia Ovi-levelezés postafiókot szeretnénk, válasszuk az Ovi-levelezés és a Regisztráció most lehetőséget.

## E-mail webeszköz hozzáadása a főképernyőhöz

- 1 Érintsünk meg és tartsunk kijelölve egy üres területet a Főképernyőn.
- 2 Válasszuk a 🚽 lehetőséget, majd válasszuk ki a megfelelő webeszközt a listából.

## Postafiók törlése

- 1 Válasszuk a Menü > Alkalmazások > E-mail lehetőséget.
- 2 Válasszuk az Opciók > Postafiók törlése lehetőséget, majd a postafiókot.

### E-mail olvasása

A készüléken elolvashatjuk és megválaszolhatjuk e-mailjeinket.

Válasszuk a Menü > Alkalmazások > E-mail lehetőséget.

## E-mail olvasása

Válasszuk ki a kívánt e-mailt.

Tipp: Nagyításhoz vagy kicsinyítéshez helyezzük két ujjunkat a képernyőre, és csúsztassuk ujjainkat egymás felé vagy távolítsuk őket egymástól.

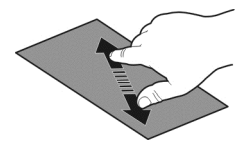

## Melléklet megnyitása vagy mentése

Válasszuk ki a mellékletet, majd a megfelelő beállítást. Ha több melléklet is van, egyszerre menthetjük mindet.

#### E-mail megválaszolása

Válasszuk az Opciók > Válasz lehetőséget.

### E-mail továbbítása

Válasszuk az Opciók > Továbbítás lehetőséget.

Tipp: Ha az e-mail webcímet tartalmaz és azt a készülék böngészőjében meg szeretnénk nyitni, akkor válasszuk ki a webcímet.

Tipp: A következő vagy az előző e-mail megnyitásához használjuk a nyílikonokat.

#### E-mail küldése

Eszközünkön e-mail üzeneteket írhatunk és elküldhetjük azokat, valamint fájlokat is csatolhatunk hozzájuk.

Válasszuk a Menü > Alkalmazások > E-mail lehetőséget.

- 1 Válasszuk a 🔀 lehetőséget.
- 2 Ha címzettet szeretnénk az e-mailhez adni a névjegyzékből, válasszuk a Címzett, a Másolatot kap vagy a Titkos másolat ikonok egyikét. Az e-mail cím kézi beviteléhez válasszuk a Címzett, a Másolatot kap vagy a Titkos másolat mezőt.
- 3 Ha mellékletet szeretnénk csatolni az e-mailhez, válasszuk a 🦉 lehetőséget.
- 4 Az e-mail üzenet küldéséhez válasszuk az 🖂 lehetőséget.

#### Találkozókérés megválaszolása

Az Exchange-levelező használatával találkozókéréseket nyithatunk meg és fogadhatunk el. Ha elfogadunk egy találkozókérést, akkor az megjelenik a naptárunkban.

Válasszuk a Menü > Alkalmazások > E-mail lehetőséget és nyissuk meg a találkozókérést.

Válasszuk az 🗸 (Elfogad), 🥝 (Elutasít) vagy 🎖 (Feltételes) lehetőséget.

## Rendelkezésre állás ellenőrzése

Válasszuk az Opciók > Naptár megtekintése lehetőséget.

Egy elfogadott találkozókérés módosításához, elküldéséhez vagy továbbításához nyissuk meg a találkozókérést a naptárunkban.

A rendelkezésre álló lehetőségek változhatnak.

### Az e-mail szolgáltatás megnyitása a Főképernyőről

A Főképernyőn több e-mail webeszköz is elhelyezhető a készüléktől függően. Mindegyik e-mail webeszköz egy postafióknak felel meg. A webeszközben ellenőrizhetjük, hogy érkezett-e új e-mail, illetve megtekinthetjük az olvasatlan e-mailek számát.

### E-mail webeszköz hozzáadása a Főképernyőhöz

A Főképernyőn válasszuk az Új postafiók lehetőséget, majd kövessük az utasításokat.

## Másik e-mail webeszköz hozzáadása a Főképernyőhöz

Érintsük meg és tartsuk kijelölve a Főképernyőt, nyomjuk meg a Pgombot, majd válasszuk ki a kívánt webeszközt a listáról.

### E-mail üzenet megnyitása

Válasszuk ki az e-mail webeszközt.

# Internet

A Web alkalmazásról

🧐 Válasszuk a Menü 🛛 Web parancsot.

A Web alkalmazás használatával weboldalakat tekinthetünk meg az interneten.

Az internetes böngészéshez a készüléken konfigurálni kell egy internet-hozzáférési pontot, és csatlakozni kell egy hálózathoz.

#### Böngészés az interneten

Válasszuk a Menü > Web lehetőséget.

**Tipp:** Ha nincs nagy mennyiségű adatok letöltését lehetővé tevő havi átalánydíjas internetelőfizetésünk, akkor költséget takaríthatunk meg, ha vezeték nélküli helyi hálózaton (WLAN) keresztül kapcsolódunk az internethez.

## Egy webhely megnyitása

Válasszuk ki a webcím beírása mezőt, írjuk be a kívánt webcímet, majd válasszuk a  $\triangleright$  lehetőséget.

**Tipp:** Az internetes kereséshez válasszuk a webcím beírása mezőt, írjuk be a kívánt keresőszót, majd válasszuk a webcím beírása mező alatti hivatkozást.

## Nagyítás vagy kicsinyítés

Helyezzük két ujjunkat a képernyőre, és csúsztassuk ujjainkat egymás felé vagy távolítsuk őket egymástól.

A cache (gyorsítótár) az adatok átmeneti tárolására használható memóriaterület. Ha bizalmas adatokat tekintettünk meg vagy kíséreltünk megtekinteni, illetve olyan szolgáltatásokat használtunk vagy próbáltunk meg használni, amelyek jelszót igényelnek, akkor minden használat után töröljük a gyorsítótárat.

## A cache kiürítése

Válasszuk a 🕝 > 💮 > Titkosság > Szem. adatok törlése > Cache lehetőséget.

## Könyvjelző hozzáadása

Ha ugyanazokat a weboldalakat többször is meglátogatjuk, a könnyű elérés érdekében hozzáadhatjuk őket a Könyvjelzők nézethez.

Válasszuk a Menü > Web lehetőséget.

Böngészés közben válasszuk a 🕞 > 🛋 lehetőséget.

## Könyvjelzőként mentett webhely megtekintése böngészés közben

Válasszuk a 🕝 > 🛄 lehetőséget, majd válasszunk ki egy könyvjelzőt.

### Feliratkozás webinfókra

Ahhoz, hogy nyomon kövessük a frissítéseket, nem szükséges rendszeresen meglátogatnunk kedvenc weboldalainkat, ugyanis feliratkozhatunk webinfókra, és automatikusan megkaphatjuk a legfrissebb tartalomra mutató hivatkozásokat

Válasszuk a Menü > Web parancsot.

A weboldalakon általában a 🔊 szimbólum jelzi a webinfókat. Ezeket például arra használják, hogy megosszák a legfrissebb híreket vagy blogbejegyzéseket.

Látogassunk meg egy olyan blogot vagy weboldalt, amelyen webinfó található, válasszuk a 🍙 > 🔊 lehetőséget, majd a kívánt webinfót.

## Webinfó frissítése

Webinfó nézetben válasszuk ki és tartsuk kijelölve a kívánt webinfót, majd az előugró menüben válasszuk a **Frissítés** lehetőséget.

## Webinfó automatikus frissítésének beállítása

Webinfó nézetben válasszuk ki és tartsuk kijelölve a kívánt webinfót, majd az előugró menüben válasszuk a **Szerkesztés > Automatikus frissítések** lehetőséget.

### Tájékozódás a közeli eseményekről

Tartózkodási helyünkhöz közeli érdekességeket keresünk? Az Itt és most használatával tájékozódhatunk például az időjárásról, a rendezvényekről, a mozielőadások kezdetéről és a helyi éttermekről.

Válasszuk a Menü > Web lehetőséget.

- 1 Válasszuk a **○** > **□** > **Itt és most** lehetőséget.
- 2 Böngésszünk az elérhető szolgáltatások között, majd a további tudnivalók eléréséhez válasszuk ki a kívánt szolgáltatást.

Bizonyos tartalmak harmadik féltől származnak, nem a Nokia vállalattól. A tartalom pontatlan lehet, valamint változhat

Egyes szolgáltatások nem minden országban állnak rendelkezésre és csak bizonyos nyelveken érhetők el. A szolgáltatások a hálózattól függően eltérőek lehetnek. További tájékoztatásért forduljunk a hálózati szolgáltatóhoz.

A szolgáltatás használatától vagy a tartalmak letöltésétől az adatforgalom a szolgáltató hálózatán jelentősen megnőhet, ami adatátviteli költségekkel járhat.

# Közösségi hálózatok

### A Social alkalmazás ismertetése

Válasszuk a Menü > Alkalmazások > Közösségi lehetőséget, jelentkezzünk be a használt közösségi szolgáltatásba.

A Social on Ovi alkalmazás segítségével elmélyíthetjük a közösségi hálózathoz való tartozás élményét. Az Közösségi szolgáltatás használatával egy közösségi hálózatba, például a Facebookra vagy a Twitterre bejelentkezve az alábbi lehetőségek közül választhatunk:

## 62 Közösségi hálózatok

- A különböző szolgáltatásokat használó barátok állapotfrissítéseinek megjelenítése egy nézetben
- Saját állapotfrissítések közzététele egyszerre több szolgáltatásban
- Készülékünk kamerájával készített képeink azonnali megosztása
- A készülékkel rögzített videók megosztása
- Online barátaink profiljainak összekapcsolása a készüléken tárolt névjegyadataikkal
- A helyadatok hozzáadása állapotfrissítéseinkhez
- Események hozzáadása készülékünk naptárához a szolgáltatás naptárából

Csak az adott hálózati szolgáltatás által támogatott funkciók használhatók.

A közösségi hálózatok szolgáltatásainak használatához hálózati kapcsolatra van szükség. Ez az adatforgalom és az ahhoz kapcsolódó adatátviteli költségek növekedésével járhat. Az adatátviteli díjakról szóló további tájékoztatásért forduljunk a szolgáltatóhoz.

A közösségi hálózati szolgáltatásokat nem a Nokia, hanem a Nokiától független cégek üzemeltetik. Ellenőrizzük a használt hálózati szolgáltatás adatvédelmi beállításait, mert adatainkat esetleg nagyon sok ember is megismerheti. Tartózkodási helyünk megadásakor a közösségi hálózat használati feltételeit is figyelembe kell vennünk. Ismerjük meg az adott szolgáltatás használati feltételeit és adatvédelmi irányelveit.

## Barátaink állapotfrissítéseinek megjelenítése egy közös nézetben

Ha a Közösségi alkalmazás használatával közösségi hálózatokba jelentkezünk be, akkor a szolgáltatásokban regisztrált valamennyi barátunk állapotfrissítéseit egy közös nézetben jeleníthetjük meg. Nem kell különböző alkalmazások között váltanunk ahhoz, hogy minden barátunk állapotát nyomon követhessük.

Válasszuk a Menü > Alkalmazások > Közösségi lehetőséget.

- 1 Válasszuk ki a kívánt hálózatot, majd jelentkezzünk be.
- 2 Válasszuk a Közösségi hálózat hozzáadása lehetőséget.
- 3 Válasszunk egy másik hálózatot, majd jelentkezzünk be.
- 4 Válasszuk a **Minden tevék.** lehetőséget. A hozzáadott szolgáltatások minden híre automatikusan megjelenik a nézetben.

## Állapotunk közzététele közösségi hálózatokban

A Social alkalmazás használatával állapotfrissítésünket közösségi hálózati szolgáltatásokban is közzétehetjük.

Válasszuk a Menü > Alkalmazások > Közösségi lehetőséget.

Írjuk be állapotfrissítésünket a szövegmezőbe.

### Online barátaink összekapcsolása saját névjegyadataikkal

Online barátaink közösségi hálózatokban megtalálható profiljait összekapcsolhatjuk a készülékünkön tárolt névjegyeikkel. Az összekapcsolás után a névjegyadatokat közvetlenül a Social alkalmazásban is megtekinthetjük, és állapotfrissítéseikről a névjegyzékből is értesülhetünk.

Válasszuk a Menü > Alkalmazások > Közösségi lehetőséget.

- 1 Válasszuk ki egy online barátunk profilképét.
- 2 Az előugró menüből válasszuk a Profil csatolása névjegyhez lehetőséget.
- 3 A névjegyzékből válasszuk ki azt a névjegyet, amelyhez a profilt hozzá szeretnénk kapcsolni.

## Barátaink állapotának megjelenítése a főképernyőn

Ha az Ovi by Nokia szolgáltatás használatával jelentkezünk be közösségi hálózatokba (pl. Facebook vagy Twitter), online állapotú barátaink állapotfrissítései a főképernyőn jelennek meg.

## Frissítések böngészése a főképernyőn

Ha bejelentkeztünk egy szolgáltatásba, a Social webeszközön megtekinthetjük a frissítéseket.

## Nyissuk meg a Social alkalmazást a főképernyőről.

Válasszuk ki a Social webeszközt. Ha előzőleg bejelentkeztünk, megjelenik az állapotfrissítések nézete. Ha előzőleg nem jelentkeztünk be, megjelenik a bejelentkezési nézet.

## Kép és videó feltöltése a szolgáltatásba

A Közösségi alkalmazás használatával képeket vagy videókat tölthetünk fel közösségi hálózatokba, például a Facebookra.

Válasszuk a Menü > Alkalmazások > Közösségi lehetőséget.

- 1 Válasszuk a 📷 lehetőséget.
- 2 Válasszuk ki, hogy képet vagy videót kívánunk-e feltölteni.
- 3 Egy adott elemet az elem kiválasztásával jelölhetünk ki feltöltésre. A legnagyobb fájlméret képek esetén 4 MB, videók esetén 10 MB.
- 4 Egy kép feltöltése esetén a képhez megadhatunk feliratot, valamint a kép adott részeire vonatkozó megjegyzéscímkéket.

Videó csak akkor tölthető fel, ha a közösségi hálózati szolgáltatás támogatja a funkciót. A művelet végrehajtásához WLAN-kapcsolat használatára van szükség.

# Fénykép készítése és azonnali feltöltése

- 1 Válasszuk a 📷 lehetőséget.
- 2 A képek kamerából való feltöltéséhez válasszunk ki egy opciót.
- 3 Készítsük el a képet.
- 4 Adjunk a képhez feliratot, valamint a kép adott részére vonatkozó megjegyzéscímkét.

## Tartózkodási hely megosztása az állapotfrissítésekben

A Social alkalmazás segítségével tudathatjuk barátainkkal tartózkodási helyünket, így ők megtalálhatnak minket.

Válasszuk a Menü > Alkalmazások > Közösségi lehetőséget.

- 1 Válasszuk ki a kijelző felső részén található szövegbeviteli mezőt.
- 2 Adjuk hozzá tartózkodási helyünket. A készülék GPS segítségével határozza meg aktuális tartózkodási helyünket, majd iránypontokat keres a közelünkben.
- 3 Ha a készülék több iránypontot talált, válasszunk ki egyet a listából.

Tartózkodási helyünket csak akkor oszthatjuk meg másokkal, ha a szolgáltatás támogatja ezt a funkciót.

Tartózkodási helyünk megadása előtt feltétlenül gondoljuk meg, kivel osztjuk meg ezt az információt. Ellenőrizzük a közösségi hálózat adatvédelmi beállításait, mert kiderülhet, hogy az általunk megosztott helyadatokat sok felhasználó láthatja.

Előfordulhat, hogy tartózkodási helyünk megadásakor a közösségi hálózat vonatkozó használati feltételeit is figyelembe kell vennünk. Tartózkodási helyünk megadása, illetve mások helyének megtekintése előtt ismerjük meg a szolgáltatás használati feltételeit és adatvédelmi gyakorlatát, és legyünk nagyon elővigyázatosak.

## Kapcsolat felvétele közösségi hálózatban lévő baráttal

Ha nem elegendő barátunk állapotára válaszolni, felhívhatjuk vagy üzenetet küldhetünk neki.

Válasszuk a Menü > Alkalmazások > Közösségi lehetőséget.

- 1 Válasszuk ki egy barátunk profilképét.
- 2 Az előugró menüből válasszuk a Névjegyadatok megtekintése lehetőséget.
- 3 Válasszunk kommunikációs módszert.

Ez a szolgáltatás akkor érhető el, ha a készüléken összekapcsoltuk online barátainkat a hozzájuk tartozó névjegyadatokkal.

Az elérhető kommunikációs módok listája eltérő lehet. Ahhoz, hogy barátainkat felhívhassuk vagy SMS-t küldhessünk nekik, a szolgáltatásnak támogatnia kell ezt a funkciót.

#### Esemény hozzáadása készülékünk naptárjához

Amikor egy közösségi hálózati szolgáltatás - például a Facebook - eseményének meghívójára válaszolunk, az adott eseményt felvehetjük készülékünk naptárába - így az eseményről akkor sem feledkezünk meg, ha éppen nem kapcsolódunk az internethez.

Válasszuk ki a Menü > Alkalmazások > Közösségi lehetőséget, a kívánt hálózatot, majd jelentkezzünk be.

- 1 Válasszunk ki egy eseménymeghívást.
- 2 Adjuk hozzá az eseményt készülékünk naptárához.

Ez a funkció csak akkor érhető el, ha a szolgáltatás támogatja azt.

### Kamera

#### A Kamera alkalmazás

Válassza a Menü > Alkalmazások > Kamera parancsot.

Miért is kellene egy külön fényképezőgépet magunkkal hordanunk, ha készülékünk segítségével megörökíthetjük emlékezetes pillanatainkat? A Kamera alkalmazás segítségével könnyedén rögzíthetünk képeket és videofelvételeket. Később pedig készülékünkön megtekinthetjük és szerkeszthetjük a képeket és a videofájlokat, valamint megoszthatjuk azokat az interneten vagy elküldhetjük más kompatibilis készülékekre.

#### Kép készítése

Nyomjuk meg és tartsuk lenyomva a kamera gombot.

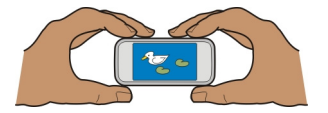

1 Az élesség beállításához félig nyomjuk meg a kamera gombot, miközben a keresőben a célobjektumot látjuk (ez a tájkép és a sport rögzítési módban nem érhető el). A kijelzőn megjelenik a zöld élességjelző. Ha a készüléknek nem sikerült beállítania az élességet, piros élességjelző jelenik meg. Engedjük fel a kamera

#### 66 Kamera

gombot, és nyomjuk le újra félig. Képet az élesség pontos beállítása nélkül is készíthetünk.

2 Nyomjuk meg a kameragombot Ne mozgassuk a készüléket, amíg a kép mentése be nem fejeződik és az elkészült kép meg nem jelenik a kijelzőn.

### Nagyítás vagy kicsinyítés

Használjuk a hangerőszabályzó-gombokat.

### Az arcfelismerő funkció aktiválása

- 1 Válasszuk a OOO > Arcfelismer. lehetőséget. Az arcfelismerő funkció fehér téglalapot rajzol az arcok köré, még akkor is, ha azok mozognak. A legfontosabb arc körül sárga téglalap látható.
- 2 Ha az élességet a legfontosabb arcra szeretnénk beállítani, nyomjuk le félig a kamera gombot. A kijelzőn megjelenik a zöld élességjelző.
- 3 Nyomjuk meg a kameragombot Ne mozgassuk a készüléket, amíg a kép mentése be nem fejeződik és az elkészült kép meg nem jelenik a kijelzőn.

A készülék a képeket és a videókat a memóriaegységre menti.

#### Helyadatok mentése kép- és videofájljainkhoz

Ha olykor nehezen idézzük fel, hogy hol készült egy adott kép vagy videó, beállíthatjuk, hogy készülékünk automatikusan rögzítse a helyadatokat.

Videofájlhoz vagy fényképhez helyadatokat csatolhatunk, amennyiben a hálózat vagy a GPS-vevő használatával ezek az adatok meghatározhatók. Ha olyan videofájlt vagy képet osztunk meg, amely helyadatokat tartalmaz, akkor ezek az adatok esetleg a videofájlt vagy képet megtekintő személyek számára is láthatók lesznek. A földrajzi címkék használatát a kamerabeállításoknál kapcsolhatjuk ki.

Nyomjuk meg és tartsuk lenyomva a kamera gombot.

### A helyadatok rögzítésének bekapcsolása

Válasszuk az Opciók > Beállítások > Helyadatok mentése > Igen lehetőséget.

Tartózkodási helyünk helyadatainak lekérése eltarthat néhány percig. A GPS-jelek elérhetőségére és minőségére hatással lehet az elhelyezkedésünk, az épületek, a természetes akadályok, valamint az időjárás is. Ha olyan fájlt osztunk meg, amely helyadatokat tartalmaz, akkor ezek az adatok is meg lesznek osztva, és tartózkodási helyünk a fájlt megtekintő harmadik fél számára is látható lesz. E funkció használatához hálózati szolgáltatás szükséges.

Helyadatok jelzői:

 $\mathscr{G}$  — Nem elérhetők a helyadatok. A készülék esetleg nem tudja menteni a képek és videók helyadatait.

🕅 — A helyadatok elérhetők. A készülék menti a képek és videók helyadatait.

### Képek készítése makró módban

A kisebb tárgyak és élőlények, például rovarok, virágok jó minőségű lefényképezése nem mindig egyszerű feladat. A készüléket ilyenkor közel kell vinnünk a témához. A makró mód használatával még ilyenkor is éles és részletgazdag képeket készíthetünk.

Nyomjuk meg és tartsuk lenyomva a kamera gombot.

### A makró mód bekapcsolása

Válasszuk a 🔿 🔿 🔿 > Rögzít. m. > Makró lehetőséget.

#### Kép készítése sötét helyen

Ha gyenge fényviszonyok mellett szeretnénk képet készíteni, akkor kapcsoljuk be az éjszakai üzemmódot.

Nyomjuk meg és tartsuk lenyomva a kamera gombot.

### Az éjszakai mód bekapcsolása

- 1 Válasszuk a ○ > **Rögzít. m.** lehetőséget.
- 2 Ha a vakut szeretnénk használni, válasszuk az Éjszakai arckép lehetőséget. Ha nem kívánjuk használni a vakut, válasszuk az Éjszakai lehetőséget.

### Fénykép készítése mozgó témáról

Sportesemény nézőjeként készülékünkkel szeretnénk lefényképezni az izgalmas pillanatokat? A sport mód segítségével gyorsan mozgó személyekről is éles képet készíthetünk.

Nyomjuk meg és tartsuk lenyomva a kamera gombot.

### A sport mód bekapcsolása

Válasszuk a 🔿 🔿 🔿 > Rögzít. m. > Sport lehetőséget.

### Kép- és videokészítési tippek

Nyomjuk meg és tartsuk lenyomva a kamera gombot.

Kép készítése után:

- A kamerát két kézzel fogva, stabilan tartsuk.
- Nagyításkor a kép minősége romolhat.

#### 68 Kamera

- Ha körülbelül egy percig nem csinálunk semmit a kamerával, az automatikusan energiatakarékos módba kapcsol. Ha szeretnénk ismét aktiválni a kamerát, egy pillanatra nyomjuk meg a kamera gombot.
- A vaku használatakor tartsunk biztonságos távolságot. Ne használjuk a vakut emberhez vagy állathoz közel. Kép rögzítésekor ne takarjuk el a vakut.

Nagy felbontású, HD-videó rögzítése:

- Rögzítés előtt zárjuk be a megnyitott alkalmazásokat.
- Ha lehetséges, a videót a készülék memóriaegységére rögzítsük.
- Ha a videófelvételeket microSD-memóriakártyára szeretnénk rögzíteni, akkor 4-es osztályú (32 Mbit/mp (4 MB/mp)) vagy újabb, ismert gyártótól származó memóriakártyát használjunk.

Az első használat előtt készítsünk biztonsági másolatot a kártyán található adatokról, majd a készülék használatával formázzuk meg a memóriakártyát, még abban az esetben is, ha azt korábban egy Nokia készülékben már megformáztuk vagy használtuk. A kártya formázásakor a kártyán tárolt összes adat törlődik.

Ha a memóriakártya teljesítménye egy idő után csökken, akkor készítsünk biztonsági mentést a kártyán található adatokról, majd a készülék használatával formázzuk meg a memóriakártyát.

#### Videó rögzítése

Fényképeken kívül videofájlokat is rögzíthetünk készülékünkkel - emlékezetes pillanatainkról így mozgóképes emlék is marad.

Nyomjuk meg és tartsuk lenyomva a kamera gombot.

- 1 Ha videomódból képmódba szeretnénk váltani, szükség esetén válasszuk a a lehetőséget.
- 2 A felvétel megkezdéséhez nyomjuk meg a kamera gombot. Megjelenik a piros színű rögzítés ikon.
- 3 A felvétel szüneteltetéséhez nyomjuk meg a Felfüggeszt gombot. Ha a rögzítést szüneteltetjük és öt percen belül nem nyomunk meg egy gombot sem, a felvétel leáll.

Nagyításhoz és kicsinyítéshez használjuk a hangerőgombokat.

4 A felvétel leállításához nyomjuk meg a kamera gombot. A készülék a videót automatikusan a Fényképek mappába menti.

Nagy felbontású videókat is rögzíthetünk. Ha a videófelvételeket a memóriakártyára szeretnénk rögzíteni, akkor a legjobb teljesítmény elérése érdekében gyors, kiváló minőségű, ismert gyártótól származó microSD-memóriakártyát használjunk. A javasolt microSD-kártya besorolása 4 (32 Mbit/mp (4 MB/mp)) vagy újabb.

Tipp: A videofájlt multimédiás üzenetben elküldhetjük. Az elküldeni kívánt videofájl méretének korlátozásához rögzítés előtt válasszuk az Opciók > Beállítások > Videóminőség lehetőséget, majd húzzuk a csúszkát a következő helyzetbe: Alap.

### Kép vagy videó elküldése

A képeket és a videókat multimédia vagy e-mail üzeneteben, illetve Bluetooth-kapcsolat használatával is elküldhetjük.

## Küldés multimédia üzenetben

- 1 Készítsünk egy képet vagy rögzítsünk egy videót.
- 2 Válasszuk az Opciók > Küldés > Üzenetben lehetőséget.
- 3 A címzettnek a névjegyzékből történő kiválasztásához válasszuk a i lehetőséget. A címzett nevének vagy telefonszámának kézzel történő beírásához válasszuk a Címzett mezőt, majd írjuk be a nevet vagy a telefonszámot.
- 4 Válasszuk a 🖂 lehetőséget.

## Küldés e-mail üzenetben

- 1 Készítsünk egy képet vagy rögzítsünk egy videót.
- 2 Válasszuk az Opciók > Küldés > E-mailben lehetőséget.
- 3 A címzett névjegyzékből való kiválasztásához válasszuk a Címzett lehetőséget. A címzett e-mail címének kézzel történő beírásához válasszuk a Címzett mezőt, majd írjuk be az e-mail címet.
- 4 Válasszuk a 🖂 lehetőséget.

# Küldés Bluetooth használatával

- 1 Készítsünk egy képet vagy rögzítsünk egy videót.
- 2 Válasszuk az Opciók > Küldés > Bluetooth-on lehetőséget.
- 3 Válasszuk ki azt a készüléket, amelyhez kapcsolódni szeretnénk vagy keressük meg az elérhető készülékeket.

Amennyiben a másik készülék biztonsági kódot kér, adjuk meg azt.

# Képek és videók

## A Fényképek alkalmazás

Válasszuk a Menü > Fényképek parancsot.

## 70 Képek és videók

Rögzített videóinkat megnézhetjük, böngészhetünk a készített képek között, és legjobb felvételeinket akár ki is nyomtathatjuk.

A képeket és a videókat kompatibilis tévén is megjeleníthetjük.

A médiafájlok hatékonyabb kezeléséhez a fájlokat érdemes címkékkel ellátnunk vagy albumokba rendeznünk.

## Képek és videók megtekintése

Válasszuk a Menü > Fényképek lehetőséget.

## Képek böngészése

Lapozzunk felfelé vagy lefelé.

# Kép megtekintése

Válasszuk ki a képet.

## Kép nagyítása

Helyezzük két ujjunkat a képernyőre, és a nagyításhoz távolítsuk őket egymástól. A kép kicsinyítéséhez zárjuk össze ujjainkat.

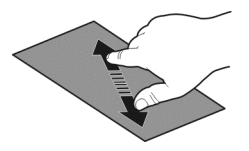

Tipp: Gyors nagyításhoz vagy kicsinyítéshez érintsük meg a képernyőt kétszer.

## Képek megtekintése diavetítésként

Válasszunk ki egy képet, majd az **Opciók > Diavetítés > Lejátszás** lehetőséget. A diavetítés elindul a kiválasztott képpel.

Lehetőség van az összes kép és videó megtekintésére, vagy az albumokba rendezett, illetve különböző címkékkel ellátott képek és videók megtekintésére is.

# A nézet váltása

Válasszuk a 🖏 lehetőséget, majd a kívánt nézetet.

## Videó lejátszása

Válasszuk ki a videót. A videofájlok jelzése: 🍉.

Képeket és videofájlokat is fogadhatunk kompatibilis készülékekről. A fogadott képet vagy videót közvetlenül megtekinthetjük a **Fényképek** alkalmazásban.

#### Rögzített képek szerkesztése

A Képszerkesztő használatával különféle effektusokat, szöveget, ábrákat vagy kereteket adhatunk a képekhez.

Válasszuk a Menü > Alkalmazások > Fényképszerkesztő lehetőséget, majd egy képet.

- 1 Effektusok hozzáadásához a bővített eszköztáron válasszuk ki a kívánt lehetőséget.
- 2 A módosított kép mentéséhez válasszuk az Opciók > Mentés lehetőséget. A módosított kép nem írja felül az eredeti képet.

A módosított képek későbbi megtekintéséhez válasszuk a Menü > Fényképek lehetőséget.

#### A Videószerkesztő A Videószerkesztő ismertetése

A Videoszerkesztő használatával a képeket és videofájlokat zenével, effektusokkal és szöveggel egészíthetjük ki, így azokból könnyedén rövid filmet vagy diavetítést készíthetünk.

Válasszuk a Menü > Alkalmazások > Videoszerk. lehetőséget.

A következő kodekek és fájlformátumok használata támogatott: MPEG–4, H.263, H.263 BL, WMV, JPEG, PNG, BMP, GIF, MP3, AAC/AAC+/eAAC+, WAV és AMR-NB/AMR-WB.

A videóban használni kívánt hangfájlokat mentsük a készülék Hangfájlok mappájába.

DRM-védelemmel ellátott hangfájlt nem használhatunk videóban.

### Film készítése

Képeinkből és videóinkból rövid filmeket készíthetünk , majd ezeket megoszthatjuk barátainkkal és családtagjainkkal.

Válasszuk a Menü > Alkalmazások > Videoszerk., majd a 🍇 lehetőséget.

- Ha a rövid filmhez videókat vagy képeket szeretnénk hozzáadni, válasszuk a lehetőséget. A kiválasztott fájlok megtekintéséhez lapozzunk balra vagy jobbra.
- 2 Videók és képek közötti átmenetek hozzáadásához érintsük meg a + gombot.
- 3 A háttérben lejátszandó hangok hozzáadásához válasszuk a 🎝 lehetőséget.

## 72 Képek és videók

- 4 Ha a rövid filmhez szöveget vagy feliratokat szeretnénk hozzáadni, akkor válasszuk a 🜉 lehetőséget.
- 5 A film szerkesztéséhez válasszuk a keletőséget. Szerkesztési módban a megfelelő hosszúságúra vághatjuk a videót vagy meghatározhatjuk, hogy egy kép mennyi ideig legyen látható.
- 6 Mentsük a filmet.

Ha a filmet máskor szeretnénk megtekinteni, válasszuk a Menü > Videók lehetőséget.

## Diavetítés létrehozása

Szeretnénk nyaralási képeinkből stílusos diavetítést készíteni? A különböző hangulatokhoz és eseményekhez tartozó sablonok használatával diavetítéseket hozhatunk létre évfordulókról, összejövetelekről vagy nyaralásokról.

Válasszuk a Menü > Alkalmazások > Videoszerk. lehetőséget.

- 1 Válasszuk a 🞬 lehetőséget.
- 2 Válasszuk ki a diavetítéshez használni kívánt sablont. A sablon kiválasztása után megjelenik az előnézeti kép.
- 3 Ha a diavetítéshez képeket szeretnénk hozzáadni, válasszuk a 🖾 lehetőséget.
- 4 A háttérben lejátszandó hangok hozzáadásához válasszuk a 🎝 lehetőséget.
- 5 Cím hozzáadásához válasszuk a 🌉 lehetőséget.
- 6 Tekintsük meg és mentsük a diavetítést.

A diavetítés későbbi megtekintéséhez válasszuk a Menü > Videók lehetőséget.

## Rögzített kép nyomtatása

A képeket kompatibilis nyomtató használatával közvetlenül kinyomtathatjuk.

- 1 Egy kompatibilis USB-kábel segítségével Médiaátvitel módban csatlakoztassuk a készüléket egy nyomtatóhoz.
- 2 Válasszuk ki a kinyomtatni kívánt képet.
- 3 Válasszuk az Opciók > Nyomtatás lehetőséget.
- 4 Ha a nyomtatást USB-kapcsolaton keresztül szeretnénk elvégezni, válasszuk a Nyomtatás > USB-kapcsolattal lehetőséget.
- 5 A kép nyomtatásához válasszuk az **Opciók** > **Nyomtatás** lehetőséget.

**Tipp:** Bluetooth funkcióval rendelkező nyomtató is használható. Válasszuk a **Nyomtatás > Bluetooth-on** lehetőséget. A kiválasztott nyomtató beállítást állítsuk Bluetooth-ra, majd kövessük a megjelenő utasításokat.
Tipp: USB-kábel csatlakoztatásakor módosíthatjuk az USB-kapcsolat módját. A böngészőnézet jobb felső sarkában válasszuk a 🚓 lehetőséget.

#### Képek és videók megtekintése TV-készüléken A készülék csatlakoztatása TV-hez HDMI-kábel használatával

A készülék TV-készülékkel vagy kompatibilis házimozi-rendszerrel történő összeköttetéséhez használhatunk kompatibilis HDMI-adaptert és egy szabványos HDMIkábelt (külön megvásárolható). A képek és a videók megtartják eredeti minőségüket.

1 Csatlakoztassuk a HDMI-adaptert a készülék HDMI-csatlakozójához.

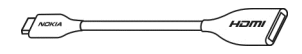

HDMI-adapter

2 Csatlakoztassunk egy HDMI-kábelt az adapterhez, majd a TV-készülék HDMIcsatlakozójához. A TV-készüléken esetleg kézzel kell kiválasztani a HDMI bemenetet.

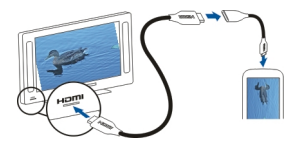

3 Válasszuk ki a TV-készüléken megtekinteni kívánt képet vagy videót.

## A készülék csatlakoztatása házimozi-rendszerhez

A készülék házimozi-rendszerekkel együtt is használható. Kompatibilis házimozirendszer esetén a nagy felbontású videókat tökéletes térhatású élményt nyújtó Dolby™ Digital Plus 5.1 többcsatornás hanggal élvezhetjük.

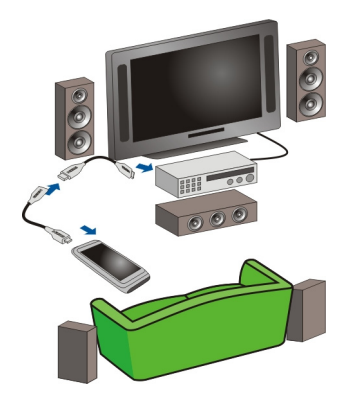

- 1 Csatlakoztassuk a HDMI-adaptert egy kompatibilis HDMI-kábelhez (a kábel külön vásárolható meg).
- 2 A kábellel csatlakoztassuk a készüléket a házimozi-rendszerhez.

A házimozi-rendszernek támogatnia kell az 1.3-as HDMI-szabványt, valamint a HDMI-kapcsolaton keresztül történő képátvitelt a TV-készülékhez. A készülék dekódolja a Dolby Digital Plus szabványt, és PCM kódolású hangot küld a házimozirendszernek.

- 3 Ha szeretnénk, hogy a házimozi-rendszer a HDMI-bemenetet használja, forduljunk a házimozi-rendszer dokumentációjához.
- 4 Videó lejátszása a készüléken.

A videók megengedett felbontása legfeljebb 1280x720 (720p) képpont; a készülék nem támogatja a 4 GB-nál nagyobb fájlokat.

Példa: Az alábbi tulajdonságokkal rendelkező MP4 vagy MKV formátumú fájl:

- Videó: AVC 1916 kbps, 24 kép/mp, High Profile Level 3.1, 3 ref. kép
- Hang: Dolby Digital Plus E-AC-3, 384 kbps, 6 csatorna

Videók és TV

Videók

#### Tudnivalók a videókról

A Videók alkalmazás használatával videofájlokat játszhatunk le a készüléken.

Tipp: Szerezzünk új videókat az Ovi-áruházból. Ha további információra van szükségünk az Ovi Áruházról, keressük fel a www.ovi.com webhelyet.

Ha egy csomagkapcsolt adatátviteli hozzáférési ponton keresztül töltünk le videókat, akkor a szolgáltató hálózatán az adatforgalom jelentősen megnőhet. Az adatátviteli díjakról szóló további tájékoztatásért forduljunk a szolgáltatóhoz.

#### Video lejátszása

Válasszuk a Menü > Videók lehetőséget.

Válasszuk ki a videót.

#### A videolejátszó vezérlése

Érintsük meg a képernyőt.

#### Videók másolása a készülék és a számítógép között

Szeretnénk megtekinteni számítógépünkön a készülékünkkel rögzített videókat? Vagy szeretnénk a készüléken tárolt videókat számítógépünkre másolni? Kompatibilis USBadatkábel használatával készülékünkre másolhatjuk a számítógépünkön lévő videókat.

 Egy kompatibilis USB-adatkábellel csatlakoztassuk készülékünket egy számítógéphez.

Ha a fájlokat a készülékbe helyezett memóriakártya és egy számítógép között szeretnénk másolni, akkor ellenőrizzük, hogy a memóriakártya be legyen helyezve a készülékbe.

2 Nyissuk meg a Nokia Ovi Suite alkalmazást a számítógépen, majd kövessük a megjelenő utasításokat.

#### Webtévé nézése

Az egyéni igények alapján működő webtévé használatával készülékünkön is nyomon követhetjük a híreket, vagy megtekinthetjük kedvenc tévésorozataink legújabb részeit.

Válassza a Menü > Intern. TV lehetőséget és egy szolgáltatást.

A Webtévé tartalmainak vezeték nélküli letöltéséhez 3G-, 3.5G- vagy WLAN-kapcsolatra van szükség. A webtévé használata nagy mennyiségű adat átvitelével járhat. Az adatátviteli díjakkal kapcsolatos további tájékoztatásért forduljunk a szolgáltatóhoz.

Az előre telepített webtévé szolgáltatások az országtól és a szolgáltatótól függően eltérőek lehetnek. A webtévé szolgáltatások tartalma a szolgáltatótól függően változhat.

- 1 A különböző TV-tartalmak böngészéséhez ujjunkkal lapozzunk a képernyőn.
- 2 A lejátszás indításához válasszuk ki a megfelelő miniatűrképet.

#### 76 Zene és hang

- 3 Lejátszás közben a vezérlők megjelenítéséhez vagy elrejtéséhez érintsük meg a képernyőt.
- 4 A hangerő szabályozásához használja a hangerőgombokat.

## A webtévé webeszköz hozzáadása a főképernyőhöz

Érintsünk meg és tartsuk kijelölve a Főképernyőt, válasszuk a 🔛 lehetőséget, majd válasszuk ki a kívánt webtévé szolgáltatást.

## További webtévé szolgáltatások keresése

Ha szeretnénk webtévé szolgáltatásokat letölteni a Nokia Ovi Áruházából, válasszuk a **Még több** lehetőséget. A letöltött szolgáltatásokat a készülék az Alkalmazások mappába menti, de azokat egy másik mappába is áthelyezhetjük, például a webtévé mappájába.

Ha további információra van szükségünk az Ovi Áruházról, keressük fel a www.ovi.com webhelyet.

# Zene és hang

# Zenelejátszó

A Zenelejátszó ismertetése

Válasszuk a Menü > Zene > Zenelejátszó lehetőséget.

A Zenelejátszó alkalmazás segítségével utazás közben is hallgathatunk zenét vagy podcastokat.

**Tipp:** Az Ovi Zene szolgáltatásból további zeneszámokat tölthetünk le. Válasszuk a **Menü > Zene > Ovi Zene** lehetőséget. Az Ovi szolgáltatásról további információ a www.ovi.com weboldalon található.

## Zene lejátszása

Válasszuk a Menü > Zene > Zenelejátszó lehetőséget.

1 Válasszuk az **Opciók** lehetőséget, majd a kívánt nézetet. A zenék között zeneszám vagy album alapján böngészhetünk.

Az album nézetben az albumborítók böngészéséhez fordítsuk el a készüléket vízszintes helyzetbe, majd lapozzunk balra vagy jobbra.

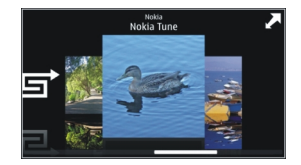

2 Válasszunk ki egy zeneszámot vagy albumot.

Tipp: A zeneszámok véletlenszerű sorrendben történő lejátszásához válasszuk a 🗲 lehetőséget.

# Lejátszás szüneteltetése és folytatása

A lejátszás szüneteltetéséhez válasszuk a [] lehetőséget, a folytatáshoz pedig válasszuk a [> lehetőséget.

## Zeneszám előre- vagy visszatekerése

Nyomjuk meg és tartsuk lenyomva a 💓 vagy a 🔣 gombot.

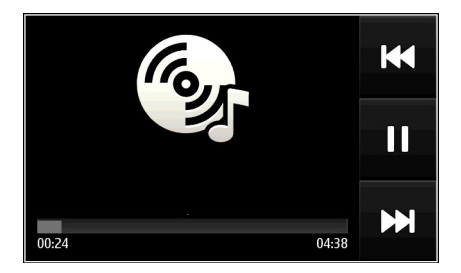

**Tipp:** Zenehallgatás közben visszatérhetünk a Főképernyőre úgy, hogy közben a Zenelejátszó alkalmazás tovább fut a háttérben.

#### Lejátszási lista létrehozása

Különböző hangulatainkban különböző zenékre vágyunk? A lejátszási listák segítségével meghatározott zeneszámokat tartalmazó válogatásokat hozhatunk létre, és azokat meghatározott sorrendben játszhatjuk le.

Válasszuk a Menü > Zene > Zenelejátszó lehetőséget.

- 1 Válasszuk az Opciók > Lejátszási listák lehetőséget.
- 2 Válasszuk az Opciók > Új lejátszási lista lehetőséget.

- 3 Adjuk meg a lejátszási lista nevét, és válasszuk az **OK** lehetőséget.
- 4 Válasszuk ki a lejátszási listához hozzáadni kívánt zeneszámokat abban a sorrendben, ahogy hallani szeretnénk őket.

## Zeneszám hozzáadása lejátszási listához

Válasszuk ki és tartsuk kijelölve a kívánt zeneszámot, majd az előugró menüben válasszuk a **H.ad. a leját. listához** lehetőséget.

# Zeneszám eltávolítása lejátszási listából

Lejátszási lista nézetben válasszuk ki és tartsuk kijelölve a kívánt zeneszámot, majd az előugró menüben válasszuk az **Eltávolítás** lehetőséget.

Ez a művelet nem törli a zeneszámot a készülékről, csak a lejátszási listából távolítja el azt.

## Lejátszási lista lejátszása

Válasszuk az Opciók > Lejátszási listák lehetőséget, majd a kívánt lejátszási listát.

Tipp: A Zenelejátszó automatikusan lejátszási listát állít össze a legtöbbször hallgatott, a mostanában hallgatott, illetve a mostanában hozzáadott zeneszámokból.

#### Zene másolása számítógépről

A számítógépünkön található zenét szeretnénk készülékünkön hallgatni? A Nokia Ovi Suite használatával a lehető leggyorsabban másolhatunk zeneszámokat készülékünkre, valamint zenegyűjteményünk kezelésére és szinkronizálására is használhatjuk azt.

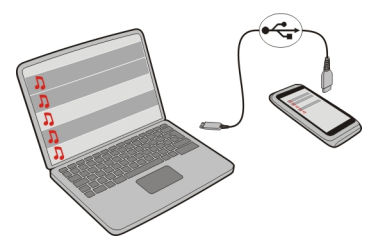

- 1 Egy kompatibilis USB-kábellel csatlakoztassuk készülékünket egy kompatibilis számítógéphez.
- 2 A készüléken válasszuk a jobb felső sarokban található értesítési területet, majd válasszuk a +++ > Médiaátvitel lehetőséget.
- 3 Számítógépünkön nyissuk meg a Nokia Ovi Suite alkalmazást, majd kövessük a megjelenő utasításokat. További tájékoztatás található a Nokia Ovi Suite felhasználói útmutatójában.

A Nokia Ovi Suite legújabb verzióját a www.ovi.com/suite webhelyről tölthetjük le.

Előfordulhat, hogy a digitális jogkezelési rendszer (DRM) által védett zenei fájlok csak egy készüléken játszhatók le.

#### Az Ovi Zene ismertetése

Válasszuk a Menü > Zene > Ovi Zene lehetőséget vagy látogassunk el a www.ovi.com webhelyre.

Az Ovi Zene szolgáltatás belehallgatható és letölthető zenékhez nyújt hozzáférést. Böngésszünk az Ovi Zene szolgáltatásban, és fedezzünk fel új zeneszámokat vagy a régi kedvenceket!

A lakóhelyünk szerinti országtól függően különböző szolgáltatások és lehetőségek állnak rendelkezésre.

Zene letöltéséhez egy Nokia-fiókot kell létrehoznunk.

Létrehozhatunk saját Nokia-fiókot, csatlakozhatunk az Ovi Zene szolgáltatáshoz, majd az alábbi lehetőségek egyikének használatával bejelentkezhetünk fiókunkba:

- Mobilkészülék
- Kompatibilis internetböngésző
- Nokia Ovi-lejátszó
- A Nokia Ovi Suite

Ha már rendelkezünk Nokia-fiókkal, akkor azt használhatjuk az Ovi Zene szolgáltatáshoz is.

Ha van rendelkezésre álló összegünk vagy folyamatban lévő letöltésünk, illetve ha korlátlan letöltésre fizettünk elő Nokia-fiókunkkal, akkor ne zárjuk be a fiókot. Ellenkező esetben ezek elvesznek.

#### Védett tartalom

A digitális jogvédelemmel (DRM) ellátott tartalmak (például képek, videók vagy zeneszámok) olyan licenceket tartalmaznak, amelyek meghatározzák, hogy milyen jogosultsággal használhatjuk fel az adott tartalmat.

A licencek adatai és állapota megtekinthető, a licencek pedig ismételten érvényesíthetők és eltávolíthatók.

#### Digitális jogvédelmi licencek kezelése

Válasszuk a Menü > Beállítások > Telefon > Telefonkezelés > Biztons. beállítások > Védett tartalom lehetőséget.

#### Hangok rögzítése

Készülékünk rögzítő alkalmazását használhatjuk például madárhangok vagy hangjegyzetek rögzítésére is. A rögzített hangfájlokat elküldhetjük barátainknak is.

Válasszuk a Menü > Alkalmazások > Iroda > Hangrögz. lehetőséget.

## Hangfájl rögzítése

Válasszuk a 💽 lehetőséget.

#### A rögzítés leállítása

Válasszuk a 🔳 lehetőséget. A készülék a hangfájlt automatikusan a Fájlkezelő alkalmazás Hangfájlok mappájába menti.

## Rögzített hangfájl küldése hangüzenetként

Válasszuk az Opciók > Küldés lehetőséget.

#### Zene lejátszása egy rádiókészüléken Tudnivalók az FM-adóról

\_ب

Válasszuk a Menü > Zene > Lej. Rádión parancsot.

Az FM-adó használatával a készüléken tárolt zeneszámokat bármilyen kompatibilis FMrádióval lejátszhatja, például autórádión vagy otthoni zenelejátszón.

Az FM-adó működési hatósugara körülbelül 2 méter. Az átvitel során interferenciát okozhatnak zavaró tényezők, például a falak, más elektronikus eszközök vagy a nyilvános rádióállomások. Az FM-adó frekvenciatartománya régiónként eltérő.

Az FM-adó zavarhatja a hasonló frekvenciát használó közeli FM-rádiókat. Az interferencia elkerülése érdekében az FM-adó használata előtt mindig keressünk egy használaton kívüli FM-frekvenciát a vevőként szolgáló rádión.

Az FM-adó nem használható a készülék FM-rádiójával egyidejűleg.

Megjegyzés: Néhány országban az FM-adó használata esetleg korlátozott lehet. További tájékoztatást a helyi hatóságoktól kaphatunk vagy a www.nokia.com/ fmtransmitter webhelyen olvashatunk.

#### Zenelejátszás rádión

Szeretnénk hangosabban vagy jobb minőségű sztereó hifi-hangszórókon hallgatni a zenét? A zenét FM-rádión is lejátszhatjuk.

1 Állítsuk be a fogadó rádiókészüléket egy szabad frekvenciára.

- 2 Válasszuk a Menü > Zene > Zenelejátszó lehetőséget.
- 3 Lapozzunk a megfelelő zeneszámhoz vagy lejátszási listához.
- 4 A Most játszott nézetben válasszuk az Opciók > Lejátszás a Rádión lehetőséget.
- 5 Az FM-adó bekapcsolásához válasszuk az Lejátszás a Rádión > Be parancsot.
- 6 Írjuk be azt a frekvenciát, amelyre a fogadó rádiókészüléket beállítottuk.

**Példa:** Ha az adott területen szabad a 107,8 MHz-es frekvencia, és az FM-rádiót erre a frekvenciára hangoljuk, akkor az FM-adón is a 107,8 MHz-es frekvenciát kell beállítanunk.

A hangerő beállításához használjuk a fogadó rádiókészüléken található hangerőszabályozót. A készüléken ne legyen bekapcsolva a néma üzemmód.

Tipp: További zeneszámokat vásárolhatunk a www.ovi.com webhelyen.

#### FM-rádió

#### Az FM-rádió ismertetése

Válasszuk a Menü > Zene > Rádió lehetőséget.

A készülék használatával FM-rádióállomásokat hallgathatunk. Ehhez csatlakoztassuk a fülhallgatót, majd válasszuk ki a kívánt állomást.

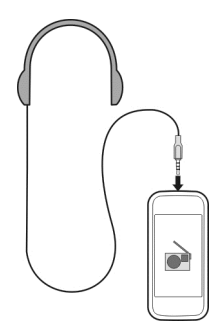

## Rádióállomások keresése és mentése

Keressük meg és mentsük kedvenc rádióállomásainkat, így azokat később is hallgathatjuk.

Válasszuk a Menü > Zene > Rádió lehetőséget.

Az eszköztáron válasszuk az 🚍 > 🚟 lehetőséget.

Rádióállomások kereséséhez használhatjuk az automatikus keresést vagy a kívánt frekvenciát megadhatjuk kézzel is. Az FM-rádió első használata során az alkalmazás automatikusan megkeresi a tartózkodási helyünkön elérhető rádióállomásokat.

## Az összes elérhető rádióállomás keresése

- 1 Az eszköztáron válasszuk az 🔊 lehetőséget.
- 2 Ha az összes megtalált rádióállomást menteni szeretnénk, akkor az eszköztáron válasszuk a I lehetőséget. Egy állomás mentéséhez válasszuk ki és tartsuk kijelölve a kívánt állomás nevét, majd az előugró menüben válasszuk a Mentés lehetőséget.

# A frekvencia kézi beállítása

- 1 Az eszköztáron válasszuk a **⊖Kézi hangolás** lehetőséget.
- 2 A frekvencia beírásához használjuk a fel és a le nyilakat.

# Rádióhallgatás

Útközben is hallgathatjuk kedvenc FM-rádióállomásainkat.

Válasszuk a Menü > Zene > Rádió lehetőséget.

# Mentett rádióállomás hallgatása

Válasszuk az eszköztáron a 🚍 > 🐺 lehetőséget, majd válasszunk egy rádióállomást a listából.

# Ugrás a következő vagy az előző mentett rádióállomáshoz

Lapozzunk jobbra vagy balra. Csatornát válthatunk a 🖂 vagy a 🔀 gombokkal is.

# Másik elérhető rádióállomás keresése

Lapozzunk felfelé vagy lefelé. A keresést elvégezhetjük úgy is, hogy megnyomjuk és nyomva tartjuk a 🖂 vagy a 🖂 gombot.

# A rádió hangszórón történő hallgatása

Válasszuk az **Opciók > Hangszóró be** lehetőséget. Ebben az esetben is csatlakoztatnunk kell a fülhallgatót.

A rádió hallgatása közben is kezdeményezhetünk és fogadhatunk hívásokat. Folyamatban lévő hívás közben a rádiót a készülék automatikusan elnémítja.

**Tipp:** Ha zenét szeretnénk keresni vagy vásárolni az Ovi Zene szolgáltatásban, akkor az eszköztáron válasszuk a => 🔊 lehetőséget.

A rádióadás minősége a rádióadó adott területen való lefedettségétől függ.

#### A mentett rádióállomások listájának átrendezése

Lehetőség van a mentett rádióállomások listájának átrendezésére, így a kedvenc állomások kerülnek a lista elejére.

Válasszuk a Menü > Zene > Rádió lehetőséget.

A mentett állomások az Állomáslista nézetben jelennek meg.

## Állomás áthelyezése a listában

- 1 Az eszköztáron válasszuk az 🧮 > 🚟 lehetőséget.
- 2 Válasszuk ki és tartsuk kijelölve a rádióállomás címét, majd válasszuk az előugró menü Áthelyezés parancsát.
- 3 Válasszuk ki az állomás új helyét a listán.

# Térképek

#### Navigáció egy adott célállomáshoz

Válassza a Menü > Térképek parancsot.

A Térképek segítségével megismerhetjük a közeli tájékozódási pontokat, megtervezhetjük útvonalunkat, és elnavigálhatunk célunkhoz. Mindezt ingyenesen. Az alábbiakra van lehetőségünk:

- Városok, utcák és szolgáltatások keresése.
- Útfordulónkénti navigáció.
- Kedvenc helyeinket és útvonalainkat szinkronizálhatjuk a készülék és az Ovi Térképek internetes szolgáltatás között.
- Időjárás-jelentés és egyéb helyi információk megtekintése, amennyiben vannak ilyenek.

**Tipp:** Az Ovi Térképek internetes szolgáltatás segítségével számítógépünkön megtervezhetünk egy útvonalat, majd azt a készülékünkre másolhatjuk. További részletekért keressük fel a www.ovi.com webhelyet.

Egyes szolgáltatások nem minden országban állnak rendelkezésre és csak bizonyos nyelveken érhetők el. A szolgáltatások a hálózattól függően eltérőek lehetnek. Bővebb információért forduljon a hálózati szolgáltatóhoz.

A szolgáltatás használatától vagy a tartalmak letöltésétől az adatforgalom a szolgáltató hálózatán jelentősen megnőhet, ami adatátviteli költségekkel járhat.

Majdnem mindegyik digitális kartográfiai megoldás bizonyos mértékben pontatlan és hiányos. Soha ne hagyatkozzunk kizárólag a jelen készülékhez letöltött kartográfiai megoldásokra.

#### 84 Térképek

Bizonyos tartalmak harmadik féltől származnak, nem a Nokia vállalattól. A tartalom pontatlan lehet, valamint változhat

#### Saját helyünk megtekintése Tartózkodási helyünk és a térkép megjelenítése

Tekintsünk meg a térképen aktuális tartózkodási helyünket és böngésszük a különböző városok és országok térképeit.

Válasszuk a Menü > Térképek és a Térkép lehetőséget.

Jelenlegi tartózkodási helyünket (ha elérhető) a ) ikon jelzi. Tartózkodási helyünk adatainak keresése közben a e ikon villog. Ha tartózkodási helyünk adatai nem érhetők el, akkor a ) ikon a legutóbbi ismert tartózkodási helyünket jelzi.

Ha pontos helymeghatározási adatok nem állnak rendelkezésre, akkor a valószínűsíthető tartózkodási helyünket a helymeghatározási ikon körül látható piros színű korong jelzi. Sűrűn lakott területeken a helymeghatározás pontossága növekszik, így a piros színű korong kisebb méretű, mint a ritkábban lakott területek esetén.

## A térkép böngészése

Ujjunkkal húzzuk a térképet a megfelelő irányba. Alapértelmezés szerint a térkép északi tájolású.

## A jelenlegi vagy a legutolsó ismert tartózkodási hely megtekintése

Válasszuk a 💁 lehetőséget.

Ha egy adott helyet kereséssel vagy böngészéssel találunk meg, és megnézzük az adott hely adatait egy szolgáltatás (pl. Időjárás) segítségével, akkor megjelennek az éppen megjelenített hellyel kapcsolatos információk. A legutóbb megjelenített tartózkodási helyhez való visszatéréshez és az azzal kapcsolatos információk megjelenítéséhez válasszuk a o lehetőséget.

## Nagyítás vagy kicsinyítés

Válasszuk a + vagy a - lehetőséget.

**Tipp:** Nagyításhoz alternatív megoldásként helyezzük két ujjunkat a térképre, majd kicsinyítéshez csúsztassuk ujjainkat egymáshoz közelebb, nagyításhoz pedig egymástól távolabb. Ezt a funkciót nem minden készülék támogatja.

Ha olyan területre lépünk, amely nem található meg a készülékre letöltött utcatérképeken, és aktív adatkapcsolattal rendelkezünk, akkor a készülék automatikusan új utcatérképeket tölt le.

## Az új utcatérképek automatikus letöltésének letiltása

A főmenüben válasszuk az 🔧 > Internet > Kapcsolat > Offline lehetőséget.

Új utcatérképeket úgy is letölthetünk, hogy telepítjük a Térképek alkalmazás legújabb verzióját, és aktív adatkapcsolat mellett **Az Ovi Térképek online használata** lehetőséget választjuk.

A térképlefedettség országonként és területenként változik.

# Térképnézet

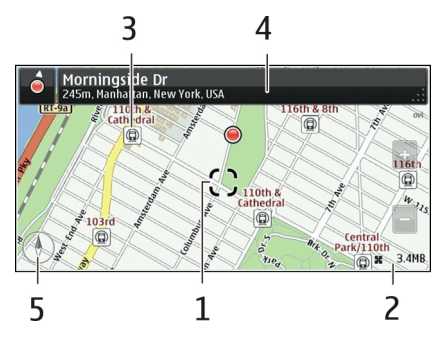

- 1 Kiválasztott hely
- 2 Ikonok területe
- 3 Érdekes hely (például egy vasútállomás vagy múzeum)
- 4 Információs terület
- 5 Iránytű

## A térkép megjelenésének módosítása

A térkép különböző nézetekben való megjelenítésével könnyebben azonosíthatjuk aktuális tartózkodási helyünket.

Válasszuk a Menü > Térképek, majd a Térkép lehetőséget.

Válasszuk a 🥳 parancsot, majd a következő lehetőségek egyikét:

**Térkép nézet** — A térkép normál nézetében az adatok, például a helyek neve vagy az útszámozások könnyedén elolvashatók.

Műhold nézet — részletes megjelenítéshez használjunk műholdképeket.

**Domborzati nézet** — a talajtípus könnyen átlátható megjelenítése, például, amikor földúton közlekedünk.

3D nézet — a valósághű megjelenítéshez a térkép nézetének módosítása.

**Iránypontok** — ismertebb épületek és látnivalók megjelenítése a térképen.

**Éjszakai mód** — a térkép színeinek halványítása. Ebben az üzemmódban éjszaka jobban láthatók a térkép adatai.

**Közlekedési útvonalak** — A kiválasztott tömegközlekedési módok, pl. metróvonalak vagy villamosjáratok megtekintése.

Néhány opció vagy funkció elérhetősége területenként eltérő lehet. A nem elérhető opciók halványan jelennek meg.

## Térképek letöltése és frissítése

Külföldi utazás előtt mentsük készülékünkre az új utcatérképeket, így amikor külföldön tartózkodunk, a térképeket internetkapcsolat nélkül böngészhetjük.

A térképek készülékre való letöltéséhez és frissítéséhez aktív WLAN-kapcsolatra van szükség.

## Térképek letöltése

- 1 Válasszuk a Frissítés > Új térképek hozzáadása lehetőséget.
- 2 Válasszunk ki egy földrészt és egy országot, majd válasszuk a Letöltés lehetőséget. Ha a letöltést csak később kívánjuk végrehajtani, válasszuk a Szünet vagy Kilép. a letölt.-ből lehetőséget.

**Tipp:** A legújabb utcatérképek és hangutasításfájlok számítógépünkre való letöltéséhez, majd készülékre másolásához a Nokia Ovi Suite számítógépes programcsomagot is használhajuk. A Nokia Ovi Suite alkalmazás letöltéséhez és telepítéséhez látogassunk el a www.ovi.com webhelyre.

Amikor készülékünkre a Térképek alkalmazás újabb verzióját telepítjük, az ország- és régiótérképek törlődnek. Mielőtt a legújabb ország- és régiótérképek letöltéséhez használatba vennénk az Nokia Ovi Suite programcsomagot, ellenőrizzük, hogy számítógépünkön a Nokia Ovi Suite legújabb verziója van-e telepítve.

## Térképek frissítése

Válasszuk a Frissítés > Frissítések keresése lehetőséget.

## Iránytű használata

Ha az iránytű be van kapcsolva, annak mutatója és a térkép is automatikusan abba az irányba fordul, amerre a készülék felső része néz.

Válasszuk a Menü > Térképek, majd a Térkép lehetőséget.

## Az iránytű bekapcsolása

Válasszuk a 🕚 lehetőséget.

## Az iránytű kikapcsolása

Válasszuk ismét a 🕚 lehetőséget. A térkép északi irányba fordul.

Az iránytű akkor aktív, ha a színe zöld. Ha az iránytű kalibrálására van szükség, akkor piros színű.

## Az iránytű kalibrálása

Folyamatos mozgatással forgassuk el a készüléket a tér mindhárom tengelye körül, amíg az iránytű zöld színű lesz.

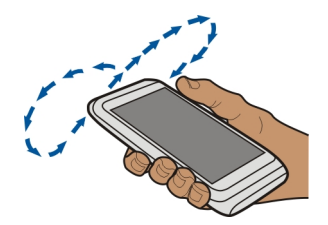

Az iránytű pontossága korlátozott. Elektromágneses mezők, fémtárgyak vagy egyéb külső körülmények is befolyásolhatják az iránytű pontosságát. Az iránytűt mindig megfelelően kalibrálni kell.

#### A helymeghatározási módszerek ismertetése

A Térképek alkalmazás tartózkodási helyünket a térképen a GPS, az A-GPS, a WLAN vagy a hálózat (cellaazonosító) adatai alapján jeleníti meg.

A Globális Helymeghatározási Rendszer (Global Positioning System – GPS) egy olyan műholdas navigációs rendszer, melynek használatával meghatározhatjuk tartózkodási helyünket. A támogatott GPS (A-GPS) egy olyan hálózati szolgáltatás, amely GPSadatokat küld a készülékünkre, ezáltal a helymeghatározás sebessége és pontossága növekszik.

A vezeték nélküli helyi hálózatot (WLAN) használó helymeghatározás növeli a helymeghatározás pontosságát, ha a GPS-adatok nem állnak rendelkezésre, például beltérben vagy magas épületek közelében.

A hálózati (cellaazonosító) adatokat használó helymeghatározás esetében a pozíció a mobilkészülék által használt antennarendszer helyzete alapján határozható meg.

A hálózati adatforgalom után fizetendő költségek elkerülése érdekében készülékünk helymeghatározási beállításainál letilthatjuk az A-GPS, WLAN és a hálózat (cellaazonosító) adatait használó helymeghatározást, de ebben az esetben helyzetünk meghatározása sokkal több időt vehet igénybe. A helymeghatározási beállításokról a készülék felhasználói útmutatójában olvashatunk bővebben.

A GPS-adatok elérhetősége és pontossága függ a tartózkodási helyünktől, a műholdak elhelyezkedésétől, a környező épületektől, a természetes akadályoktól, az időjárási körülményektől, valamint az Egyesült Államok kormányának a GPS-műholdakon elvégzett módosításaitól. A GPS-jelek épületeken belül vagy a föld alatt esetleg nem érhetők el.

Egyetlen GSP sem alkalmas precíz helymeghatározási műveletek elvégzésére, ezért soha ne hagyatkozzunk kizárólag a GPS-készülék és a celluláris rádióhálózat helyadataira.

Az útmérő pontossága korlátozott, az függ a GPS-kapcsolat rendelkezésre állásától és minőségétől.

Megjegyzés: Néhány országban a WLAN használata esetleg korlátozott lehet. Például Franciaországban a vezeték nélküli helyi hálózatot csak beltérben használhatjuk. További információkért forduljunk a helyi hatóságokhoz.

A helymeghatározás pontossága, a rendelkezésre álló helymeghatározási módszerektől függően, néhány métertől néhány kilométerig terjedhet.

# Keresés

#### Hely keresése

A Térképek alkalmazás segít a kívánt helyek és cégek megtalálásában.

Válasszuk a Menü > Térképek, majd a Térkép > Keresés lehetőséget.

- 1 Írjuk be a keresőszavakat, például a címet vagy a hely nevét.
- 2 Válasszunk ki egy elemet a felkínált találatok listájából. A hely megjelenik a térképen.

## Visszatérés a keresési eredményekhez

Válasszuk a Keresés lehetőséget.

Tipp: Keresés nézetben választhatunk a korábban használt keresőszavak listájáról is.

## Különböző típusú közeli helyek keresése

Válasszuk a Kategóriák lehetőséget, majd egy kategóriát, például vásárlás, szállás vagy közlekedés.

Ha nincs találat, akkor ellenőrizzük, hogy helyesen írtuk-e be a keresőszavakat. Online keresés során az internetkapcsolat hibái is károsan befolyásolhatják a keresést.

Ha készülékünkre telepítve vannak a keresett terület térképei, akkor az adatátviteli költségek elkerülése érdekében aktív internetkapcsolat nélkül is kaphatunk találatokat, de lehet, hogy a találatok száma korlátozott.

#### Helyadatok megtekintése

Keressük meg egy adott hely, például egy szálloda vagy étterem adatait – ha az adatok rendelkezésre állnak.

Válasszuk a Menü > Térképek, majd a Térkép > Keresés lehetőséget.

Néhány opció elérhetősége területtől függően eltérő lehet. Egy helyhez kapcsolódó összes rendelkezésre álló adat megtekintéséhez aktív internetkapcsolat szükséges.

#### Helyadatok megtekintése

Hely keresése Válasszuk ki a kívánt helyet és a hozzá tartozó információs területet.

#### Egy hely besorolása

Hely keresése Válasszuk ki a kívánt helyet és annak információs területét, a **Besorolás** lehetőséget, majd a megfelelő számú csillag kiválasztásával értékeljük a helyet. Például, ha egy helynek a lehetséges öt csillagból hármat szeretnénk adni, akkor a harmadik csillagot jelöljük meg.

Ha olyan helyet találunk, amely nem létezik, nem megfelelő vagy pontatlan adatokat tartalmaz, például hibás elérhetőségi adatokat vagy címet, akkor azt jelentsük a Nokiának.

#### Nem megfelelő helyadatok jelentése

Válasszuk ki a kívánt helyet és annak információs területét, a **Jelentés** lehetőséget, majd a megfelelő opciót.

#### Kedvencek

## Egy hely vagy útvonal mentése

Mentsük a címeket, érdekes helyeket vagy útvonalakat, így azokat később egyszerűen használhatjuk.

Válasszuk a Menü > Térképek lehetőséget.

#### **Hely mentése**

1 Válasszuk a Térkép lehetőséget.

## 90 Térképek

- 2 Érintsük meg a helyet. Egy cím vagy hely kereséséhez válasszuk a Keresés lehetőséget.
- 3 Érintsük meg a hely információs területét.
- 4 Válasszuk a Mentés lehetőséget.

# Útvonal mentése

- 1 Válasszuk a Térkép lehetőséget.
- 2 Érintsük meg a helyet. Egy cím vagy hely kereséséhez válasszuk a Keresés lehetőséget.
- 3 Érintsük meg a hely információs területét.
- 4 További útpont hozzáadásához válasszuk a Navigálás > Útvonalhoz adás lehetőséget.
- 5 Válasszuk az Új útvonalpont hozzáad. lehetőséget, majd a megfelelő opciót.
- 6 Válasszuk az Útv. megj. > Opciók > Útvonal mentése lehetőséget.

# Mentett hely megtekintése

A főnézetben válasszuk ki a Kedvencek > Helyek lehetőséget, a helyet, majd a Megjel. térk.-en lehetőséget.

## Mentett útvonal megtekintése

Főnézetben válasszuk ki a Kedvencek > Útvonalak lehetőséget, majd az útvonalat.

## Helyek vagy útvonalak megtekintése és rendszerezése

A mentett helyek és útvonalak gyors eléréséhez használjuk a Kedvencek lehetőséget.

A helyeket és útvonalakat rendezzük gyűjteménybe, például egy útvonal megtervezésekor.

Válasszuk a Menü > Térképek, majd a Kedvencek lehetőséget.

## Mentett hely megtekintése a térképen

- 1 Válasszuk a Helyek lehetőséget.
- 2 Lépjünk a kiválasztott helyre.
- 3 Válasszuk a Megjel. térk.-en lehetőséget.

A mentett helyek listájához történő visszatéréshez válasszuk a Lista lehetőséget.

# Gyűjtemény létrehozása

Válasszuk az Új gyűjtemény létrehozása lehetőséget, majd írjuk be a gyűjtemény nevét.

## Mentett hely hozzáadása gyűjteményhez

- 1 Válasszuk a Helyek lehetőséget, majd a kívánt helyet.
- 2 Válasszuk a Gyűjtem.-ek rendezése lehetőséget.
- 3 Válasszuk az Új gyűjtemény lehetőséget vagy egy meglévő gyűjteményt.

# Mentett hely átnevezése vagy törlése a gyűjteményen belül

- 1 Válasszuk a Helyek lehetőséget.
- 2 Jelöljük ki a helyet, és az előugró menüből válasszuk ki a megfelelő műveletet.

## Útvonal átnevezése vagy törlése a gyűjteményen belül

- 1 Válasszuk a Útvonalak lehetőséget.
- 2 Jelöljük ki és tartsuk kijelölve az útvonalat, és az előugró menüből válasszuk ki a megfelelő műveletet.

## Hely küldése barátainknak

Ha barátainknak szeretnénk megmutatni egy helyet a térképen, akkor elküldhetjük nekik a helyadatokat.

Válasszuk a Menü > Térképek, majd a Térkép lehetőséget.

Ahhoz, hogy barátaink megtekinthessék a helyet a térképen, nem kell Nokia mobilkészülékkel rendelkezniük, de aktív internetkapcsolatra szükségük van.

- 1 Válasszuk ki a kívánt helyet és a hozzá tartozó információs területet.
- 2 Válasszuk a Megosztás > Megosztás SMS-ben vagy a Megosztás e-mailben lehetőséget.

A készülék elküldi barátunknak a helyre mutató hivatkozást tartalmazó e-mailt vagy szöveges üzenetet.

#### A Kedvencek szinkronizálása

Tervezzünk meg útvonalunkat számítógépünkön az Ovi Térképek webhelyén, szinkronizáljuk a mentett helyeket és útvonalakat mobilkészülékünkkel, majd induljunk el a megtervezett úti tervnek megfelelően.

A helyeknek vagy útvonalaknak a mobilkészülék és az Ovi Térképek internetes szolgáltatás közötti szinkronizálásához be kell jelentkeznünk egy Nokia-fiókba.

## Mentett helyek és útvonalak szinkronizálása

Válasszuk a Kedvencek > Szinkr. az Ovi szolg.-sal lehetőséget. Ha még nincs Nokiafiókunk, akkor a készülék felkér minket annak létrehozására.

#### 92 Térképek

Úgy is beállíthatjuk készülékünket, hogy az automatikusan szinkronizálja Kedvenceinket, amikor megnyitjuk vagy bezárjuk a Térképek alkalmazást.

#### Kedvencek automatikus szinkronizálása

Válasszuk a 📉 > Szinkronizálás > Szinkronizálás > Ind.-nál és kikap.-nál lehetőséget.

A szinkronizálás aktív internetkapcsolatot igényel, és a szolgáltató hálózatán az adatforgalom jelentősen megnőhet. Az adatátviteli díjakról szóló további tájékoztatásért forduljunk a szolgáltatóhoz.

Az Ovi Térképek internetes szolgáltatás használatának további ismertetése a www.ovi.com webhelyen található.

#### **Bejelölés**

A Bejelölés funkció használatával feljegyezhetjük magunknak, merre jártunk. Tartsuk naprakészen a közösségi hálózatokban lévő barátainkat és partnereinket, tudassuk velük, mit csinálunk éppen, valamint osszuk meg tartózkodási helyünket kedvenc közösségi hálózatainkban.

Válasszuk a Menü > Térképek, majd a Bejelentkez. lehetőséget.

A bejelentkezéshez Nokia-fiókkal kell rendelkeznünk. Tartózkodási helyünk megosztásához közösségi hálózati felhasználói fiókra is szükségünk van. A támogatott közösségi hálózatok országonként vagy területenként eltérőek lehetnek.

- 1 Jelentkezzünk be Nokia-fiókunkba, vagy ha még nincs fiókunk, hozzunk létre egyet.
- 2 Tartózkodási helyünket meg is oszthatjuk az éppen használt közösségi hálózatban. A Bejelölés funkció első használatakor a használt szolgáltatáshoz beállíthatjuk fiókunk hitelesítési adatait. A fiókok későbbi beállításához válasszuk a lehetőséget.
- 3 Válasszuk ki jelenlegi tartózkodási helyünket.
- 4 Írjuk be állapotfrissítésünket.

Megtehetjük azt is, hogy állapotfrissítéseinket csak a kiválasztott szolgáltatásokban tesszük közzé. Egy szolgáltatás kizárásához válasszuk ki a szolgáltatás logóját. Az összes szolgáltatás kizárásához és tartózkodási helyünk és állapotfrissítésünk magánjellegűként történő kezeléséhez töröljük az és osszon meg: jelölőnégyzetet.

5 Válasszuk a Bejelentkez. lehetőséget.

A közösségi hálózat szolgáltatásaitól függően közzétételünkhöz fényképet is csatolhatunk.

## A Bejelölési előzmények megtekintése

Válasszuk a 🔳 lehetőséget.

A Bejelöléshez és tartózkodási helyünk megosztásához internetkapcsolatra van szükség. Ez az adatforgalom, valamint az ahhoz kapcsolódó adatátviteli költségek megnövekedésével járhat.

Egy adott közösségi hálózati szolgáltatás használati feltételei az adott szolgáltatásban megosztott tartózkodási helyre vonatkoznak. Használat előtt olvassa el az adott szolgáltatás használati feltételeit és adatvédelmi irányelveit.

Mielőtt tartózkodási helyünk adatait megosztanánk, mindig körültekintően járjunk el és ellenőrizzük, hogy ezeket az adatokat mely személyek fogják megismerni. Ellenőrizzük a használt hálózati szolgáltatás adatvédelmi beállításait, mert tartózkodási helyünk adatait esetleg nagyon sok ember is megismerheti.

#### Autóval és gyalog Beszédhangos irányítás alkalmazása

A beszédhangos irányítás (amennyiben az a saját nyelvünkön elérhető) hangokkal segíti a célállomás megtalálását, így útközben szabadon nézelődhetünk.

Válassza a Menü > Térképek, Autóval vagy Gyalog lehetőséget.

Ha az autós vagy gyalogos navigálást legelőször használjuk, a rendszer kéri a beszédhangos irányítás nyelvének megadását és a hozzá tartozó beszédhangos irányítás fájljainak letöltését.

Ha olyan nyelvet választunk, amely az utcaneveket is tartalmazza, akkor a készülék az utcaneveket is hangosan kimondja. A beszédhangos irányítás funkció nem feltétlenül érhető el minden nyelven.

#### A beszédhangos irányítás nyelvének módosítása

Főnézetben válasszuk a 📉 > Navigáció, majd a Autós utasítások vagy Gyalogos utasítások lehetőséget, végül a megfelelő opciót.

#### A beszédhangos irányítás kikapcsolása

Főnézetben válasszuk a 📉 > Navigáció, majd a Autós utasítások vagy Gyalogos utasítások lehetőséget, végül a Nincs parancsot.

#### A beszédhangos irányítás megismétlése autós navigáció esetén

Navigációs nézetben válasszuk az Opciók > Ismétlés lehetőséget.

#### 94 Térképek

## A beszédhangos irányítás hangerejének beállítása autós navigáció esetén

A navigációs nézetben válasszuk az **Opciók** > **Hangerő** lehetőséget.

#### Egy adott célállomás elérése autóval

Ha autóvezetés közben lépésenkénti navigálásra van szükségünk, akkor a Térképek alkalmazás segít a célállomás elérésében.

Válasszuk a Menü > Térképek, majd a Autóval lehetőséget.

#### Egy célállomás elérése autóval

Válasszuk a Cél beállítása lehetőséget, majd a megfelelő opciót.

#### Hazavezetés autóval

Válasszuk az Autóval haza lehetőséget.

Beállított célállomás nélkül is elindulhatunk vezetni. A térkép követi tartózkodási helyünket, és a közlekedési adatok automatikusan megjelennek, amennyiben azok elérhetők. A célállomás későbbi beállításához válasszuk a **Célpont** lehetőséget.

Alapértelmezés szerint a térkép a haladási irányunkba fordul el.

## A térkép beállítása északi irányba

Válasszuk a 🕚 lehetőséget. Ha a térképet szeretnénk visszaállítani a haladási irányunkba, akkor válasszuk a 🕓 lehetőséget.

Az Autóval haza vagy a Gyalog haza lehetőség legelső alkalmazásakor a készülék kéri az otthon helyadatainak megadását.

#### Az otthoni helyadatok módosítása

- 1 A főnézetben válasszuk a 🔧 lehetőséget.
- 2 Válasszuk a Navigáció > Otthon helye > Módosítás lehetőséget.
- 3 Válasszuk a megfelelő opciót.

#### Nézetek módosítása navigálás közben

A 2D nézet, 3D nézet, Nyíl nézet vagy az Útvonal áttekintése lehetőségek kiválasztásához ujjunkkal lapozzunk balra a képernyőn.

Tartsunk be minden helyi jogszabályt. Vezetés közben mindig hagyjuk szabadon kezeinket, hogy a járművet irányíthassuk. A biztonság legyen vezetés közben a legfontosabb szempont.

## Navigáció nézet

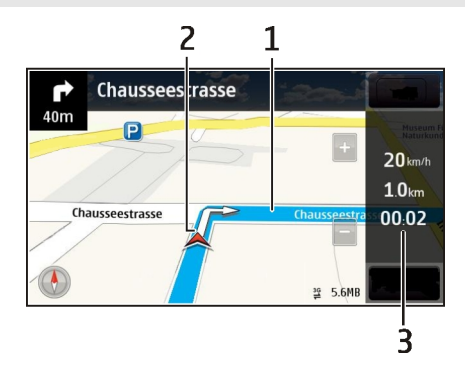

- 1 Útvonal
- 2 Tartózkodási helyünk és irányunk
- 3 Információs sáv (sebesség, távolság, idő)

## Forgalmi és biztonsági információk lekérése

Könnyítsük meg az autóvezetést a forgalmi események valósidejű lekérésével, a sávbesorolást segítő adatokkal, a sebességkorlátozásokra figyelmeztető feliratok megjelenítésével – amennyiben ezek országunkban vagy területünkön rendelkezésre állnak.

Válasszuk a Menü > Térképek, majd a Autóval lehetőséget.

## Forgalmi események megjelenítése a térképen

Autós navigáció közben válasszuk az **Opciók** > **Közlek. infó** lehetőséget. Az eseményeket háromszögek és vonalak jelzik.

## Forgalmi információk frissítése

Válasszuk az Opciók > Közlek. infó > Forgalmi adatok frissít. lehetőséget.

Útvonaltervezés során beállíthatjuk, hogy a készülék elkerülje a forgalmi eseményeket, például a forgalmi dugókat vagy az útépítéseket.

## Forgalmi események elkerülése

A főnézetben válasszuk a 📉 > Navigáció > Útvonal-újratervezés lehetőséget.

A sebességmérő kamerák helye megjeleníthető az útvonalon navigálás közben, ha ez a funkció engedélyezett. Néhány jogrendszer tiltja vagy korlátozza a sebességmérő

kamerák helyadatainak használatát. A Nokia nem felelős a sebességmérő kamerák helyadatai használatának pontosságáért vagy következményeiért.

#### Egy adott célállomás elérése gyalogosan

Ha gyalogos navigálás közben az útvonal követéséhez a megfelelő útirányra van szükségünk, akkor a Térképek alkalmazás átvezet minket a tereken, parkokon, sétálóutcákon és a bevásárlóközpontokon is.

Válasszuk a Menü > Térképek, majd a Gyalog lehetőséget.

#### Célállomás elérése gyalogosan

Válasszuk a Cél beállítása lehetőséget, majd a megfelelő opciót.

#### Otthonunk elérése gyalogosan

Válasszuk a Gyalog haza lehetőséget.

Beállított célállomás nélkül is elindulhatunk gyalogosan.

A térkép alapértelmezés szerint északi tájolású.

## A térkép elforgatása a gyaloglás irányába

Válasszuk a 🚯 lehetőséget. Ha a térképet szeretnénk északi irányba visszaállítani, válasszuk a 🚯 lehetőséget.

Az Autóval haza vagy a Gyalog haza lehetőség legelső alkalmazásakor a készülék kéri az otthon helyadatainak megadását.

#### Az otthoni helyadatok módosítása

- 1 A főnézetben válasszuk a 🔧 lehetőséget.
- 2 Válasszuk a Navigáció > Otthon helye > Módosítás lehetőséget.
- 3 Válasszuk a megfelelő opciót.

#### Útvonaltervezés

Tervezzük meg utazásunkat és hozzuk létre az útvonalat, majd az elindulás előtt tekintsük meg a térképen.

Válasszuk a Menü > Térképek, majd a Térkép lehetőséget.

#### Útvonal létrehozása

- 1 Érintsük meg a kiindulási helyet a térképen. Cím vagy hely kereséséhez válasszuk a **Keresés** lehetőséget.
- 2 Érintsük meg a hely információs területét.

- 3 Válasszuk a Navigálás > Útvonalhoz adás lehetőséget.
- 4 Egy másik útpont hozzáadásához válasszuk az Új útvonalpont hozzáad. lehetőséget, majd végezzük el a kívánt beállításokat.

**Tipp:** Ha kényelmesen, a számítógépről szeretnénk útvonalat tervezni, és azt onnan kívánjuk átmásolni a készülékre, akkor látogassuk meg az Ovi Térképek internetes szolgáltatást a www.ovi.com webhelyen.

#### Az útpontok sorrendjének módosítása

- 1 Válasszuk ki a kívánt útpontot.
- 2 Válasszuk az Áthelyezés lehetőséget.
- 3 Érintsük meg a helyet, ahova az útpontot át kívánjuk helyezni.

#### Útpont helyének szerkesztése

Érintsük meg az útpontot, válasszuk a **Szerkesztés** lehetőséget, majd végezzük el a kívánt beállításokat.

#### Az útvonal megtekintése a térképen

Válasszuk az Útv. megj. lehetőséget.

## Navigáció egy adott célállomáshoz

Válasszuk az Útv. megj. > Opciók > Vezetés megkezdése vagy Gyaloglás megkezdése lehetőséget.

Az útvonal-beállítások meghatározzák a navigációs utasításokat és az útvonal térképen való megjelenítését.

#### Egy útvonal beállításainak módosítása

- 1 Útvonaltervező nézetben nyissuk meg a Beállítások lapot. Ha navigációs nézetből útvonaltervező nézetre kívánunk váltani, akkor válasszuk az Opciók > Útv.pontok vagy Útvonalpontok listája lehetőséget.
- 2 Közlekedési módként válasszuk az Autóval vagy a Gyalog lehetőséget. Ha a Gyalog lehetőséget választjuk, akkor a rendszer az egyirányú utakat normál utcaként kezeli, és például a parkokon és bevásárlóközpontokon átvezető gyalogutakat is figyelembe veszi.
- 3 Válasszuk ki a kívánt opciót.

## A gyalogos mód kiválasztása

Nyissuk meg a Beállítások lapot, állítsuk a közlekedési módot **Gyalog** értékre, és válasszuk az **Elsődleges útvonal > Utcák** vagy **Egyenes vonal** lehetőséget. Az **Egyenes vonal** lehetőség választása terepen lehet hasznos, mivel az mutatja a gyaloglás irányát.

#### A leggyorsabb vagy legrövidebb autós útvonal használata

Nyissuk meg a Beállítások lapot, állítsuk a közlekedési módot Autóval értékre, és válasszuk az Útvonalválasztás > Gyorsabb útvonal vagy Rövidebb útvonal lehetőséget.

#### Az optimális autós útvonal használata

Nyissuk meg a Beállítások lapot,, állítsuk a közlekedési módot **Autóval** értékre, és válasszuk az **Útvonalválasztás** > **Optimalizált** lehetőséget. Az optimalizált útvonal egyesíti a rövidebb és a gyorsabb útvonal előnyeit.

Beállíthatjuk, hogy a készülék ne vegye figyelembe például az autóutakat, az alagutakat, az útdíjas útvonalakat vagy a kompokat.

#### Visszajelzés küldése a Térképek alkalmazással kapcsolatban

Vegyünk részt a Térképek alkalmazás fejlesztésében és küldjük el észrevételeinket.

Válasszuk a Menü > Térképek lehetőséget.

- 1 Válasszuk a ? > Visszajelzés lehetőséget.
- 2 Válasszuk ki, hogy milyen valószínűséggel ajánlanánk másoknak a Térképek alkalmazást.

Válaszunkat meg is indokolhatjuk. A visszajelzés névtelen.

3 Válasszuk az Elküld lehetőséget.

Visszajelzés küldéséhez aktív internetkapcsolat szükséges.

Miután elküldtük visszajelzésünket a Térképek alkalmazás jelenlegi verziójával kapcsolatban, ez az opció többé nem lesz elérhető.

# Időkezelés

#### Óra

#### Az óra ismertetése

Válasszuk a Menü > Alkalmazások > Óra parancsot.

Állítsuk be vagy kezeljük a jelzéseket, illetve nézzük meg más országok vagy városok helyi időzóna szerinti idejét.

#### Az idő és a dátum beállítása

A főképernyőn válasszuk ki az órát, majd az **Opciók** > **Beállítások** > **Idő** vagy **Dátum** lehetőséget.

**Tipp:** Ha a képernyő és a billentyűzet le van zárva, a dátum és az idő megtekintéséhez nyomjuk meg és tartsuk lenyomva a menü gombot.

#### Ébresztés beállítása

Készülékünket ébresztőóraként is használhatjuk.

A főképernyőn válasszuk ki az órát.

- 1 Válasszuk az Új jelzés lehetőséget.
- 2 Állítsuk be az ébresztés időpontját és adjunk hozzá leírást.
- 3 Ha azt szeretnénk beállítani, mondjuk, hogy az ébresztés mindennap ugyanakkor legyen, válasszuk az Ismétlés lehetőséget.

#### Jelzés eltávolítása

Válasszuk ki és tartsuk kijelölve a kívánt jelzést, majd az előugró menüben válasszuk a **Jelzés eltávolítása** lehetőséget.

#### Ébresztés halasztása

Ha az ébresztés bekapcsol, elhalaszthatjuk azt. Ezzel egy bizonyos időtartamra kikapcsoljuk az ébresztést.

Az ébresztés megszólalásakor válasszuk a Szundi lehetőséget.

#### Az ébresztéshalasztás időtartamának megadása

- 1 A főképernyőn válasszuk ki az órát.
- 2 Válasszuk az Opciók > Beállítások > Jelzéshalasztás ideje lehetőséget, majd adjuk meg a kívánt időtartamot.

Tipp: Úgy is elhalaszthatjuk az ébresztést, ha készülékünket a kijelzőjével lefelé fordítjuk.

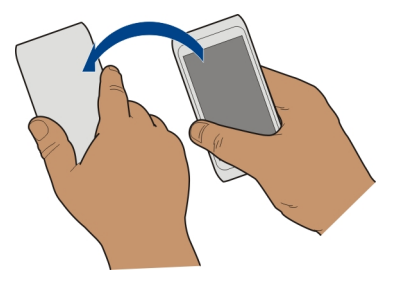

#### Az elforgatásvezérlés bekapcsolása az ébresztéshalasztáshoz

Válasszuk a Menü > Beállítások és a Telefon > Szenzorbeállítások > Jelzések némítása > Be lehetőséget.

#### A dátum és az idő automatikus frissítése

Készülékünket beállíthatjuk, hogy automatikusan frissítse az időt, a dátumot és az aktuális időzónát.

A főképernyőn válasszuk ki az órát, majd az Opciók > Beállítások > Idő automat. frissítése > Be lehetőséget.

Az automatikus frissítés hálózati szolgáltatás.

#### Időzónaváltás utazás közben

Külföldi tartózkodás esetén az órát a helyi időre állíthatjuk be.

A főképernyőn válasszuk ki az órát, majd nyissuk meg a világóra lapot.

#### Hely hozzáadása

Válasszuk az Opciók > Hely hozzáadása lehetőséget, majd válasszunk ki egy helyet.

#### Jelenlegi tartózkodási helyünk beállítása

Válasszuk ki és tartsuk kijelölve a kívánt tartózkodási helyet, majd az előugró menüben válasszuk a **Beállít. aktuális helyként** lehetőséget.

A készüléken látható pontos idő a kiválasztott helynek megfelelően változik. Győződjünk meg arról, hogy a megjelenített időpont helyes.

#### Városok helyi idejének megtekintése

A különböző földrajzi helyek helyi idejének megjelenítéséhez vegyük fel őket a világóra lapra. Az egyes helyekhez képeket is rendelhetünk, például egy városhoz kapcsolhatjuk az adott városban élő barátunk portréját vagy a város kedvelt turistalátványosságának fényképét.

A Főképernyőn válasszuk az órát, és nyissuk meg az óra lapfület.

#### Hely hozzáadása

Válasszuk az **Opciók > Hely hozzáadása** lehetőséget, és válasszunk ki egy helyet. Legfeljebb 15 helyet vehetünk fel.

#### Kép hozzáadása egy adott helyhez

Válasszuk ki és tartsuk kijelölve a helyet, és az előugró menüből válasszuk a **Kép módosítása** lehetőséget, majd válasszunk ki egy képet.

#### Naptár A naptár ismertetése

12 Válassza az Menü > Naptár parancsot.

A készülék naptárának használatával megszervezhetjük teendőinket.

#### Naptárjegyzet hozzáadása

Fontos találkozóinkat naptárjegyzetként mentsük naptárunkba.

A főképernyőn válasszuk ki a dátumot.

- 1 Válasszuk a (Bejegyzés létreh.-hoz érintse meg) lehetőséget, vagy ha már vannak jegyzetek, akkor érintsük meg a jegyzet alatti területet. A naptárjegyzet alapértelmezés szerinti típusa a találkozó.
- 2 Töltsük ki a mezőket.
- 3 Ha azt szeretnénk, hogy a naptárjegyzet rendszeres időközönként jelenjen meg a naptárban, válasszuk az is lehetőséget, és állítsuk be az ismétlődés gyakoriságát. Válasszuk az Ismétlődés lejár lehetőséget, majd írjuk be a dátumot.
- 4 Válasszuk a Kész lehetőséget.

**Tipp:** Napi nézetben is hozzáadhatunk naptárjegyzetet. Válasszuk ki és tartsuk kijelölve a kezdési időpontot, majd az időtartam beállításához húzzuk a nyilakat a megfelelő helyre.

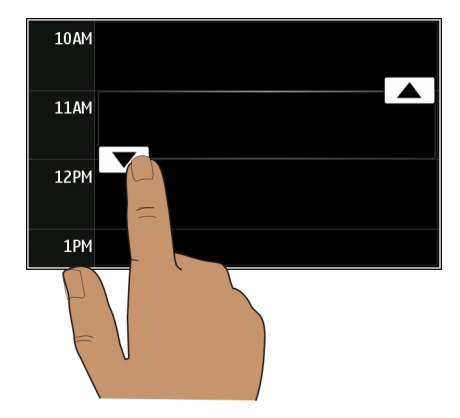

#### 102 Időkezelés

#### Heti időbeosztásunk megjelenítése

Naptárjegyzeteinket különböző nézetekben böngészhetjük. Egy adott hét összes jegyzetének megtekintéséhez használjuk a heti nézetet.

A főképernyőn válasszuk ki a dátumot.

Válasszuk ki a kívánt hét számát.

**Tipp:** A megjelenített terület méretének növeléséhez vagy csökkentéséhez két ujjunkat helyezzük a kijelzőre, majd ujjainkat nyissuk szét vagy zárjuk össze.

#### Naptár böngészése különböző nézetekben

Szeretnénk megtekinteni egy adott nap minden naptárjegyzetét? Naptárjegyzeteinket különböző nézetekben böngészhetjük.

A főképernyőn válasszuk ki a dátumot.

Válasszuk az Opciók > Nézet módosítása lehetőséget, majd a kívánt nézetet.

**Tipp:** Az előző vagy a következő nap, hét vagy hónap megjelenítéséhez a megfelelő nézetben lapozzunk balra vagy jobbra.

#### Feladat hozzáadása a teendőlistához

Fontos üzleti teendőink vannak? Könyvet kell visszavinnünk a könyvtárba? Esetleg egy eseményen szeretnénk részt venni? Naptárunkba feladatokat (teendőemlékeztetőket) vehetünk fel. Ha egy adott határidőt kell betartanunk, állítsunk be hozzá emlékeztetőt.

A főképernyőn válasszuk ki a dátumot.

- 1 Válasszuk a (Bejegyzés létreh.-hoz érintse meg) lehetőséget, vagy ha már vannak jegyzetek, akkor érintsük meg a jegyzet alatti területet.
- 2 Válasszuk a jegyzet típusa mezőt 🧕 majd jegyzettípusként válasszuk a Teendő lehetőséget.
- 3 Töltsük ki a mezőket.
- 4 Ha a feladathoz emlékeztetőt kívánunk beállítani, válasszuk a
- 5 Válasszuk a Kész lehetőséget.

## Találkozókérés küldése

Létrehozhatunk találkozókéréseket és azokat elküldhetjük a résztvevőknek.

A főképernyőn válasszuk ki a dátumot.

Találkozókérés létrehozásához és küldéséhez előzetesen létre kell hoznunk egy postafiókot.

- 1 Naptár nézetben válasszuk ki és tartsuk kijelölve a kívánt naptárjegyzetet, majd az előugró menüben válasszuk az Küldés > E-mailben lehetőséget.
- 2 Adjuk hozzá címzettként a résztvevőket a találkozókérés e-mailhez.
- 3 A kérés elküldéséhez válasszuk a 🖂 lehetőséget.

## Születésnapi emlékeztető

Emlékeztetőt adhatunk a születésnapokhoz és egyéb fontos dátumokhoz. Az emlékeztetők évenként ismétlődnek.

A főképernyőn válasszuk ki a dátumot.

- 1 Lépjünk a kívánt dátumra, majd válasszuk a (Bejegyzés létreh.-hoz érintse meg) lehetőséget, vagy ha már vannak jegyzetek, akkor érintsük meg a jegyzet alatti területet.
- 2 Válasszuk a jegyzet típusa mezőt 🤬, majd jegyzettípusként válasszuk az Évforduló lehetőséget.
- 3 Töltsük ki a mezőket, és válasszuk a Kész lehetőséget.

# Külön munkanaptár és szabadidős naptár használata

Több naptárat is használhatunk. Létrehozhatunk például egyet a munkahelyi teendők szervezésére, egyet pedig szabadidős tevékenységeinkhez.

A főképernyőn válasszuk ki a dátumot.

# Új naptár létrehozása

- 1 Válasszuk az Opciók > Naptárak kezelése lehetőséget.
- 2 Válasszuk az Opciók > Új naptár létrehozása lehetőséget.
- 3 Adjuk meg a naptár nevét és színkódját.
- 4 Adjuk meg a naptár láthatóságát. Ha egy naptár rejtett, akkor a benne lévő jegyzetek és emlékeztetők nem jelennek meg egyes naptárnézetekben vagy a főképernyőn.
- 5 Válasszuk a Kész lehetőséget.

# Naptár beállításainak módosítása

- 1 A Naptárak kezelése nézetből válasszuk ki a kívánt naptárat.
- 2 Módosítsuk a nevet, színt és a láthatóságot.
- 3 Válasszuk a Kész lehetőséget.

# Jegyzet felvétele egy adott naptárba

- 1 Naptárjegyzet hozzáadásakor válasszuk a 12 lehetőséget, majd a naptárat.
- 2 Válasszuk a Kész lehetőséget.

A színkódok mutatják, hogy az egyes jegyzetek melyik naptárhoz tartoznak.

#### Hely hozzáadása a naptárjegyzethez

Olyan helyszínen van találkozónk, ahol még sohasem jártunk? A naptárjegyzethez hozzáadhatjuk a helyadatokat.

A főképernyőn válasszuk ki a dátumot.

- 1 Válasszuk a (Bejegyzés létreh.-hoz érintse meg) lehetőséget, vagy ha már vannak jegyzetek, akkor érintsük meg a jegyzet alatti területet.
- 2 Válasszuk a **Hely hozzáadása** lehetőséget, majd a Térképek alkalmazásban válasszuk ki a megfelelő helyet. A szövegmezőbe kézzel is beírhatjuk a helyadatokat.
- 3 Válasszuk a Kész lehetőséget.

## Iroda

#### Quickoffice A Quickoffice ismertetése

Válasszuk a Menü > Alkalmazások > Iroda > Quickoffice parancsot.

A Quickoffice alkalmazás összetevői:

- Quickword a Microsoft Word dokumentumok megtekintéséhez.
- Quicksheet a Microsoft Excel munkafüzetek megtekintéséhez.
- Quickpoint a Microsoft PowerPoint bemutatók megtekintéséhez.

A rendszer nem minden formátumot és szolgáltatást tud kezelni.

A Quickoffice szerkesztésre alkalmas változatának megvásárlásához válasszuk a Frissítések és javítások lehetőséget.

## Microsoft Word, Excel és PowerPoint dokumentumok megtekintése

Microsoft Office dokumentumokat, például Word dokumentumokat, Excel munkalapokat vagy PowerPoint bemutatókat tekinthetünk meg.

Válasszuk a Menü > Alkalmazások > Iroda > Quickoffice lehetőséget.

# Fájl megnyitása

Válasszuk a **Fájlok böngész.** lehetőséget, majd azt a memóriát, ahol a fájlt tároljuk. Nyissuk meg a megfelelő mappát, végül válasszuk ki a kívánt fájlt.

### Fájlok rendezése

Válasszuk az Opciók > Rendezés lehetőséget.

A rendszer nem minden formátumot és szolgáltatást tud kezelni.

#### PDF-dokumentumok olvasása

Az Adobe Reader segítségével megtekinthetjük a PDF-formátumú dokumentumokat.

Válassza a Menü > Alkalmazások > Iroda > Adobe Reader parancsot.

#### Fájl megnyitása

Válasszuk ki azt a memóriát, ahol a fájlt tároljuk, nyissuk meg a megfelelő mappát, és válasszuk ki a fájlt.

#### Számítási műveletek

Válasszuk a Menü > Alkalmazások > Iroda > Számológép parancsot.

- 1 Írjuk be a számítási műveletben szereplő első számot.
- 2 Válasszuk ki a kívánt funkciót, például az összeadást vagy a kivonást.
- 3 Írjuk be a számítási műveletben szereplő második számot.
- 4 Válasszuk az = lehetőséget.

#### Számítási művelet eredményének mentése és lekérdezése

Válasszuk az Opciók > Memória > Mentés vagy Előhívás lehetőséget.

#### Jegyzet írása A Jegyzetek alkalmazás

💛 Válasszuk a Menü > Alkalmazások > Iroda > Jegyzetek lehetőséget.

A Jegyzetek alkalmazás segítségével jegyzeteket, például találkozóemlékeztetőket írhatunk vagy beérkező szövegfájlokat (TXT-fájlokat) menthetünk.

#### Bevásárlólista készítése

A papírra írt bevásárlólistát könnyen elveszíthetjük. Ezért célszerű bevásárlólistánkat inkább készülékünkön létrehozni a Jegyzetek alkalmazás segítségével. Így biztos, hogy nálunk lesz a lista, amikor szükségünk van rá! Sőt, a listát el is küldhetjük, például egy családtagunknak.

Válasszuk a Menü > Alkalmazások > Iroda > Jegyzetek lehetőséget.

- 1 Válasszuk az **Opciók** > **Új jegyzet** lehetőséget.
- 2 A jegyzetmezőbe írjuk be a kívánt szöveget.

# Bevásárlólista küldése

Nyissuk meg a kívánt jegyzetet, majd válasszuk az **Opciók** > **Küldés** lehetőséget és a kívánt küldési módot.

## Szavak fordítása más nyelvekre

A szavakat lefordíthatjuk az adott nyelvről egy másikra. Nem minden nyelv támogatott.

Válasszuk a Menü > Alkalmazások > Iroda > Szótár lehetőséget.

- 1 A keresési mezőbe írjuk be a kívánt szöveget. Megjelenik az ajánlott fordítások listája.
- 2 Válasszuk ki a szót a listából.

## A forrásnyelv vagy a célnyelv módosítása

Válasszuk az Opciók > Nyelvek > Forrás vagy Cél lehetőséget.

## További nyelvek letöltése az internetről

Válasszuk az Opciók > Nyelvek > Nyelvek letöltése lehetőséget.

Az angol nyelv már előzetesen telepítve van készülékünkre, és még két egyéb nyelv adható hozzá.

#### Zip-fájlok megnyitása, létrehozása

A Zip-kezelő használatával zip-fájlokat nyithatunk meg, azaz kibonthatjuk a bennük tárolt fájlokat. Új zip-fájlokat is létrehozhatunk meglévő fájljaink tömörített tárolása céljából.

🗊 Válasszuk a Menü > Alkalmazások > Iroda > Zip parancsot.

#### A vállalati intranet elérése

A készülék segítségével csatlakozhatunk a vállalati intranethez.

Válasszuk az Menü > Alkalmazások > Iroda > Intranet lehetőséget.

- 1 Válasszuk az **Opciók** > **Beállítások** lehetőséget. A megfelelő beállításokat kérdezzük meg a rendszergazdától. Egy VPN-hozzáférési pontot is meg kell adnunk.
- 2 Válasszuk az **Opciók** > **Csatlakozás** lehetőséget.

**Tipp:** Ha a Csatlakozási beállítások között több intranetes cél is meg van adva (például partnerek extranet-hozzáférése), akkor a kívánt intranetes célt a **Kézi csatlakoztatás** lehetőség használatával választhatjuk ki.

# Kapcsolatok

#### internetkapcsolatok

## Készülékünk internetes kapcsolattípusának beállítása

Ha hálózati kapcsolat szükséges, készülékünk automatikusan egy elérhető, ismert hálózatot keres, és ha megtalál egyet, akkor csatlakozik hozzá. A választás a csatlakozási beállításoktól függ, de csak akkor, ha az alkalmazás alapbeállításai nem megfelelőek.

Válasszuk a Menü > Beállítások és a Kapcsolatok > Beállítások lehetőséget.

# Automatikus átcsatlakozás ismert vezeték nélküli helyi hálózatra (WLAN), ha az elérhető

Válasszuk a Váltás WLAN-ra > Csak ismert WLAN-ok lehetőséget.

A WLAN-varázsló alkalmazás segítségével kézi módszerrel is csatlakozhatunk WLANhálózathoz.

#### WLAN-kapcsolat kizárólagos használata

Ha otthoni hálózatunkból szeretnénk WLAN-hoz csatlakozni, válasszuk az Adathasz. saj. országban > Csak WLAN lehetőséget. Ha otthoni hálózatunkon kívülről szeretnénk WLAN-hoz csatlakozni, válasszuk az Adathasználat külföldön > Csak WLAN lehetőséget.

#### Csomagkapcsolt adatátvitel automatikus használata otthoni hálózatban

Válasszuk az Adathasz. saj. országban > Automatikus lehetőséget.

Ha azt szeretnénk, hogy saját országunkban a készülék csak a saját szolgáltatónk hálózatán keresztül hozzon létre kapcsolatot, akkor válasszuk a **Adathasz. saj. országban > Csak saját hálózat** lehetőséget. Ha azt szeretnénk, hogy készülékünk a kapcsolódás előtt megerősítést kérjen, válasszuk az **Adathasz. saj. országban > Mindig rákérdez** lehetőséget.

# Megerősítés kérése, ha a csomagkapcsolt adatátvitelt otthoni hálózatunkon kívülről használjuk

Válasszuk az Adathasználat külföldön > Mindig rákérdez lehetőséget.

Ha azt szeretnénk, hogy készülékünk automatikusan kapcsolódjon, válasszuk az Adathasználat külföldön > Automatikus lehetőséget. Ha a hálózati csatlakozást külföldről indítjuk, az jelentősen megnövelheti a költségeket.

## Az internetcsatlakozáshoz használt elsődleges hozzáférési pont kiválasztása

- 1 Válasszuk a Célok > Internet lehetőséget.
- 2 Válasszuk ki és tartsuk kijelölve a kívánt hozzáférési pontot, majd válasszuk az előugró menü **Prioritás módosítása** parancsát.
- 3 Érintsük meg a listában azt a helyet, ahová a hozzáférési pontot át kívánjuk helyezni.

**Példa:** Ha a listában egy WLAN-hozzáférési pont előrébb található, mint egy csomagkapcsolt adatátviteli kapcsolat hozzáférési pontja, akkor a készülék minden esetben előbb a WLAN-hozzáférési ponthoz próbál meg kapcsolódni, és a csomagkapcsolt adatátvitelhez használt hozzáférési pontot csak akkor veszi igénybe, ha nincs elérhető WLAN-hozzáférési pont.

# Új hozzáférési pont létrehozása

Válasszuk az Opciók > Új hozzáférési pont lehetőséget.

#### Vezeték nélküli LAN WLAN-kapcsolatok

두 Válasszuk a Menü > Beállítások, majd az Kapcsolatok > WLAN lehetőséget.

A WLAN-varázsló alkalmazás segítséget nyújt a WLAN-hoz való csatlakozáshoz, valamint a WLAN-kapcsolatok kezeléséhez.

**Fontos:** A WLAN-kapcsolat biztonságának növelése érdekében használjunk titkosítást. A titkosítás használatával csökkenthetjük az adatok illetéktelenek általi hozzáférésének veszélyét.

Megjegyzés: Néhány országban a WLAN használata esetleg korlátozott lehet. Például Franciaországban a vezeték nélküli helyi hálózatot csak beltérben használhatjuk. További információkért forduljunk a helyi hatóságokhoz.

## Csatlakozás otthoni WLAN-hoz

Az adatforgalmi költségek megtakarítása érdekében csatlakozzunk otthoni WLANunkhoz, ha otthon a készülék használatával szeretnénk böngészni az interneten.
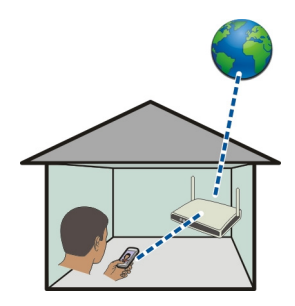

- 1 Válasszuk a Menü > Beállítások és a Kapcsolatok > WLAN lehetőséget.
- 2 Válasszuk ki és tartsuk kijelölve az otthoni WLAN-t, majd az előugró menüben válasszuk a **Webböngészés indítása** lehetőséget.

Ha az otthoni vezeték nélküli helyi hálózat biztonságos, adjuk meg a biztonsági kódot. Ha az otthoni WLAN rejtett, válasszuk az **Egyéb (rejtett hálózat)** lehetőséget, majd adjuk meg az otthoni vezeték nélküli helyi hálózat nevét (SSID).

#### A WLAN bezárása

Válasszuk ki és tartsuk kijelölve a kívánt kapcsolatot, majd az előugró menüből válasszuk a WLAN-kapcsolat bontása lehetőséget.

## Csatlakozás WLAN-hoz útközben

A WLAN-hoz való csatlakozás kényelmes módja az internet elérésének, amikor nem vagyunk otthon. Csatlakozhatunk nyilvános WLAN-hoz nyilvános helyeken, például könyvtárban vagy internetkávézóban.

- 1 Válasszuk a Menü > Beállítások és a Kapcsolatok > WLAN lehetőséget.
- 2 Válasszuk ki és tartsuk kijelölve a kívánt WLAN-t, majd az előugró menüben válasszuk a **Webböngészés indítása** lehetőséget.

#### Bluetooth A Bluetooth-kapcsolat

Válasszuk a Menü > Beállítások, majd a Kapcsolatok > Bluetooth lehetőséget.

A Bluetooth-kapcsolattal vezeték nélküli kapcsolatot hozhatunk létre más kompatibilis eszközökkel, például mobilkészülékekkel, számítógépekkel, fülhallgatókkal vagy autóskészletekkel.

A kapcsolaton keresztül elemeket küldhetünk készülékünkről, fájlokat vihetünk át kompatibilis számítógépről, valamint fájlokat nyomtathatunk kompatibilis nyomtató segítségével.

Mivel a vezeték nélküli Bluetooth-készülékek rádióhullámok használatával kommunikálnak, ezért nem szükséges, hogy közvetlen rálátásuk legyen egymásra. A két készülék azonban nem lehet egymástól 10 méternél távolabb, és a kapcsolat érzékeny lehet az akadályok – például a falak vagy egyéb elektronikus készülékek – által okozott interferenciára.

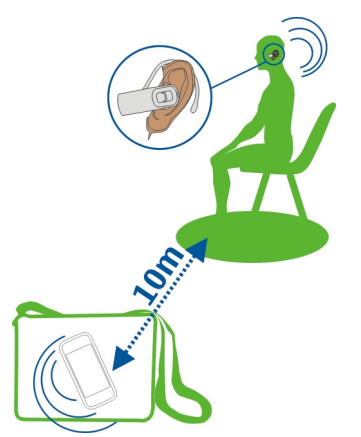

Ha a készülék le van zárva, akkor csak az engedélyezett készülékekkel lehet kapcsolatot létrehozni.

## Vezeték nélküli fülhallgató csatlakoztatása

Vezeték nélküli fülhallgató segítségével akkor is fogadhatunk hívást, ha készülékünk éppen nincs kéznél. A kihangosító segítségével az éppen végzett tevékenységünk például számítógépes munka - megszakítása nélkül is fogadhatunk, illetve kezdeményezhetünk hívásokat.

- 1 Válasszuk a Menü > Beállítások és a Kapcsolatok > Bluetooth > Be lehetőséget.
- 2 Kapcsoljuk be a fülhallgatót.
- 3 A készülék fülhallgatóval való párosításához nyissuk meg a Párosított eszközök lapot.
- 4 Válasszuk ki a fülhallgatót.

A fülhallgató megkereséséhez, ha az nem szerepel a lapon lévő listán, válasszuk az **Opciók** > **Új párosított eszköz** lehetőséget.

5 Előfordulhat, hogy a művelethez készülékünk biztonsági kódot kér. További információ a fülhallgató felhasználói útmutatójában található.

#### Kép vagy más tartalom elküldése egy másik eszközre Blootooth használatával

Barátaink készülékére vagy számítógépünkre Bluetooth-kapcsolat segítségével is küldhetünk képeket, videókat, névjegykártyákat, naptárjegyzeteket és más tartalmakat.

Egy időben több Bluetooth-kapcsolatot is nyithatunk. Ha például a telefonhoz kompatibilis fülhallgató van csatlakoztatva, akkor azzal egyidejűleg fájlokat is küldhetünk egy másik kompatibilis készülékre.

- 1 Válasszuk ki és tartsuk kijelölve az elemet, például egy képet. Az előugró menüben válasszuk a Küldés > Bluetooth-on lehetőséget.
- 2 Válasszuk ki azt a készüléket, amelyhez csatlakozni szeretnénk. Ha a kívánt készülék nem jelenik meg, a További készülékek lehetőség választásával megkereshetjük azt. A keresés során megjelennek az érzékelhető távolságon belül lévő készülékek.
- 3 Amennyiben a másik készülék biztonsági kódot kér, adjuk meg azt. Azt a biztonsági kódot, amelyet mi magunk határozhatunk meg, mindkét készüléken meg kell adni. Egyes készülékek nem módosítható biztonsági kódot használnak. További információ a készülék felhasználói útmutatójában található.

A biztonsági kód mindig csak az adott kapcsolathoz érvényes.

4 Ha egy olyan készüléket, amelyhez gyakran csatlakozunk, hitelesített készülékként kívánunk beállítani, akkor a párosítás folyamán fogadjuk el ezt a hitelesítési kérelmet: Engedélyezi, hogy az eszköz automatikusan létesítsen kapcsolatot?. Hitelesített készülékhez való csatlakozás esetén nem kell minden alkalommal megadnunk a biztonsági kódot.

#### Csatlakoztatás autóskészlethez távoli SIM módban

Távoli SIM módban készülékünk SIM-kártyáját egy kompatibilis autóskészlet is használhatja.

Válasszuk a Menü > Beállítások, majd a Kapcsolatok > Bluetooth lehetőséget.

A távoli SIM mód bekapcsolása előtt készülékünket és az eszközt párosítani kell. A párosítást az autóskészletről kezdeményezzük.

- 1 A Bluetooth aktiválásához válasszuk a Bluetooth > Be lehetőséget.
- 2 A távoli SIM mód készülékünkön való aktiválásához válasszuk a Távoli SIM mód > Be lehetőséget.
- 3 Aktiváljuk a Bluetooth funkciót az autóskészleten.

#### 112 Kapcsolatok

A távoli SIM mód aktiválásakor a főképernyőn a **Távoli SIM mód** szöveg jelenik meg. A vezeték nélküli hálózati kapcsolat ilyenkor lezárul, és nem használhatjuk a SIM-kártya azon szolgáltatásait, amelyek használatához hálózati lefedettség szükséges.

Távoli SIM-módban hívások kezdeményezéséhez vagy fogadásához a készülékhez kompatibilis tartozékot, például autóskészletet kell csatlakoztatnunk.

Ebben az üzemmódban a készülékkel csak segélyhívásokat kezdeményezhetünk.

## A távoli SIM mód kikapcsolása

Nyomjuk meg a bekapcsolás gombot és válasszuk a Távoli SIM mód vége parancsot.

#### Készülék blokkolása

Letilthatjuk, hogy más készülékek Bluetooth-kapcsolatot létesítsenek készülékünkkel.

Válasszuk a Menü > Beállítások, majd a Kapcsolatok > Bluetooth lehetőséget.

Nyissuk meg a Párosított eszközök lapfület, válasszuk ki és tartsuk kijelölve a blokkolni kívánt készüléket, majd az előugró menüből válasszuk a **Blokkolás** lehetőséget.

## Készülék eltávolítása a blokkolt készülékek listájáról

Nyissuk meg a Blokkolt eszközök lapfület, válasszuk ki és tartsuk kijelölve az eltávolítani kívánt készüléket, majd az előugró menüből válasszuk a **Törlés** lehetőséget.

Ha elutasítjuk egy másik készülék párosítási felkérését, akkor készülékünk rákérdez, hogy szeretnénk-e felvenni a másik készüléket a blokkolt készülékek listájára.

#### A készülék védelme

Ha a Bluetooth funkció be van kapcsolva a készüléken, akkor meghatározhatjuk, hogy ki láthassa a készülékünket és ki kapcsolódhasson hozzá.

Válasszuk a Menü > Beállítások, majd a Kapcsolatok > Bluetooth lehetőséget.

## Készülékünk észlelésének tiltása más készülékek számára

Válasszuk A telefon láthatósága > Rejtett lehetőséget.

Ha készülékünk rejtett állapotú, akkor azt más készülékek nem tudják észlelni. A párosított eszközök azonban továbbra is csatlakozhatnak készülékünkhöz.

## A Bluetooth funkció kikapcsolása

Válasszuk a Bluetooth > Ki lehetőséget.

Ismeretlen készülékkel ne párosítsuk készülékünket és ne fogadjuk el annak csatlakozási kérelmét. Ezzel megóvhatjuk készülékünket a káros tartalmaktól.

#### USB-adatkábel

## Kép vagy egyéb tartalom másolása a készülék és a számítógép között

Egy USB-adatkábel segítségével készülékünkre másolhatjuk a számítógépünkön található képeket és egyéb tartalmakat.

- 1 A Médiaátvitel USB-módként történő beállításához válasszuk a Menü > Beállítások, majd a Kapcsolatok > USB > Médiaátvitel lehetőséget.
- 2 A készülék számítógéphez történő csatlakoztatásához használjunk kompatibilis USB-kábelt • Carteria et al.

A készülék hordozható eszközként jelenik meg a számítógépen. Ha a számítógépen a Médiaátvitel mód nem működik, akkor használjuk a Tárolóhely módot.

3 A tartalom másolására használjuk a számítógép fájlkezelőjét.

#### Az USB-mód kiválasztása

Amikor a készülékről tartalmat másolunk a számítógépre, illetve ha szinkronizáláskor USB-adatkábellel csatlakoztatjuk az eszközöket, akkor a legjobb eredmény érdekében válasszuk ki a megfelelő USB-módot.

Válasszuk a Menü > Beállítások és Kapcsolatok > USB pontot, majd válasszunk a következő lehetőségek közül:

Nokia Ovi Suite — A készüléket egy olyan kompatibilis számítógéphez csatlakoztatjuk, amelyre telepítve van a Nokia Ovi Suite. Ebben a módban az Ovi Suite segítségével szinkronizálhatjuk a készüléket, és az Ovi Suite más funkcióit is igénybe vehetjük.

Ez a mód automatikusan bekapcsol az Ovi Suite alkalmazás megnyitásakor.

Tárolóhely — A készüléket egy olyan kompatibilis számítógéphez csatlakoztatjuk, amelyre nincs telepítve a Nokia Ovi Suite. Ilyenkor a számítógép a készüléket USB flashmemóriaként azonosítja. Készülékünket további olyan berendezésekhez (pl. hifitoronyhoz vagy autós hangrendszerhez) is csatlakoztathatjuk, amelyek képesek kezelni USB-meghajtón lévő adatokat.

Ha ebben a módban csatlakozunk a számítógéphez, előfordulhat, hogy a készülék alkalmazásainak egy részét nem használhatjuk.

A készülék memóriakártyája vagy memóriaegysége nem érhető el a másik készülékről.

**Médiaátvitel** — A készüléket egy olyan kompatibilis számítógéphez csatlakoztatjuk, amelyre nincs telepítve a Nokia Ovi Suite. A digitális jogkezelő (DRM) rendszer által védett zenefájlokat ebben a módban tudjuk átmásolni. Néhány szórakoztató elektronikai berendezés és nyomtató is használható ebben a módban. **Sz.gép csat. int.** — A készüléket kompatibilis számítógéphez csatlakoztatjuk, és vezeték nélküli modemként használjuk. A számítógép automatikusan csatlakozik az internetre.

**Tipp:** USB-kábel csatlakoztatásakor a legtöbb nézetben megváltoztathatjuk az USBkapcsolat módját. A jobb felső sarokban válasszuk a 🚓 lehetőséget.

## USB-tárolóeszköz csatlakoztatása

Az USB On-The-Go (OTG) adapter segítségével csatlakoztathatjuk készülékünket USBcsatlakozóval rendelkező kompatibilis pendrive-hoz vagy merevlemezhez. Például a képeket egy USB pendrive-ra menthetjük, anélkül, hogy készülékünket számítógéphez csatlakoztatnánk.

## Pendrive csatlakoztatása

- 1 Csatlakoztassuk az USB OTG adapter micro-USB végét a készülék USB-portjához.
- 2 Csatlakoztassunk egy pendrive-ot az USB OTG-adapterhez.

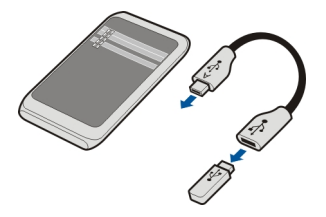

Megnyílik a Fájlkezelő alkalmazás, és a pendrive memóriaegységként jelenik meg.

## Fájl másolása vagy mozgatása

A Fájlkezelő alkalmazásban válasszuk ki és tartsuk lenyomva a másolni vagy mozgatni kívánt fájlt, majd az előugró menüben válasszuk ki a kívánt opciót és a célmappát.

Ha olyan merevlemezt csatlakoztatunk, amely nagyobb teljesítményt igényel, mint amennyit készülékünk biztosítani képes, akkor hibaüzenet jelenik meg. Ilyen esetben a merevlemezhez külső áramforrást kell csatlakoztatnunk.

## **VPN-kapcsolatok**

Válasszuk a Menü > Beállítások, majd a Kapcsolatok > Beállítások > VPN lehetőséget.

Bizonyos műveletekhez (például a vállalati intranet vagy a munkahelyi levelezés elérése) virtuális magánhálózati kapcsolat (VPN) szükséges.

A VPN-irányelvek határozzák meg az adattitkosítás, illetve a vállalat által végzett készülékazonosítás módját. A VPN-ügyfél, a tanúsítványok és az irányelvek beállításával kapcsolatos további segítségért forduljunk a vállalat számítástechnikai részlegéhez. Az irányelvek telepítése után a rendszer automatikusan hozzárendel egy VPN-kapcsolati módot az intranetes hálózati célhoz.

További tudnivalókért keressen rá a "mobil VPN" kifejezésre a www.nokia.com webhelyen.

#### Hálózati kapcsolat bezárása

Ha több alkalmazás is használ egy internetkapcsolatot, a Kapcsolatkezelő alkalmazás segítségével néhány vagy minden kapcsolatot bezárhatunk.

Válasszuk a Menü > Beállítások, majd a Kapcsolatok > Kapcsolatkezelő lehetőséget.

Válasszuk ki és tartsuk kijelölve a kívánt kapcsolatot, majd az előugró menüből válasszuk a Kapcsolat bontása lehetőséget.

Az aktív adatátviteli kapcsolatok nézetben megtekinthetjük az aktív hálózati kapcsolatainkat. A  $\Leftrightarrow$  jelzés csomagkapcsolt adatátviteli kapcsolatot, míg a  $\gtrless$  jelzés vezeték nélküli helyi hálózatot (WLAN) jelöl.

#### Egy kapcsolat adatainak megtekintése

Válasszuk ki és tartsuk kijelölve a kívánt kapcsolatot, majd az előugró menüből válasszuk a **Adatok** lehetőséget.

Ekkor megjelennek a kapcsolat adatai, például az átvitt adatok mennyisége vagy az aktív kapcsolat időtartama.

**Tipp:** A legtöbb nézetben a Kapcsolatkezelő alkalmazás megnyitásához kiválaszthatjuk a jobb felső sarokban látható értesítési területet, majd a  $\implies$  > Kapcsolatkezelő lehetőséget.

#### Fájlok tárolása távoli meghajtón

Ha szeretnénk adatainkról biztonsági mentést készíteni vagy memóriaterületet felszabadítani a készüléken, akkor a fájlok tárolására és kezelésére használhatunk távoli meghajtót.

Válasszuk a Menü > Beállítások, majd az Kapcsolatok > Távoli meghajtók lehetőséget.

Lehet, hogy a távoli meghajtó beállításait a szolgáltató által küldött konfigurációs üzenetben kapjuk meg. Nyissuk meg az üzenetet és mentsük a beállításokat. A szolgáltatásért díjat számíthatnak fel. Az elérhetőségről és az esetleges költségekről a szolgáltatótól kaphatunk további tájékoztatást.

# Csatlakozás távoli meghajtóhoz

Válasszuk ki és tartsuk kijelölve a távoli meghajtó ikonját, majd az előugró menüből válasszuk a **Csatlakozás** lehetőséget.

# Új távoli meghajtó hozzáadása

- 1 Válasszuk az Opciók > Új meghajtó lehetőséget.
- 2 Adjuk meg a távoli meghajtó nevét.
- 3 Írjuk be a távoli meghajtó webcímét a portszámmal együtt.
- 4 A távoli meghajtóhoz való kapcsolódáskor használt hozzáférési pont kijelöléséhez válasszuk a Hozzáférési pont > Felhasználói lehetőséget. A Rákérd., ha szükséges lehetőség választása esetén a készülék minden olyan alkalommal kérni fogja a cél vagy a hozzáférési pont meghatározását, amikor az internetes alkalmazás a hálózathoz csatlakozik.
- 5 Írjuk be a felhasználónevet és a jelszót, ha a távoli meghajtó szolgáltatása kéri azt.

# Meglévő távoli meghajtó beállításainak módosítása

Válasszuk a Távoli meghajtók lehetőséget, majd a kívánt meghajtót.

A távoli meghajtók eléréséhez és a tárolt fájlok kezeléséhez használjuk a Fájlkezelő alkalmazást.

# Készülékkezelés

#### Tartsuk a készülék szoftverét és alkalmazásait naprakészen A készülékszoftver és az alkalmazásfrissítések

A készülékszoftver- és az alkalmazásfrissítések segítségével új funkciókat érhetünk el, illetve kiegészíthetjük a készülékünkön meglévő funkciókat. A szoftverfrissítés készülék teljesítményét is megnövelheti.

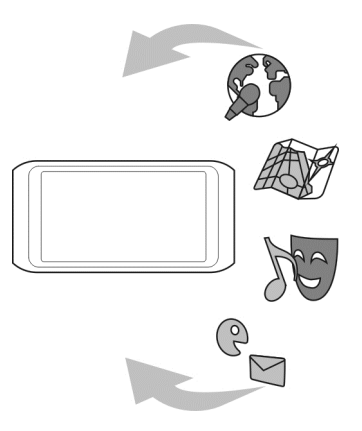

A szoftverfrissítések elvégzése előtt ajánlatos biztonsági másolatot készíteni a készüléken tárolt személyes adatainkról.

A szolgáltatás használatától vagy a tartalmak letöltésétől az adatforgalom a szolgáltató hálózatán jelentősen megnőhet, ami adatátviteli költségekkel járhat.

Előfordulhat, hogy a készülékszoftver vagy egyes alkalmazások frissítése után a felhasználói útmutató már nem teljesen helytálló.

## A készülék szoftverének és alkalmazásainak frissítése a készülék használatával

A Szoftverfrissítéssel (hálózati szolgáltatás) ellenőrizhetjük, hogy elérhetők-e frissítések a készülékszoftverhez vagy az alkalmazásokhoz, ezeket pedig letölthetjük és telepíthetjük a készülékre. Azt is beállíthatjuk, hogy a készülék automatikusan ellenőrizze a szoftverfrissítéseket, és értesítést küldjön, ha vannak elérhető fontos vagy ajánlott frissítések.

Válasszuk a Menü > Alkalmazások > Szoftv.friss. lehetőséget.

Ha vannak elérhető szoftverfrissítések, akkor válasszuk ki, mely frissítéseket szeretnénk letölteni és telepíteni, majd válasszuk a (>>>> lehetőséget.

## A készülék beállítása a frissítések automatikus keresésére

Válasszuk az Opciók > Beállítások > Frissítés autom. ellenőrz. lehetőséget.

# A készülék szoftverének frissítése számítógép használatával

A készülék szoftverének frissítéséhez használhatjuk a Nokia Ovi Suite számítógépes alkalmazást. Ehhez egy kompatibilis számítógépre, nagysebességű internetkapcsolatra, és a számítógéphez való csatlakozáshoz használt kompatibilis USBkábelre van szükség.

További ismertetésért és a Nokia Ovi Suite alkalmazás letöltéséhez látogassunk el a www.ovi.com/suite webhelyre.

#### Fájlok kezelése Tudnivalók a Fájlkezelőről

Válasszuk a Menü > Alkalmazások > Iroda > Fájlkezelő lehetőséget.

A Fájlkezelő alkalmazás használatával a készüléken fájlokat böngészhetünk, azokat kezelhetjük, illetve megnyithatjuk.

# A készülékre mentett fájlok megtekintése

Válasszuk a Menü > Alkalmazások > Iroda > Fájlkezelő lehetőséget, majd a megfelelő memóriahelyet.

A memória gyökérkönyvtárának mappái jelennek meg.

# Fájlok rendszerezése

A fájlok rendezéséhez új mappákat hozhatunk létre. Ezzel leegyszerűsíthetjük a biztonsági mentést vagy tartalmak feltöltését. A mappákon belül fájlokat és almappákat másolhatunk, helyezhetünk át vagy törölhetünk.

Válasszuk a Menü > Alkalmazások > Iroda > Fájlkezelő lehetőséget.

# Új mappa létrehozása

Abban a mappában, amelyben almappát szeretnénk létrehozni, válasszuk az **Opciók** > Új mappa lehetőséget.

# Fájl másolása vagy áthelyezése egy másik mappába

Jelöljük ki és tartsuk kijelölve a fájlt, és az előugró menüből válasszuk ki a megfelelő műveletet.

# Fájl törlése egy mappából.

Jelöljük ki és tartsuk kijelölve a fájlt, és az előugró menüből válasszuk ki a megfelelő műveletet.

**Tipp:** Egyszerre több fájl egyidejű másolásához, áthelyezéséhez vagy törléséhez válasszuk az **Opciók > Több elem megjelölése** lehetőséget.

#### Fájlok biztonsági mentése

Szeretnénk biztosak lenni benne, hogy semmilyen fontos fájlunk nem vész el? A készülék memóriájában tárolt adatokat egy kompatibilis számítógépre vagy memóriakártyára is átmásolhatjuk.

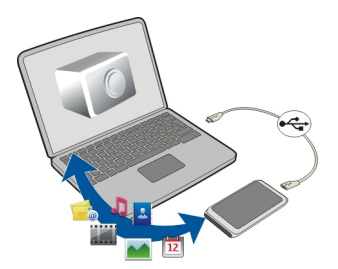

Válasszuk a Menü > Alkalmazások > Iroda > Fájlkezelő és a Bizt. ment és v.állít. lehetőséget.

Javasolt a készülék memóriájának tartalmáról rendszeresen biztonsági másolatot készíteni egy kompatibilis számítógépre vagy egy memóriakártyára.

**Tipp:** DRM-védelemmel ellátott tartalmak esetén a Nokia Ovi Suite alkalmazással menthetjük a számítógépre a licenceket és a tartalmakat is.

#### Memóriaegység formázása

Szeretnénk a készülék memóriaegységéről az összes tartalmat törölni? A memóriaegység formázásakor minden adat törlődik.

A memóriaegység formázása előtt készítsünk az adatokról biztonsági mentést. Minden adat véglegesen törlődik.

- 1 Válasszuk a Menü > Alkalmazások > Iroda > Fájlkezelő lehetőséget.
- 2 Válasszuk ki és tartsuk kijelölve a memóriaegység ikonját, majd válasszuk az előugró menü **Formázás** parancsát.

Ne formázzuk a memóriaegységet számítógépes szoftverrel, mert az csökkentheti az egység teljesítményét.

A Nokia Ovi Suite programcsomaggal biztonsági mentést készíthetünk az adatokról egy kompatibilis számítógépre. Előfordulhat, hogy a digitális jogvédelmi (DRM)

## 120 Készülékkezelés

technológiák megakadályozzák egyes mentett adatok visszaállítását. A tartalomhoz használt DRM-mel kapcsolatos további információkért forduljunk a szolgáltatóhoz.

#### A rendelkezésre álló memóriaterület növelése további tartalom számára

További memóriaterületre van szükségünk, hogy készülékünkre újabb alkalmazásokat és tartalmakat telepíthessünk?

Vigyünk át adatokat kompatibilis memóriakártyára (ha van ilyen) vagy egy kompatibilis számítógépre.

Az alábbiakat is eltávolíthatjuk, ha már szükségtelenné váltak:

- szöveges, multimédia és e-mail üzenetek
- névjegyek és azok adatai
- Alkalmazások
- A telepített alkalmazások telepítőfájljai (.sis vagy .sisx). Készítsünk másolatot a fájlokról egy kompatibilis számítógépre.
- A Fényképek alkalmazásban található képek és videók. Készítsünk másolatot a fájlokról egy kompatibilis számítógépre.

Tipp: Ha vannak készülékünkön lejárt próbaverziójú vagy demóverziójú alkalmazások, távolítsuk el azokat.

#### Alkalmazások kezelése Az Alkalmazáskezelő ismertetése

Kálasszuk a Menü > Beállítások, majd az Alkalmazáskezelő lehetőséget.

Az alkalmazáskezelő segítségével megtekinthetjük a telepített alkalmazások adatait, alkalmazásokat távolíthatunk el és megadhatjuk a telepítés beállításait.

Az alábbi típusú alkalmazásokat telepíthetjük:

- Java™ ME-technológián alapuló alkalmazások, amelyek kiterjesztése .jad vagy .jar
- A Symbian operációs rendszerrel kompatibilis alkalmazások, amelyek kiterjesztése .sis vagy .sisx
- A .wgz kiterjesztésű webeszközök

Csak a készülékünkkel kompatibilis alkalmazásokat telepítsünk.

## Alkalmazás eltávolítása a készülékről

A szabad memóriaterület növelése érdekében eltávolíthatjuk készülékünkről a már nem használt vagy feleslegessé vált alkalmazásokat.

Válasszuk a Menü > Beállítások és az Alkalmazáskezelő lehetőséget.

- 1 Válasszuk a Telepített alk.-ok lehetőséget.
- 2 Válasszuk ki és tartsuk lenyomva az alkalmazás ikonját, majd válasszuk az előugró menü Eltávolítás parancsát.

Egy eltávolított alkalmazást csak akkor telepíthetünk újra, ha az eredeti telepítőfájl vagy az alkalmazás teljes biztonsági mentése rendelkezésünkre áll. Előfordulhat, hogy egy eltávolított alkalmazással létrehozott fájlt többé már nem tudunk megnyitni.

Az eltávolított alkalmazás jelenlététől függő egyéb alkalmazások is működésképtelenné válhatnak. A telepített alkalmazás felhasználói dokumentációjában találunk további információt.

Ezek a telepítőfájlok sok memóriát foglalhatnak, így akadályozhatják további fájlok tárolását. A Nokia Ovi Suite használatával a telepítőfájlokat egy kompatibilis számítógépre másolhatjuk, majd a fájlkezelővel eltávolíthatjuk őket a készülékmemóriából.

#### Tartalom szinkronizálása A Szinkronizálásról

Válasszuk a Menü > Beállítások, majd a Kapcsolatok > Adatátvitel > SyncML lehetőséget.

A SyncML alkalmazás használatával lehetőség van a névjegyek, jegyzetek és egyéb tartalmak készülék és számítógép közötti szinkronizálására. A szinkronizálást során a fontos adatokról biztonsági másolat készül a szerveren.

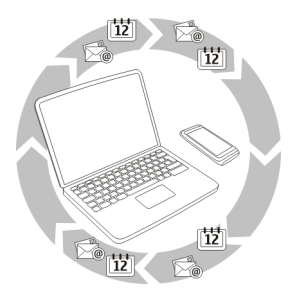

## Tartalom szinkronizálása a készülék és egy távoli szerver között

Szeretnénk a naptárjegyzeteket, jegyzeteket és az egyéb tartalmakat egy biztonságos helyen könnyen elérni a számítógép vagy útközben a mobilkészülék használatával? A Szinkronizálás alkalmazás használatával lehetőség van a fontos tartalmak készülék és számítógép közötti szinkronizálására. Válasszuk a Menü > Beállítások, majd a Kapcsolatok > Adatátvitel > SyncML lehetőséget.

Lehet, hogy a szinkronizálási beállításokat a szolgáltató által küldött konfigurációs üzenetben kapjuk meg. A szinkronizálási beállításokat a készülék szinkronizálási profilként menti. Az alkalmazás megnyitásakor az alapértelmezett vagy az előzőleg használt szinkronizálási profil jelenik meg.

Tartalomtípusok szinkronizálásba történő bevétele vagy kizárása

Válasszuk ki a kívánt tartalomtípust.

# Adatok szinkronizálása

Válasszuk az Opciók > Szinkronizálás lehetőséget.

Tipp: A tartalmak készülék és Ovi közötti szinkronizálásához használjuk az Ovi Szinkronizálás alkalmazást.

# Az Ovi-szinkronizálás

Válasszuk a Menü > Alkalmazások > Eszközök > Ovi Sync parancsot.

Az Ovi-szinkronizálás funkcióval névjegyeket, naptárjegyzeteket és jegyzeteket szinkronizálhatunk készülékünk és Ovi-fiókunk között. Így mindig rendelkezünk fontos tartalmainkról biztonsági másolattal. Ehhez Nokia-fiókra van szükségünk. Ha még nincs Nokia-fiókunk, hozzunk létre egyet a www.ovi.com webhelyen.

Ha a névjegyek Ovi szolgáltatással történő szinkronizálásához az Ovi-szinkronizálás funkciót használjuk, ne engedélyezzük az egyéb szolgáltatásokkal (például Exchangelevelező) való szinkronizálást, mert az adatütközést okozhat.

# Tartalom biztonsági mentése az Ovi szolgáltatásba

Szeretnénk, hogy naptárjegyzeteinkről, jegyzeteinkről és egyéb, készülékünkön lévő tartalmainkról biztonsági mentés készüljön az Ovi-n? Az Ovi-szinkronizálás alkalmazás segítségével akár kézi módszerrel, akár automatikusan szinkronizálhatjuk készülékünket az Ovi-szolgáltatással.

Válasszuk a Menü > Alkalmazások > Eszközök > Ovi Sync lehetőséget.

Amikor először indítjuk el az alkalmazást, a szinkronizálási varázsló segítséget nyújt a beállítások elvégzéséhez és a szinkronizálandó tartalom kiválasztásához.

# A szinkronizálandó tartalmak kiválasztása

Válasszuk az Opciók > Szinkroniz. beállítások > Szinkronizálandó elemek lehetőséget.

# Kézi szinkronizálás

Válasszuk a Szinkronizálás lehetőséget.

## Automatikus szinkronizálás

- 1 Az automatikus szinkronizálás bekapcsolásához válasszuk az **Opciók > Szinkroniz.** beállítások > Automat. szinkronizálás lehetőséget.
- 2 a szinkronizálás gyakoriságának megadásához válasszuk az **Opciók > Szinkroniz.** beállítások > Ütemezett szink. időköze lehetőséget.

## Névjegyek és képek másolása készülékek között

Az Telefonváltó alkalmazás segítségével Bluetooth-kapcsolattal díjmentesen másolhatunk át tartalmat egy Nokia készülékről egy másik kompatibilis Nokia készülékre, továbbá szinkronizálhatjuk a készülékeken lévő tartalmat.

Válasszuk a Menü > Beállítások > Kapcsolatok > Adatátvitel > Telefonváltó lehetőséget.

- 1 A következő lehetőségek közül választhatunk:
  - 🔝 Tartalom szinkronizálása két készülék között.
  - 🔢 Tartalom másolása egy másik készülékről.
  - 😰 Tartalom másolása egy másik készülékre.
- 2 Jelöljük ki azt a készüléket, amelyhez csatlakozni szeretnénk, és párosítással hozzunk létre kapcsolatot a készülékek között. Ehhez be kell kapcsolni a Bluetooth funkciót.
- 3 Amennyiben a másik készülék biztonsági kódot kér, adjuk meg azt. Azt a biztonsági kódot, amelyet mi magunk határozhatunk meg, mindkét készüléken meg kell adni. Egyes készülékek nem módosítható biztonsági kódot használnak. További információ a készülék felhasználói útmutatójában található.

A biztonsági kód mindig csak az adott kapcsolathoz érvényes.

4 Válasszuk ki a kívánt tartalmat, majd az **OK** lehetőséget.

Tipp: Ha mentjük a részleteket, később egyszerűbb lesz ugyanezt a tartalmat kicserélni ugyanezzel a készülékkel.

#### A készülék védelme A készülék beállítása automatikus lezáráshoz

Szeretnénk megvédeni a készüléket a jogosulatlan használat ellen? Hozzunk létre egy lezárási kódot, és állítsuk be a készüléket úgy, hogy használaton kívül automatikusan lezárjon.

- 1 Válasszuk a Menü > Beállítások és a Telefon > Telefonkezelés > Biztons. beállítások > Telefon és SIM-kártya lehetőséget.
- 2 Válasszuk a Lezárókód lehetőséget, majd adjuk meg a lezárási kódot. A kód legalább 4 karakter hosszúságú legyen; tartalmazhat számokat, különleges karaktereket, valamint nagy- és kisbetűket is.

Az új kódot tartsuk titokban és a készüléktől távol, biztonságos helyen. Ha elfelejtjük a lezárási kódot, és a készülék zárolva van, a zárolás feloldásához szervizszolgáltatást kell igénybe vennünk. Ezért esetleg fizetnünk kell, valamint a készüléken tárolt összes személyes adat törlődhet. További tájékoztatásért forduljunk egy Nokia Care ponthoz vagy a készülék értékesítőjéhez.

3 Válasszuk az Automatikus zár ideje lehetőséget, majd adjuk meg azt az időtartamot, amelynek letelte után a készülék automatikusan lezáródik.

# A készülék kézzel történő lezárása

A főképernyőn nyomjuk meg a **O** gombot, válasszuk a **Telefon lezárása** lehetőséget, majd írjuk be a lezárási kódot.

# A készülék lezárásának feloldása

Csúsztassuk el a billentyűzár-kapcsolót, írjuk be a lezárási kódot, majd válasszuk az **OK** lehetőséget.

Ha nem érjük el a billentyűzár-kapcsolót, nyomjuk meg a Menü gombot, és válasszuk a Felold parancsot.

# A készülék lezárása távolról

A munkahelyünkön felejtettük készülékünket, és szeretnénk azt lezárni az illetéktelen használat megelőzése érdekében? Készülékünket távolról lezárhatjuk egy előre meghatározott szöveges üzenet elküldésével. A memóriakártyát is lezárhatjuk távolról.

# A távoli telefonzár funkció bekapcsolása

- 1 Válasszuk a Menü > Beállítások és a Telefon > Telefonkezelés > Biztons. beállítások > Telefon és SIM-kártya > Távoli telefonzár > Bekapcsolva lehetőséget.
- 2 Írjuk be a szöveges üzenet tartalmát. A szöveg 5-20 karakterből állhat; kis- és nagybetűk is használhatók.
- 3 Ellenőrzésképpen írjuk be újra ugyanazt a szöveget.
- 4 Írjuk be a biztonsági kódot.

# A lezáró üzenet elküldése

A készülék távoli lezárásához írjuk meg az előre meghatározott szöveges üzenetet, majd küldjük el a készülékünkre.

A készülék zárolásának feloldásához meg kell adni a biztonsági kódot.

# További segítség keresése

#### Terméktámogatás

Ha további információra van szükségünk, vagy kétségeink vannak a készülék működésével kapcsolatban, akkor keressük fel a www.nokia.com/support webhelyet, vagy mobilkészülék használata esetén a www.nokia.mobi/support webhelyet. Emellett választhatjuk a készülék **Menü** > **Alkalmazások** > **Haszn. útm.** lehetőségét is.

Ha ezekkel sem sikerül megoldani a problémákat, hajtsuk végre a következő lehetőségek egyikét:

- Indítsuk újra a készüléket. Nyomjuk le a ) gombot, és tartsuk lenyomva kb. 8 másodpercig. A készülék hármat rezeg, majd kikapcsol. A készülék újbóli bekapcsolásához nyomjuk meg a ) gombot.
- Az eredeti gyári beállítások visszaállítása
- A készülék szoftverének frissítése

Ha a problémák továbbra sem szűnnek meg, lépjünk kapcsolatba egy Nokia szervizzel. Látogassuk meg a www.nokia.com/repair webhelyet. Mielőtt szervizbe adnánk a készüléket, készítsünk biztonsági mentést az adatokról.

# Hozzáférési kódok

| PIN- vagy PIN2-kód<br>(4–8 számjegy) | Ezek megvédik a SIM-kártyát a jogosulatlan használattól vagy<br>néhány funkció használatához lehetnek szükségesek.                       |
|--------------------------------------|----------------------------------------------------------------------------------------------------|
|                                      | Beállíthatjuk, hogy a készülék bekapcsoláskor kérje a PIN-kódot.                                                                         |
|                                      | Ha a kódot nem kaptuk meg a SIM-kártyával vagy elfelejtettük,<br>akkor forduljunk a szolgáltatóhoz.                                      |
|                                      | Ha egymás után háromszor hibásan adjuk meg a kódot, akkor a<br>kód blokkolásának feloldásához a PUK- vagy PUK2-kódra lesz<br>szükségünk. |
| PUK- vagy PUK2-kód                   | A PIN-kód vagy a PIN2-kód blokkolásának feloldásához<br>basználatosak                                                                    |
| (8 számjegy)                         | Ha a kódokat nem kaptuk meg a SIM-kártyához, akkor forduljunk<br>a szolgáltatóhoz.                                                       |

#### 126 Hibaelhárítás

| IMEI-szám                                                                               | Ez a szám hálózatban az érvényes készülékek azonosítására                                                                                                    |
|-----------------------------------------------------------------------------------------|----------------------------------------------------------------------------------------------------|
| (15 számjegy)                                                                           | szolgál. Ezenkívül a szám például felhasználható ellopott<br>készülékek blokkolására is.                                                                                                    |
|                                                                                         | Az IMEI-szám megtekintéséhez nyomjuk meg a <b>*#06#</b><br>billentyűket.                                                                                                    |
| Lezárókód                                                                               | Ez megvédi a készüléket a jogosulatlan használat ellen.                                                                                                    |
| (biztonsági köd)<br>(legalább 4<br>számjegy vagy A kódot tartsuk 1<br>karakter) helyen. | Beállíthatjuk, hogy a készülék kérje a megadott lezárókódot.                                                                                                    |
|                                                                                         | A kódot tartsuk titokban és a készüléktől távol, biztonságos<br>helyen.                                                                                                    |
|                                                                                         | Ha elfelejtjük a kódot, és a készülék zárolva van, a zárolás<br>feloldásához szervizszolgáltatást kell igénybe vennünk. Ez<br>bizonyos költséggel járhat, valamint a készüléken tárolt összes<br>személyes adat törlését eredményezheti. |
|                                                                                         | További tájékoztatásért forduljunk egy Nokia Care<br>ügyfélszolgálati ponthoz vagy a készülék értékesítőjéhez.                                                                                                    |

# Hibaelhárítás

#### Ha a készülék nem válaszol

Indítsuk újra a készüléket. Nyomjuk meg és kb. 8 másodpercig tartsuk lenyomva a bekapcsológombot (). A készülék hármat rezeg, majd kikapcsol. A készülék újbóli bekapcsolásához nyomjuk meg a bekapcsológombot ().

A különböző tartalmak (például a névjegyek vagy üzenetek) nem törlődnek.

## Eredeti beállítások visszaállítása

Ha a készülék nem működik megfelelően, akkor néhány beállítást visszaállíthatunk eredeti értékére.

- 1 Bontsunk minden aktív hívást és kapcsolatot.
- 2 Válasszuk a Menü > Beállítások, majd a Telefon > Telefonkezelés > Gyári beállítások > Visszaállítás lehetőséget.
- 3 Írjuk be a biztonsági kódot.

Ez nincs hatással a készüléken tárolt dokumentumokra vagy fájlokra.

Az eredeti beállítások visszaállítását követően a készülék kikapcsol, majd ismét bekapcsol. Ez a szokásosnál hosszabb időt vehet igénybe.

## Mi a teendő, ha megtelt a memóriaterület?

Ha több elem egyidejű törlésekor a készüléken a következő üzenetek valamelyike jelenik meg, akkor az elemeket egyesével töröljük a legkisebb méretűekkel kezdve:

- A művelet végrehajtásához nincs elég memória. Előbb töröljön adatokat.
- Kevés a memória. Töröljön adatokat a telefonmemóriából

Készítsünk mentést a kívánt tartalmakról egy kompatibilis memóriaegységre vagy kompatibilis számítógépre. Ha lehet, a készülékmemória helyett a memóriaegységre vagy a memóriakártyára telepítsük az alkalmazásokat.

#### Villogó üzenetjelző K: Miért villog a főképernyőn a üzenetjelző ikon?

V: Készülékünkön a maximálisan megengedett számú üzenet tároljuk. Töröljünk néhány üzenetet. A SIM-kártán jóval kevesebb üzenet tárolható, mint a készülékmemóriában. A Nokia Ovi Suite programcsomaggal üzeneteinket egy kompatibilis számítógépre menthetjük.

#### Egy névjegy kétszer szerepel a névjegyzékben K: Egy névjegy kétszer szerepel a névjegyzékben. Hogyan távolíthatom el a felesleges névjegyet?

V: Lehetőség van két névjegy egyesítésére. Válasszuk az **Opciók** > **Névjegyek** összefűz. lehetőséget, adjuk meg az egyesíteni kívánt névjegyeket, végül válasszuk az Összefűz lehetőséget.

#### Nem olvasható karakterek internetböngészés során

Ha nem olvasható karakterek jelennek meg, válasszuk a **Menü > Web**, majd a **()** > () > **Oldal > Alapértelmezett kódolás** lehetőséget, végül a nyelv karakterkészletének megfelelő kódolását.

## Készülékünk előkészítése újrahasznosításra

A Nokia azt javasolja, hogy ha készülékünk egy új készülék vásárlása miatt vagy bármilyen egyéb okból feleslegessé válik, gondoskodjunk a régi készülék újrahasznosításáról. Az újrahasznosítás előtt töröljünk a készülékről minden személyes adatot és tartalmat.

## Az összes tartalom eltávolítása és a gyári beállítások visszaállítása

- 1 Készítsünk másolatot a kívánt tartalmakról egy kompatibilis memóriakártyára (ha van ilyen) vagy egy kompatibilis számítógépre.
- 2 Zárjunk be minden aktív kapcsolatot és hívást.

- 3 Válasszuk a Menü > Beállítások és a Telefon > Telefonkezelés > Gyári beállítások > Adatok törl. és v.állítás lehetőséget.
- 4 A készülék kikapcsol, majd újra bekapcsol. Ellenőrizzük, hogy valóban nem maradtak-e a készüléken személyes adatok és tartalmak, például névjegyek, képek, zeneszámok, videók, feljegyzések, üzenetek, e-mail üzenetek, bemutatók, játékok vagy egyéb telepített alkalmazások.

A memóriakártyán és a SIM-kártyán tárolt adatok nem törlődnek.

# Óvjuk környezetünket

## Energiatakarékosság

Ritkábban kell feltölteni az akkumulátort, ha végrehajtjuk az alábbiakat:

- Zárjuk be a használaton kívüli alkalmazásokat és adatátviteli kapcsolatokat, például a WLAN- vagy a Bluetooth-kapcsolatot.
- Csökkentsük a kijelző fényességét.
- Kapcsoljuk ki a szükségtelen hangokat, például az érintőképernyő és a gombok hangját.

# Újrahasznosítás

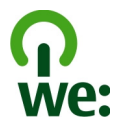

Amikor ez a készülék eléri működési élettartama végét, valamennyi alkotórésze újrahasznosítható anyagok vagy energia formájában. A Nokia a megfelelő eldobás és újrafelhasználás érdekében együttműködik partnereivel a Mi:újrahasznosítunk elnevezésű programban. Az elhasználódott Nokia termékek újrahasznosításának módjáról szóló információt és a szelektív gyűjtőhelyek listáját megtekinthetjük a www.nokia.com/werecycle webhelyet, vagy egy mobilkészülékről a nokia.mobi/ werecycle webhelyen, illetve kérjünk tájékoztatást telefonon a Nokia ügyfélszolgálatától.

A csomagolást és a felhasználói útmutatókat a helyi szabályozásnak megfelelően hasznosítsuk újra.

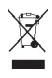

A terméken, az akkumulátoron, a dokumentációban vagy a csomagoláson látható áthúzott, kerekes szemétgyűjtő-tartály szimbólum arra hívja fel a figyelmet, hogy minden elektromos és elektronikus terméket, elemet és akkumulátort az élettartamuk végén szelektív gyűjtőhelyre kell juttatnunk. Ez az Európai Unió területére vonatkozik. A terméktől ne közösségi/lakossági hulladékként szabaduljunk meg. A készülékkel kapcsolatos további környezetvédelmi tudnivalókat a www.nokia.com/ecodeclaration webhelyen olvashatjuk el.

# Termékadatok és biztonsági tudnivalók

#### Hálózati szolgáltatások és díjak

A készülék a következő hálózatokban használható: WCDMA 850, 900, 1700, 1900, 2100 és GSM/EDGE 850, 900, 1800, 1900 MHzes hálózatok. A készülék használatához szükség van egy mobilszolgáltatóval kötött szolgáltatási szerződésre.

A hálózat használata és a tartalmak készülékre történő letöltése adatátviteli költséggel járhat. A készülék egyes funkcióinak használata a hálózat támogatását igényli és esetleg azokra elő kell fizetnünk.

#### A készülékkel való bánásmód

Óvatosan bánjunk a készülékkel az akkumulátorral és a tartozékokkal. A következő javaslatok segítenek a garancia megőrzésében.

- A készüléket tartsuk szárazon. A csapadék, a pára és minden egyéb folyadék vagy nedvesség tartalmazhat az elektronikus áramkörökben korróziót előidéző ásványi anyagokat. Ha a készülék nedves lesz, hagyjuk teljesen megszáradni.
- A készüléket ne használjuk és ne tároljuk poros vagy piszkos helyen. A por károsíthatja a készülék mozgó és elektromos alkatrészeit.
- A készüléket ne tartsuk túl meleg helyen. A magas hőmérséklet csökkentheti a készülék élettartamát, károsíthatja az akkumulátort, és deformálhatja vagy megolvaszthatja a műanyag alkatrészeket.
- A készüléket ne tartsuk túl hideg helyen. A normál hőmérsékletre való felmelegedéskor a készülék belsejében lecsapódó pára károsíthatja az elektronikus áramköröket.
- Ne kíséreljük meg felnyitni a készüléket más módon, mint ahogyan az a jelen használati útmutatóban szerepel.
- A nem jóváhagyott módosítások károsíthatják a készüléket, valamint a rádiókészülékekre vonatkozó jogszabályok megsértésével járhat.
- A készüléket ne ejtsük le, ne ütögessük és ne rázogassuk. A durva bánásmód tönkreteheti az áramköri kártyákat és a mechanikát.
- Csak puha, tiszta, száraz kendőt használjunk a készülék felületének tisztításához.
- Ne fessük be a készüléket. A festék eltömítheti a mozgó alkatrészeket, ami a készüléket használhatatlanná teheti.
- A készüléket mágnesektől vagy mágneses tértől tartsuk távol.
- A fontos adatok biztonságos tárolása érdekében azokat legalább két különböző helyen tároljuk, például a készüléken, a memóriakártyán vagy számítógépen, illetve jegyezzük le azokat.

Huzamosabb ideig tartó működés során a készülék felmelegedhet. A legtöbb esetben ez normális jelenség. Ha úgy érezzük, hogy a készülék nem működik megfelelően, forduljunk a legközelebbi márkaszervizhez.

#### Újrahasznosítás

A használt elektronikai termékeket, akkumulátorokat és csomagolóanyagokat mindig vigyük vissza egy kijelölt gyűjtőhelyre. Ezzel megakadályozzuk az ellenőrizetlen szemétkidobást, és elősegítjük az anyagok újrahasznosítását. A Nokia termékek környezetvédelmi információit és újrahasznosításuk módját megtaláljuk a www.nokia.com/werecycle webhelyeken, vagy mobilkészülék használatával a nokia.mobi/werecycle webhelyen.

## 130 Termékadatok és biztonsági tudnivalók

#### A Digitális jogvédelem ismertetése

A készülék használatakor tartsuk be a törvényeket, és tartsuk tiszteletben a helyi szokásokat, valamint mások személyiségi és egyéb törvényes jogait, beleértve szerzői jogait. A szerzői jogi védelem miatt egyes képeket, zenéket és más tartalmakat esetleg nem másolhatunk, módosíthatunk vagy küldhetünk tovább.

A tartalomtulajdonosok a szellemi tulajdon (beleértve a szerzői jogokat is) védelme érdekében különböző digitális jogvédelmi (DRM) technológiákat alkalmazhatnak. Ez a készülék a DRM által védett tartalmak hozzáféréséhez kölönböző típusú DRMszoftvereket használ. A készülékkel a következő védelemmel ellátott tartalmakhoz férhetünk hozzá: WM DRM 10 és OMA DRM 2.0. Ha bizonyos DRM-szoftver nem képes ellátni a tartalom védelmét, akkor a tartalomtulajdonosok kérhetik az ilyen DRMszoftver védett fájlokhoz való hozzáférésének visszavonását. A hozzáférés visszavonása megakadályozhatja a készüléken lévő DRM által védett tartalom megújítását is. Az ilyen DRM-szoftver visszavonása nincs hatással a más típusú DRM által védett vagy a nem DRM által védett tartalmak használatára.

A digitális jogvédelemmel (DRM) védett tartalomhoz tartozik egy licenc is, mely meghatározza a tartalomhasználattal kapcsolatos jogokat.

Ha a készüléken OMA DRM-védett tartalom található, a licencek és a tartalom lemásolásához használjuk a Nokia Ovi Suite másolásfunkcióját.

Ha másképpen próbáljuk átmásolni azokat, lehet, hogy a licencek nem lesznek átmásolva, amelyeket viszont a tartalommal együtt vissza kell állítani ahhoz, hogy az OMA DRM-védett tartalom továbbra is használható legyen a készülékmemória formázása után. Lehet, hogy a licenceket akkor is vissza kell állítani, ha a készüléken lévő fájlok megsérülnek.

Ha a készüléken WMDRM-védett tartalom található, akkor a készülékmemória formázásakor a licencek és a tartalom is el fog veszni. A licencek és a tartalom akkor is elveszhet, ha a készüléken lévő fájlok megsérülnek. A licencek vagy a tartalom elvesztésével elképzelhető, hogy ugyanaz a tartalom többé már nem lesz használható a készüléken. További tájékoztatásért forduljunk a szolgáltatóhoz.

Előfordulhat, hogy a licencek egy adott SIM-kártyához kötöttek, és a védett tartalomhoz csak akkor lehet hozzáférni, ha a SIMkártya be van helyezve a készülékbe.

#### Akkumulátorok és töltők

#### Az akkumulátorra és a töltőre vonatkozó információk

Ez a készülék egy belső, nem eltávolítható, újratölthető akkumulátort tartalmaz. Ne kíséreljük meg eltávolítani az akkumulátort a készülékből, mert ezzel kárt okozhatunk a készülékben. Az akkumulátor cseréjéhez a készüléket vigyük el a legközelebbi hivatalos márkaszervizbe.

A készülék a következő töltőkkel használható: AC-15 . A töltő pontos modellszáma a dugó típusától függően változó lehet. A dugó típusát a következők egyike azonosítja: E, X, AR, U, A, C, K vagy B.

Az akkumulátor több százszor feltölthető és kisüthető, de előbb-utóbb elhasználódik. Ha a beszélgetési és készenléti idők észrevehetően lerövidülnek, akkor az akkumulátor cseréjéhez vigyük a készüléket a legközelebbi hivatalos márkaszervizbe.

#### Az akkumulátorral kapcsolatos biztonság

Megjegyzés: A készülék akkumulátora nem eltávolítható, ezért olvassuk el a készülék akkumulátorára vonatkozó információkat.

A töltő vagy egy tartozék kihúzása esetén a hálózati kábelt mindig a csatlakozónál (ne a kábelnél) fogva húzzuk ki a konnektorból.

Használaton kívül a töltőt húzzuk ki a hálózati aljzatból és a készülékből. Ne hagyjuk a teljesen feltöltött akkumulátort a töltőre csatlakoztatva, mert a túltöltés megrövidítheti az akkumulátor élettartamát. A teljesen feltöltött, de nem használt akkumulátor idővel önmagától is elveszti töltését. Mindig tartsuk az akkumulátort 15 °C és 25 °C (59 °F és 77 °F) közötti hőmérsékleten. A szélsőséges hőmérséklet csökkenti az akkumulátor kapacitását és élettartamát. Előfordulhat, hogy túl meleg vagy túl hideg akkumulátorral a készülék átmenetileg nem működik.

Véletlen rövidzárlatot okozhat, ha egy fémtárgy hozzáér az akkumulátoron lévő fémsávokhoz. A pólusok rövidre zárása az akkumulátort és az összeköttetést létrehozó tárgyat is tönkreteheti.

Az akkumulátorokat soha ne dobjuk tűzbe, mivel ez robbanást idézhet elő. Az akkumulátoroktól a helyi rendszabályoknak megfelelően szabaduljunk meg. Lehetőség szerint hasznosítsuk újra. Soha ne dobjuk a háztartási szemétbe.

A cellákat vagy az akkumulátort ne szedjük szét, ne vágjuk el, ne nyissuk fel, ne törjük szét, ne hajlítsuk meg, ne szúrjuk ki, illetve ne daraboljuk fel. Ha az akkumulátor szivárog, akkor kerüljük a folyadék bőrrel vagy szeműnkkel való érintkezését. Ha mégis megtörténne, azonnal öblítšuk le az érintett bőtrerületet, vagy forduljunk orvoshoz.

Az akkumulátort ne módosítsuk, ne használjuk fel más dolog előállításához, ne próbáljunk bele idegen tárgyakat szerelni, valamint ne merítsük meg vízben és egyéb folyadékokban, illetve ne tegyük ki ezek hatásának. A sérült akkumulátorok robbanásveszélyesek.

Az akkumulátort és a töltőt csak a rendeltetésének megfelelő célokra használjuk. A nem jóváhagyott akkumulátor vagy töltő nem megfelelő használata tüzet, robbanást, szivárgást okozhat, vagy egyéb veszéllyel járhat és érvénytelenítheti a garanciát. Ha úgy gondoljuk, hogy az akkumulátor megsérült, akkor a további használat előtt vizsgáltassuk meg az akkumulátort egy szervizközpontban. Soha ne használjunk sérült akkumulátort vagy töltőt. A töltőt csak beltérben használjuk.

#### További biztonsági tudnivalók Segélvkérő hívások

#### Segélykérő hívás kezdeményezése

- 1 Ellenőrizzük, hogy a készülék be van-e kapcsolva.
- 2 Ellenőrizzük a megfelelő térerőt. Esetleg az alábbiak végrehajtására van szükség:
  - Helyezzük be a SIM-kártyát.
  - Szüntessük meg a készüléken a hívásokra beállított korlátozásokat, például a híváskorlátozást, számkorlátozást vagy a zárt hívócsoportok használatát.
  - Ha a képernyő és a billentyűzet is le van zárva, oldjuk fel azokat.
- 3 A kijelző törléséhez nyomjuk meg a menü gombot annyiszor, ahányszor szükséges.
- 4 Válasszuk a Hív lehetőséget.
- 5 Írjuk be a tartózkodási helyünknek megfelelő hivatalos segélyhívó számot.
- 6 Válasszuk a Celehetőséget.
- 7 A lehető legpontosabban adjuk meg a szükséges adatokat. Ne szakítsuk meg a kapcsolatot, amíg erre engedélyt nem kapunk.

Az első bekapcsoláskor a készülék esetleg felajánlja, hogy hozzuk létre egy Nokia-fiókot. A fiók beállítása során, segélykérő hívás indításához nyomjuk meg a menügombot.

Fontos: Kapcsoljuk be a mobil- és az internetes hívások használatát is, ha a készülék támogatja az internetes hívásokat. A készülék a segélyhívások kezdeményezését a mobilhálózaton és az internetszolgáltatón keresztül is megkisérelheti. A kapcsolat létrejötte nem garantálható minden körülmény között. Létfontosságú kommunikáció – például orvosi segélykérés – céljából soha ne hagyatkozzunk kizárólag vezeték nélküli eszközökre.

#### Kisgyermekek

A készülék és annak tartozékai nem játékok; apró alkatrészeket tartalmazhatnak. Ezeket tartsuk kisgyermekektől távol.

## 132 Termékadatok és biztonsági tudnivalók

#### Orvosi eszközök

A rádióadók használata, beleértve a mobiltelefonokat is, zavarhatja a nem megfelelően védett orvosi berendezéseket. Beszéljünk egy orvossal, vagy forduljunk a készülék gyártójához, hogy eldönthessük, a berendezés megfelelően árnyékolt-e a rádiófrekvenciás sugárzással szemben. Mindig kapcsoljuk ki a készüléket, ha erre felszólító jelzést vagy feliratot látunk, például kórházakban.

#### Beültetett orvosi eszközök

Az orvosi eszközök gyártói azt ajánlják, hogy legalább 15,3 centiméter (6 hüvelyk) távolságra legyen a készülék a beültetett orvosi eszköztől, peldául a szívritmus-szabályozótói vagy a beültetett cardioverter defibrillátortól, így kerülve el az esetleges interferenciát az orvosi eszközzel. Ajánlások az ilyen eszközzel élő személyeknek:

- A vezeték nélküli készülék legalább 15,3 centiméter (6 hüvelyk) távolságra legyen az orvosi eszköztől.
- A vezeték nélküli készüléket ne hordjuk mellényzsebben
- A vezeték nélküli készüléket tartsuk az orvosi eszközzel átellenes oldali fülükhöz.
- Kapcsolják ki a vezeték nélküli készüléket, ha interferencia létrejötte feltételezhető.
- Tartsuk be a beültetett orvosi készülék gyártójának utasításait.

Ha kérdésünk van a vezeték nélküli készülék beültetett orvosi eszközzel való használatával kapcsolatban, forduljunk háziorvosunkhoz.

#### Hallás

## Figyelmeztetés:

A fülhallgató használata során a környezeti zajok érzékelése korlátozódhat. Ne használjuk a fülhallgatót, ha ezzel veszélynek tesszük ki magunkat.

Bizonyos rádiós eszközök zavarhatnak egyes hallókészülékeket.

#### Nikkel

Megjegyzés: A készülék felülete nem tartalmaz nikkelt a fémborításban. A készülék felülete rozsdamentes acélt tartalmaz.

#### Védjük meg készülékünket a káros tartalmaktól

A készülék vírusoknak és más káros tartalomnak lehet kitéve. Tartsuk be az alábbi óvintézkedéseket:

- Legyünk elővigyázatosak üzenetek megnyitásakor. Azok rosszindulatú szoftvereket tartalmazhatnak, vagy más módon tehetnek kárt a készülékben vagy a számítógépben.
- Kellő óvatossággal kezeljük a kapcsolódási kérelmeket, az internetböngészést és a letöltéseket. Ne fogadjunk el Bluetooth-kapcsolódási felkéréseket nem megbízható forrásoktól.
- Csak olyan megbízható forrásból származó szolgáltatásokat és szoftvereket telepítsünk és használjunk, amelyekben megbízunk és azok megfelelő biztonságot és védelmet kínálnak.
- Telepítsünk víruskereső és egyéb biztonsági szoftvereket a készülékre és a kapcsolódó számítógépre. Egyidejűleg csak egy víruskereső alkalmazást használjunk. Több víruskereső alkalmazás egyidejű használata károsan befolyásolhatja a készülék és/vagy a számítógép teljesítményét, illetve működését.
- Ha a készülékre előre telepített, harmadik fél internetes webbelyére mutató könyvjelzőket és hivatkozásokat nyitunk meg, akkor kellő elővigyázatossággal járjunk el. A Nokia vállalat ezeket a webbelyeket nem támogatja, és nem vállal értük semmilyen felelősséget.

#### Üzemelési környezet

Ez a készülék megfelel a rádiófrekvenciás sugárzás kibocsátására vonatkozó irányelveknek a normál, fülhöz tartott helyzetben vagy a testtől legalább 1,5 centiméter (5/8 hüvelyk) távolságra tartva. A hordtáska, övcsat vagy egyéb, ruházaton való viseléshez használt eszköz nem tartalmazhat fémet, és a készüléket a fenti távolságra kell tartania a testtől.

Adatfájlok vagy üzenetek küldéséhez a készüléknek jó minőségű hálózati kapcsolatra van szüksége. Az adatfájlok vagy üzenetek átvitele elhalasztható, amíg nem áll rendelkezésre megfelelő kapcsolat. Tartsuk be a távolságra vonatkozó utasításokat, amíg az átvitel be nem fejeződik.

#### Járművek

A rádiófrekvenciás jelek hatással lehetnek a motorgépjárművek nem helyesen felszerelt vagy nem megfelelően földelt elektronikus rendszereire, például az elektronikus üzemanyag-befecskendező rendszerekre, elektronikus blokkolásgátló rendszerekre, elektronikus sebességvezérlő rendszerekre és légzsákrendszerekre. További információkért lépjünk kapcsolatba a gépjármű vagy az adott berendezés gyártójával.

Kizárólag képzett szakember szerelheti a készüléket járműbe. A hibás telepítés vagy beszerelés veszélyes lehet, és érvénytelenítheti a garanciát. Rendszeresen ellenőrizze, hogy a járműben minden vezeték nélküli eszköz megfelelően fel van szerelve, és megfelelően működik. Ne tároljon vagy szállítson éghető folyadékokat, gázokat vagy robbanóanyagot ugyanabban a tárolóban, mint ahol a készülék, annak alkatrészei vagy tartozékai találhatók. Ne feledjük, hogy a légzsákok nagy erővel nyílnak ki. Ne helyezzük a készüléket vagy a tartozékokat a légzsák tágulási terébe.

A repülőgépre történő beszállás előtt kapcsoljuk ki a készüléket. A vezeték nélküli eszközök repülőgépen történő használata veszélyes lehet a repülőgép vezérlésére, és törvénybe ütköző lehet.

#### Robbanásveszélyes környezetek

Kapcsoljuk ki a készüléket minden olyan helyen, ahol robbanás veszélye fennállhat. Tartsuk be a felszólító jelzéseket. A szikrák az ilyen helyeken robbanást vagy tüzet okozhatnak, ami személyi sérüléshez vagy halálnoz vezethet. Kapcsoljuk ki a készüléket üzemanyagtöltő-állomásokon. Tartsuk be az üzemanyagraktárakban, -tárolókban és -elosztókban; vegyi üzemekben; valamint robbantási területeken érvényes korlátozásokat. Az olyan helyek, ahol robbanás veszélye fennállhat, általában (de nem mindig) jól láthatóan meg vannak jelölve. Ezek például olyan helyek, ahol felszólítás látható a gépjármű motorjának kikapcsolására, a hajók fedélzet alatti része, vegyi anyagot szállító vagy tároló létesítmények, valamint ahol a levegő vegyszereket vagy szemcséket tartalmaz, például gabonát, port vagy fémeszeléket. Tudjuk meg a folyékony gázzal (például propánnal vagy butánnal) üzemelő gépjárművek gyártólítól, hogy az adott gépjárműben biztonságosan használható-e a készülék.

#### Hitelesítési információ (SAR)

Ez a mobilkészülék megfelel a rádióhullám-kibocsátásra vonatkozó irányelveknek.

A mobileszköz egy rádió adó-vevő készülék. A készüléket úgy tervezték, hogy a rádióhullámok energiakibocsátása ne haladja meg a nemzetközi irányelvek által javasolt határértéket. Ezeket az irányelveket az ICNIRP független tudományos szervezet alkotta meg, és egy olyan biztonsági szinten alapulnak, amely minden ember számára védelmet biztosít, kortól és egészségi állapottól függetlenül.

A mobileszközök kibocsátási irányelvei a Specifikus elnyelési rátaként (SAR) ismert mérési egységet tartalmazzák. Az ICNIRPirányelvekben megállapított SAR-határérték 2,0 watt/kilogramm (W/kg), amely átlagosan 10 gramm emberi szövetre értendő. A SAR-teszteket szabvány üzemeltetési pozició alkalmazásával végzik úgy, hogy a készülék a legmagasabb energiaszinten sugároz minden tesztelt frekvenciasávon. Egy működő készülék tényleges SAR-értéke a maximális érték alatt lehet, mivel a készüléket úgy tervezték, hogy az csak annyi energiát használjon, amennyi a hálózat eléréséhez szükséges. Ez az érték számos tényező függvényében módosulhat, mint például a hálózat egy bázisállomásától való távolság.

A készülék fülhöz közeli használata során elért, az ICNIRP-irányelvek alapján mért legmagasabb SAR-értéke 1,05 W/kg.

A készülékhez való tartozékok használata különböző SAR-értékeket eredményezhet. A SAR-értékek az egyes országok jelentéstételi és tesztelési követelményeitől, valamint a hálózatok által használt sávszélességektől függően változhatnak. További SAR-információk érhetők el a www.nokia.com oldalról elérhető termékinformációs oldalakon.

# Copyright és egyéb megjegyzések

MEGFELELŐSÉGI NYILATKOZAT

# €€0434 ①

A NOKIA CORPORATION kijelenti, hogy a(z) RM-596 készülék mindenben megfelel az alapvető követelményeknek, valamint az 1999/5/EC irányelv egyéb vonatkozó rendelkezéseinek. A Megfelelőségi nyilatkozat egy példánya megtalálható a http://www.nokia.com/phones/declaration\_of\_conformity/ címen.

© 2011 Nokia. Minden jog fenntartva.

A(z) Nokia, Nokia connecting People, Nseries, Nokia Original Accessories logó és az Ovi a Nokia Corporation védjegye, illetve bejegyzett védjegye. A Nokia tune a Nokia Corporation hangvédjegye. Az említett egyéb termék- és cégnevek ezek tulajdonosainak védjegyei és márkanevei lehetnek.

A jelen dokumentum vagy bármely része semmilyen formában nem másolható, nem továbbítható, nem terjeszthető és nem tárolható a Nokia előzetes írásbeli engedélye nélkül. A Nokia a folyamatos fejlesztés elvét alkalmazza. A Nokia fenntartja magának a jogot, hogy bármely, a jelen dokumentumban ismertetett termékek jellemzőit előzetes bejelentés nélkül módosítsa vagy továbbfejlessze.

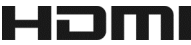

HDMI and the HDMI Logo are trademarks or registered trademarks of HDMI Licensing LLC.

'Dolby' is a trademark of Dolby Laboratories.

Manufactured under license from Dolby Laboratories.

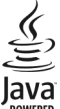

POWERED Java and all Java-based marks are trademarks or registered trademarks of Sun Microsystems, Inc.

A terméket az MPEG-4 Visual Patent Portfolio License (i) személyes, nem üzleti célú felhasználásra engedélyezi olyan adatok tekintetében, amelyeket a fogyasztó mint magánszemély az MPEG-4 Képi Szabványnak megfelelően, nem üzleti célból kódolt, valamint (ii) engedélyezett videoszolgáltató által kínált MPEG-4 formátumú videofilmekkel kapcsolatos felhasználásra. Egyéb felhasználásra vonatkozó, kifejezett vagy hallgatólagos engedélyt a Nokia nem ad. A reklámcélú, belső és üzleti felhasználásra vonatkozóan további információt az MPEG LA, LL adhat. Lásd: http://www.mpegla.com.

A Nokia és annak licencadói – az alkalmazandó jogszabályok által lehetővé tett legszélesebb keretek között – semmilyen körülmények között nem felelősek semmilyen adatvesztésért vagy bevételkiesésért, illetve bármilyen különös, véletlen, következményi vagy közvetett kárért, a károkozás módjára tekintet nélkül.

A jelen dokumentum tartalmát ebben a formában kell elfogadni. Az érvényes jogszabályok által előírtakon kívül a Nokia semmiféle kífejezett vagy vélelmezett garanciát nem vállal a jelen dokumentum pontosságával, megbízhatóságával vagy tartalmával kapcsolatban, beleértve, de nem kizárólagosan az értékesíthetőségre vagy egy adott célra való alkalmasságra vonatkozó garanciát. A Nokia fenntartja a jogot, hogy a jelen dokumentumot bármikor, előzetes értesítés nélkül átdolgozza vagy visszavonja. Az alkalmazandó jogszabályok által lehetővé tett lehető legszélesebb keretek között a készülék szoftverének visszafejtése a legteljesebb mértékben tilos. A jelen kézikönyvben szereplő, Nokia által tett nyilatkozatokra, jótállás-vállalásokra, kártérítésre és felelősségre vonatkozó korlátozások mértékével azonos mértékű korlátozások vonatkoznak Nokia licencadóinak nyilatkozataira, jótállásvállalásaira, kártérítésére és felelősségre.

A termékek, funkciók, alkalmazások és szolgáltatások elérhetősége területenként eltérő lehet. További ismertetésért forduljunk egy Nokia értékesítőhöz vagy a szolgáltatóhoz. Ez az eszköz olyan alkartészt, technológiát vagy szoftvert tartalmazhat, amelyre az Egyesült Államok vagy más országok exportjogszabályai vonatkozhatnak. Tilos a jogszabályotkól eltérő magatartás. A Nokia nem vállal garanciát és felelősséget a készülékkel szállított, harmadik fél által készített alkalmazások működéséért, tartalmáért vagy végfelhasználói terméktámogatásáért. Az alkalmazás használatával Ön elfogadja annak jelen állapotát. A Nokia nem képvisel és nem vállal garanciát, illetve felelősséget a készülékkel szállított, harmadik fél által készített alkalmazások működéséért, tartalmáért vagy végfelhasználói terméktámogatásáért.

#### AZ FCC, ILLETVE AZ INDUSTRY CANADA MEGJEGYZÉSE

A készülék televízió- vagy rádióinterferenciát okozhat (például akkor, ha a telefont a vevőberendezések közvetlen közelében használjuk). Az FCC, illetve az Industry Canada felhívhat a telefon használatának befejezésére, ha az interferenciát nem sikerül iklúszöbölni. Ha segítségyer van szükségünk, légijúnk kapcsolatba a helyi szervizképviselettel. A készülék megfelel az FCCszabályzat 15. részének. A működés során a következő két feltételnek kell eleget tenni: (1) Az eszköz nem okozhat káros interferenciát; és (2) az eszköznek el kell bírnia bármilyen vételi interferenciát, azt is, amelyik nem kívánt működést eredményezhet. A Nokia által kifejezetten nem jóváhagyott módosítások érvényteleníthetik a felhasználónak a készülék üzemeltetésére vonatkozó jogát.

Néhány művelet és funkció a SIM-kártyától és/vagy a hálózattól, az MMS szolgáltatástól, vagy a készülékek kompatibilitásától és a támogatott formátumoktól függ. Néhány szolgáltatásért külön díjat számít fel a szolgáltató.

/2.1. kiadás HU

# Tárgymutató

#### A

| adatkapcsolatok              | 115              |
|------------------------------|------------------|
| — Bluetooth                  | 109              |
| akkumulátor                  | 12               |
| <u>— energiatakarékosság</u> | 30               |
| — töltés                     | 13, 14           |
| akkumulátor töltése          | 13, 14           |
| alkalmazások                 | 24, 36, 117, 120 |
| alkalmazások telepítése      | 120              |
| állapotfrissítések           | 63, 64           |
| A Nokia Ovi Suite            | 19, 79           |
| antennák                     | 15               |
| a telefon testreszabása      | 35               |
| Az Ovi by Nokia szolgálta    | tás 52           |

#### B

| beállítások                            |          |
|----------------------------------------|----------|
| <ul> <li>hozzáférési pontok</li> </ul> | 107      |
| — nyelv                                | 55       |
| — visszaállítás                        | 126      |
| beállítások visszaállítása             | 126      |
| be- és kikapcsolás                     | 16, 126  |
| bejövő, üzenetek                       | 54       |
| bekapcsolás, kikapcsolás               | 16, 126  |
| billentyűkombinációk                   | 23       |
| billentyűzár                           | 8        |
| billentyűzet                           | 25       |
| biztonsági kód                         | 125      |
| biztonsági mentés                      | 119      |
| blogok                                 | 60       |
| blokkolás                              |          |
| — készülék                             | 112      |
| Bluetooth 109, 110,                    | 111, 112 |
| böngésző                               |          |
| Lásd Internet                          |          |

| CS           |            |
|--------------|------------|
| csatlakozók  | 73         |
| csengőhangok | 32, 44, 50 |
| csuklópánt   | 15         |
|              |            |

| 8                          |     |
|----------------------------|-----|
| D                          |     |
| dátum és idő               | 100 |
| diavetítés                 | 72  |
| DRM (digitális jogkezelés) | 79  |

| ébresztőóra                                 | 99        |
|---------------------------------------------|-----------|
| e-mail                                      | 56, 58    |
| — beállítás                                 | 57        |
| — küldés                                    | 58        |
| — létrehozás                                | 58        |
| — mellékletek                               | 58        |
| <ul> <li>olvasás és válasz írása</li> </ul> | 57        |
| — postafiók                                 | 57        |
| — webeszközök                               | 59        |
| Lásd <i>e-mail</i>                          |           |
| érintőképernyő                              | 8, 20, 25 |
| évfordulójegyzetek                          | 103       |
|                                             |           |

| fájlkezelés                            | 118, 119           |
|----------------------------------------|--------------------|
| feladatok                              | 102                |
| felhasználói útmutató                  | 18                 |
| fényképek                              |                    |
| Lásd képek                             |                    |
| filmek                                 | 71                 |
| FM-adó                                 | 80                 |
| FM-rádió                               | 81, 82, 83         |
| főképernyő                             | 23, 34, 35, 36, 59 |
| frissítések                            |                    |
| — alkalmazások                         | 116, 117           |
| <ul> <li>készülék szoftvere</li> </ul> | 116, 117, 118      |
| fülhallgató                            | 16                 |
|                                        |                    |

# G

cache-memória

C

59 gombok és a készülék részei

6, 7, 8

| GY                                                                                                    |                                                                                                    |
|----------------------------------------------------------------------------------------------------|----------------------------------------------------------------------------------------------------|
| gyári beállítások, visszaállítás                                                                                                    | 126                                                                                                    |
| gvorshívás                                                                                                    | 41                                                                                                    |
|                                                                                                    |                                                                                                    |
| Н                                                                                                    |                                                                                                    |
| hangerő-szabályozás                                                                                                    | 8                                                                                                    |
| hanghívások                                                                                                    |                                                                                                    |
| Lásd <i>hívások</i>                                                                                                    |                                                                                                    |
| hangok                                                                                                    |                                                                                                    |
| <u> </u>                                                                                                    | 32                                                                                                    |
| hangszóró                                                                                                    | 8                                                                                                    |
| hangutasítások                                                                                                    | 41                                                                                                    |
| hangüzenetek                                                                                                    | 52, 53                                                                                                    |
| háttérkép                                                                                                    | 35                                                                                                    |
| HDMI (high-definition multimedia                                                                                                    | а                                                                                                    |
| interface – nagy felbontású multi                                                                                                    | imédiás                                                                                                    |
| csatolófelület)                                                                                                    | 73                                                                                                    |
|                                                                                                    |                                                                                                    |
| helyadatok 64                                                                                                    | , 66, 104                                                                                                    |
| helyadatok 64<br>helyi események és szolgáltatáso                                                                                                    | <u>, 66, 104</u><br>ok <u>61</u>                                                                                    |
| helyadatok 64<br>helyi események és szolgáltatáso<br>helymeghatározási adatok                                                                                                    | <u>, 66, 104</u><br>0 <u>k 61</u><br>64                                                                             |
| helyadatok 64<br>helyi események és szolgáltatáso<br>helymeghatározási adatok<br>hírek                                                                                                    | , 66, 104<br>0k 61<br>64<br>60                                                                                      |
| helyadatok 64<br>helyi események és szolgáltatáso<br>helymeghatározási adatok<br>hírek<br>híváskorlátozás                                                                                                    | , 66, 104<br>ok 61<br>64<br>60<br>45                                                                                |
| helyadatok 64<br>helyi események és szolgáltatáso<br>helymeghatározási adatok<br>hírek<br>híváskorlátozás<br>hívások                                                                                                    | , 66, 104<br>0k 61<br>64<br>60<br>45<br>44                                                                          |
| helyadatok 64<br>helyi események és szolgáltatáso<br>helymeghatározási adatok<br>hírek<br>híváskorlátozás<br>hívások<br>— átirányítás                                                                                                    | , 66, 104<br>0k 61<br>64<br>60<br>45<br>44<br>45                                                                    |
| helyadatok 64<br>helyi események és szolgáltatáso<br>helymeghatározási adatok<br>hírek<br>híváskorlátozás<br>hívások<br>— átirányítás<br>— internethívások                                                                                                    | , 66, 104<br>ok 61<br>64<br>60<br>45<br>44<br>45<br>42, 43                                                          |
| helyadatok       64         helyi események és szolgáltatáso       64         helymeghatározási adatok       64         hírek       64         híváskorlátozás       64         híváskorlátozás       64         híváskorlátozás       64         mátirányítás       64         minternethívások       64         minternethívások       64                                                                                                    | , 66, 104<br>64<br>60<br>45<br>44<br>45<br>42, 43<br>38, 39                                                         |
| helyadatok       64         helyi események és szolgáltatáso       64         helymeghatározási adatok       64         hírek       64         híváskorlátozás       64         híváskorlátozás       64         híváskorlátozás       64         híváskorlátozás       64         hívások       64         — átirányítás       64         — kezdeményezés       64         — konferencia       64                                                                                                    | , 66, 104<br>0k 61<br>64<br>60<br>45<br>44<br>45<br>42, 43<br>38, 39<br>40                                          |
| helyadatok 64<br>helyi események és szolgáltatáso<br>helymeghatározási adatok<br>hírek<br>híváskorlátozás<br>hívások<br>— átirányítás<br>— internethívások<br>— kezdeményezés<br>— konferencia<br>— korlátozás                                                                                                    | , 66, 104<br>0k 61<br>64<br>60<br>45<br>44<br>45<br>42, 43<br>38, 39<br>40<br>45, 46                                |
| helyadatok 64<br>helyi események és szolgáltatáso<br>helymeghatározási adatok<br>hírek<br>híváskorlátozás<br>hívások<br>— átirányítás<br>— internethívások<br>— kezdeményezés<br>— konferencia<br>— korlátozás<br>— legutóbb tárcsázott                                                                                                    | , 66, 104<br>bk 61<br>64<br>60<br>45<br>44<br>45<br>42, 43<br>38, 39<br>40<br>45, 46<br>43                          |
| helyadatok     64       helyi események és szolgáltatáso       helymeghatározási adatok       hírek       híváskorlátozás       hívások       —     átirányítás       —     internethívások       —     kezdeményezés       —     konferencia       —     korlátozás       —     legutóbb tárcsázott       —     vészhelyzet                                                                                                    | , 66, 104<br>bk 61<br>64<br>60<br>45<br>44<br>45<br>42, 43<br>38, 39<br>40<br>45, 46<br>43<br>131                   |
| helyadatok     64       helyi események és szolgáltatáso       helymeghatározási adatok       hírek       híváskorlátozás       híváskorlátozás       nátirányítás       –     átirányítás       –     internethívások       –     kezdeményezés       –     konferencia       –     korlátozás       –     legutóbb tárcsázott       –     vészhelyzet       –     videohívások                                                                                                    | , 66, 104<br>bk 61<br>64<br>60<br>45<br>44<br>45<br>42, 43<br>38, 39<br>40<br>45, 46<br>43<br>131<br>39             |
| helyadatok       64         helyi események és szolgáltatáso         helymeghatározási adatok         hírek         híváskorlátozás         híváskorlátozás         mitrányítás         — atirányítás         — internethívások         — kezdeményezés         — korlátozás         — legutóbb tárcsázott         — vészhelyzet         — videohívások         hívások átirányítása                                                                                                    | , 66, 104<br>bk 61<br>64<br>60<br>45<br>44<br>45<br>42, 43<br>38, 39<br>40<br>45, 46<br>43<br>131<br>39<br>45       |
| helyadatok       64         helyi események és szolgáltatáso         helymeghatározási adatok         hírek         híváskorlátozás         hívások         —         átirányítás         —         internethívások         —         kezdeményezés         —         korlátozás         —         korlátozás         —         korlátozás         —         korlátozás         —         korlátozás         —         korlátozás         —         korlátozás         —         videohívások         hívások átirányítása         hivatkozások | , 66, 104<br>bk 61<br>64<br>60<br>45<br>44<br>45<br>42, 43<br>38, 39<br>40<br>45, 46<br>43<br>131<br>39<br>45<br>36 |

| 100     |
|---------|
| 28, 127 |
| 125     |
|         |
|         |
|         |

| 59       |
|----------|
| 59, 127  |
| 59       |
| 106      |
| 60, 61   |
| 59       |
| 42, 43   |
| 107      |
| 106      |
| 104, 105 |
|          |

#### I

| <u> </u>          |     |
|-------------------|-----|
| Java alkalmazások | 120 |
| Jegyzetek         | 105 |
| jelzőfény         | 29  |
|                   |     |

#### Κ kábeles kapcsolat 113 kamera helvadatok 66 képek készítése 65, 67 képek küldése 69 videók rögzítése 68 Kamera 65 kapcsolatok 115 kedvencek 50 képek — HDMI 73 helvadatok 66 készítés 65, 67 küldés 69, 111 másolás 17, 113, 123 megosztás 63 meatekintés 69,70 \_ megtekintés TV-készüléken 73 nvomtatás 72 szerkesztés 71 Lásd képek

71

29

38

Képszerkesztő

névjegyek

keresés

| <u> </u>                 | 81                |
|--------------------------|-------------------|
| készülék                 |                   |
| — beállítás              | 18                |
| — ki- és bekapcsolás     | 126               |
| — újraindítás            | 126               |
| Készülék adatainak másol | ása 123           |
| készülékek               |                   |
| — beállítás              | 16                |
| készülék testreszabása   | 32, 33, 35        |
| ki- és bekapcsolás       | 16, 126           |
| kihangosító              | 8                 |
| könyvjelzők              | 60                |
| közösségi hálózatok 62   | L, 62, 63, 64, 65 |

| lejátszási listák | 77       |
|-------------------|----------|
| letöltések        | 37       |
| — témák           | 33       |
| lezárás           |          |
| — gombok          | 8        |
| — képernyő        | 8        |
| — készülék        | 123      |
| lezárókód         | 123, 125 |
| licencek          | 79       |
|                   |          |

| M                            |          |
|------------------------------|----------|
| mail                         | 57       |
| megosztás, online            | 63, 64   |
| memória                      | 118, 127 |
| — törlés                     | 120, 127 |
| memóriaegység                | 119      |
| memóriakártya                | 11       |
| menük                        | 36       |
| MMS (multimedia message serv | ice –    |
| multimédia üzenetek küldése) | 53       |
| multimédia üzenetek          | 52, 53   |
|                              |          |

| Ν      |                    |
|--------|--------------------|
| Napló  | 44                 |
| naptár | 101, 102, 103, 104 |
| Naptár | 65                 |
|        |                    |

| néma üzemmód                               | 33      |
|--------------------------------------------|---------|
| névjegyek                                  | 49      |
| — csengőhangok                             | 50      |
| <u> </u>                                   | 51      |
| — hibaelhárítás                            | 127     |
| — hozzáadás                                | 49      |
| <u> </u>                                   | 50      |
| — keresés                                  | 38      |
| <ul> <li>közösségi hálózatokban</li> </ul> | 63, 64  |
| <u> </u>                                   | 51, 111 |
| <u> </u>                                   | 51, 123 |
| — mentés                                   | 49      |
| <u> </u>                                   | 49      |
| <u> </u>                                   | 52, 121 |
| <u>          webeszközök</u>               | 36      |
| névjegykártyák                             | 51, 111 |
| névjegyzék                                 |         |
| <u> </u>                                   | 17      |
| Nokia Ovi-lejátszó                         | 79      |
| Nokia terméktámogatási adatok              | 125     |
|                                            |         |

| NY                 |    |
|--------------------|----|
| nyelvi beállítások | 55 |
| nyomtatás          | 72 |
|                    |    |

| 0                      |             |
|------------------------|-------------|
| offline üzemmód        | 30          |
| óra                    | 98, 99, 100 |
| Ovi Áruház             |             |
| — letöltések           | 37          |
| — vásárlás             | 37          |
| Ovi E-mail             | 57          |
| Ovi Suite              |             |
| Lásd A Nokia Ovi Suite |             |
| Ovi-szinkronizálás     | 122         |
| Ovi Zene               | 79          |
| Ovi Zene korlátlanul   | 79          |
| Ovi Zene utalvány      | 79          |
|                        |             |

# P PIN-kódok 125

| postafiók              |                     | _tartalom másolása16, 17, 75, 78, 1             | 113, 123 |
|------------------------|---------------------|-------------------------------------------------|----------|
| — hang                 | 44                  | távlezárás                                      | 123      |
| PUK-kódok              | 125                 | távoli meghajtók                                | 115      |
|                        |                     | távoli zárolás                                  | 124      |
| Q                      |                     | telefonkönyv                                    |          |
| Quickoffice            | 104                 | Lásd névjegyek                                  |          |
|                        |                     | Telefonmásoló                                   | 17       |
| R                      |                     | témák                                           | 33       |
| rádió                  | 81, 82, 83          | Térképek                                        | 83       |
| RDS (radio data system | ) 81,83             | <ul> <li>autós útvonalak</li> </ul>             | 94       |
| rögzítés               |                     | — Bejelölés                                     | 92       |
| — hangok               | 80                  | <ul> <li>beszédhangos irányítás</li> </ul>      | 93       |
| — hívások              | 43                  | — böngészés                                     | 84       |
| — videók               | 68                  | <ul> <li>forgalmi információk</li> </ul>        | 95       |
|                        |                     | <ul> <li>gyalogos útvonalak</li> </ul>          | 96       |
| S                      |                     | <ul> <li>helyadatok</li> </ul>                  | 89       |
| Saját kártya           | 51                  | <ul> <li>helyek keresése</li> </ul>             | 88       |
| segélykérő hívások     | 131                 | <ul> <li>helyek megosztása</li> </ul>           | 91, 92   |
| SIM-kártya             | 51                  | <ul> <li>helyek mentése</li> </ul>              | 89       |
| — behelyezés           | 9                   | <ul> <li>helyek rendszerezése</li> </ul>        | 90       |
| — eltávolítás          | 9                   | <ul> <li>helymeghatározás</li> </ul>            | 87       |
| SMS (short message ser | vice – rövid        | <u> </u>                                        | 86       |
| szöveges üzenetek küld | <u> 1ése) 53</u>    | — Kedvencek                                     | 90       |
| súgó                   | 18                  | <u> </u>                                        | 85, 95   |
|                        |                     | <ul> <li>mentett helyek megtekintése</li> </ul> | 89       |
| SZ                     |                     | <u>— mentett útvonalak megtekint</u>            | iése 89  |
| Számológép             | 105                 | <u> </u>                                        | 94, 96   |
| szenzorbeállítások     | 44                  | <ul> <li>nézetek váltása</li> </ul>             | 85       |
| szerzői jogvédelem     | 79                  | <u> </u>                                        | 91       |
| szinkronizálás         | 52, 121, 122        | <ul> <li>térképek letöltése</li> </ul>          | 86       |
| szoftver               | 120                 | <ul> <li>útvonalak mentése</li> </ul>           | 89       |
| szoftverfrissítések    | 116, 117, 118       | <ul> <li>útvonalak rendszerezése</li> </ul>     | 90       |
| szótár                 | 106                 | <ul> <li>útvonalak tervezése</li> </ul>         | 96       |
| szövegbevitel          | 25, 26, 27, 28      | <ul> <li>visszajelzés küldése</li> </ul>        | 98       |
| szöveges üzenetek      | 52, 53              | terméktámogatás                                 | 18, 125  |
| születésnapjegyzetek   | 103                 | több funkció egyidejű használata                | 24       |
|                        |                     | Töltés USB-kábel használatával                  | 13       |
|                        |                     | TV                                              |          |
| találkozójegyzetek     | 101, 102            | <ul> <li>műsorok nézése</li> </ul>              | 75       |
| találkozókérés         | 58                  |                                                 |          |
| tartalommásolás 1      | 7, 75, 78, 113, 123 |                                                 |          |

# 140 Tárgymutató

| U               |          |
|-----------------|----------|
| újrahasznosítás | 128      |
| újraindítás     | 126      |
| USB-kapcsolat   | 113, 114 |

| Z                                     |            |
|---------------------------------------|------------|
| zárolás                               |            |
| <u> </u>                              | 124        |
| zene                                  | 76, 78, 80 |
| <ul> <li>lejátszási listák</li> </ul> | 77         |
| Zip-kezelő                            | 106        |

| Ü               |             |
|-----------------|-------------|
| üzemmódok       | 32, 33      |
| — létrehozás    | 33          |
| — offline       | 30          |
| — testreszabás  | 32, 33      |
| üzenetek        | 52, 54, 127 |
| — beszélgetések | 54          |
| <u> </u>        | 53          |
| — küldés        | 53          |
| üzenetolvasó    | 55          |

| V                                        |                 |
|------------------------------------------|-----------------|
| videohívások                             | 39              |
| videók                                   | 74              |
| — HDMI                                   | 73              |
| <u>           helyadatok</u>             | 66              |
| — küldés                                 | 69, 111         |
| — lejátszás                              | 75              |
| <u> </u>                                 | 7, 75, 113, 123 |
| — megosztás                              | 47, 48, 63      |
| <ul> <li>megtekintés</li> </ul>          | 69              |
| <ul> <li>megtekintés TV-készü</li> </ul> | léken 73        |
| — nézés                                  | 70              |
| — rögzítés                               | 67, 68          |
| — szerkesztés                            | 71, 72          |
| világóra                                 | 100             |
| virtuális billentyűzet                   | 25              |
| VPN (virtuális magánhálóz                | at) 114         |

| W                           |                |
|-----------------------------|----------------|
| webes infók és hírek        | 60             |
| webeszközök                 | 35, 36, 59, 75 |
| webinfók                    | 60             |
| webkapcsolat                | 107            |
| WLAN (vezeték nélküli helyi | hálózat) 108,  |
| 109                         |                |
|                             |                |